**RKC** Instrument Inc.

# Temperature Controller MODBUS SIO Driver

| 1 | System Configuration             |    |
|---|----------------------------------|----|
| 2 | Selection of External Device     | 9  |
| 3 | Example of Communication Setting | 10 |
| 4 | Setup Items                      | 70 |
| 5 | Cable Diagram                    | 75 |
| 6 | Supported Device                 |    |
| 7 | Device Code and Address Code     |    |
| 8 | Error Messages                   |    |

#### Introduction

This manual describes how to connect the Display and the External Device (target Temperature Controller).

In this manual, the connection procedure will be described by following the below sections:

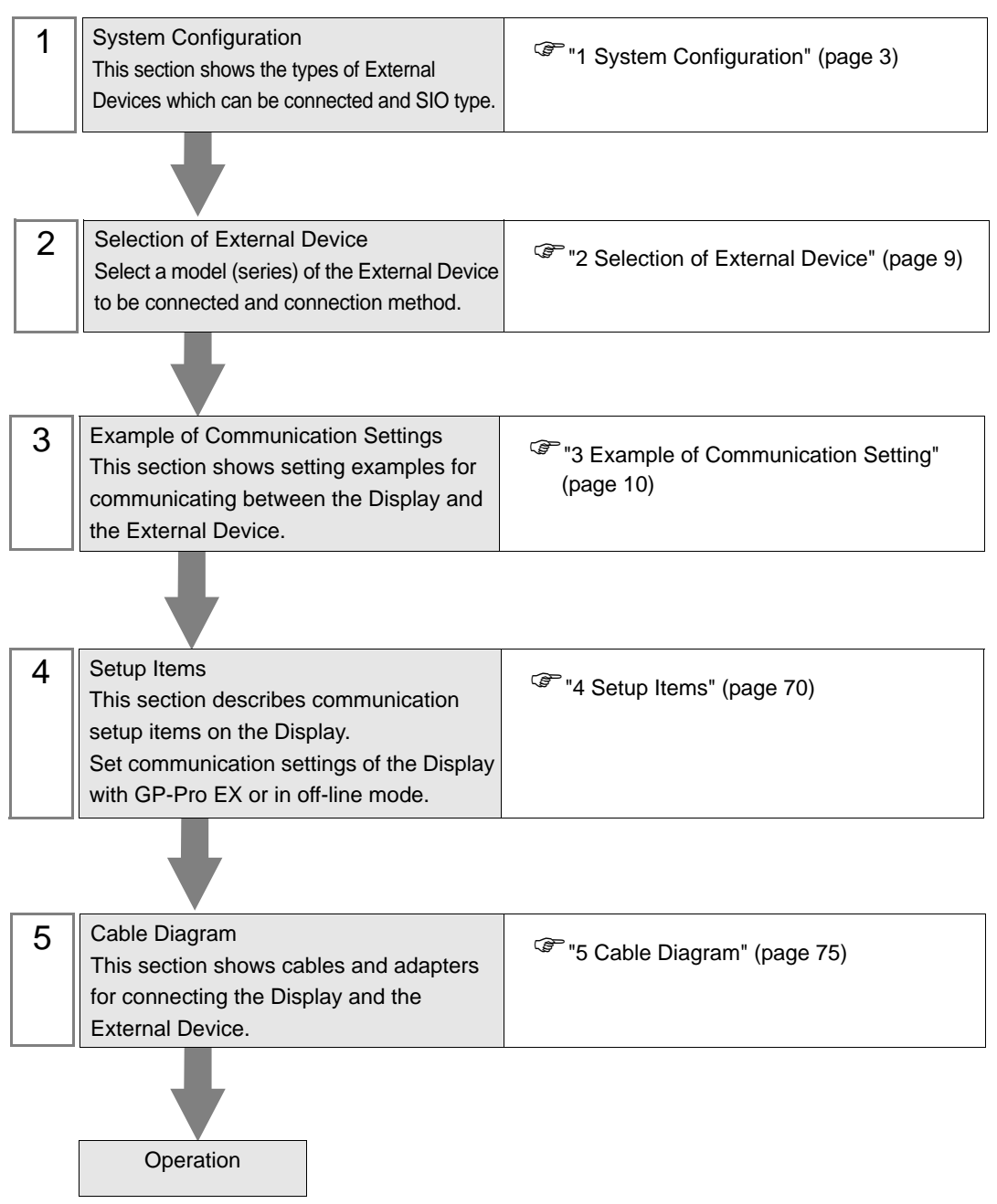

# 1 System Configuration

The system configuration in the case when the External Device of RKC Instrument Inc. and the Display are connected is shown.

| Series          | CPU                                                                                                    | Link I/F                               | SIO Type              | Setting<br>Example                | Cable<br>Diagram                |
|-----------------|----------------------------------------------------------------------------------------------------|----------------------------------------|-----------------------|-----------------------------------|---------------------------------|
| СВ              | CB1000000000000000000000000000000000000                                                                                                    | Terminal block<br>on the<br>controller | RS422/<br>485(2 wire) | Setting<br>Example 1<br>(page 10) | Cable<br>Diagram 3<br>(page 79) |
|                 | FB900-00-0*0001/00-0000<br>FB400-00-0*0001/00-0000                                                                                                    | Terminal block<br>on the<br>controller | RS232C                | Setting<br>Example 2<br>(page 12) | Cable<br>Diagram 6<br>(page 91) |
|                 | FB900-00-0*0004/00-0000<br>FB400-00-0*0004/00-0000                                                                                                    | Terminal block<br>on the<br>controller | RS422/<br>485(4 wire) | Setting<br>Example 3<br>(page 14) | Cable<br>Diagram 7<br>(page 92) |
| FB400/<br>FB900 | FB900-00-0*000         FB900-00-0*000         FB900-00-0*000         FB900-00-0*000         FB400-00-0*000         FB400-00-0*000         FB400-00-0*000         FB400-00-0*000         FB400-00-0*000                                             | Terminal block<br>on the<br>controller | RS422/<br>485(2 wire) | Setting<br>Example 4<br>(page 16) | Cable<br>Diagram 3<br>(page 79) |
|                 | FB900-□□-□*□□□W/□□-□□□□                                                                                                    | Terminal block<br>on the<br>controller | RS232C                | Setting<br>Example 2<br>(page 12) | Cable<br>Diagram 6<br>(page 91) |
|                 | FB400-00-0*000W/00-0000                                                                                                    | Terminal block<br>on the<br>controller | RS422/<br>485(2 wire) | Setting<br>Example 4<br>(page 16) | Cable<br>Diagram 3<br>(page 79) |
|                 | HA900-DD-DD-D*DD-D06D-0/0/D<br>HA900-DD-DD-D*DD-DD6D-0/0/D<br>HA901-DD-DD-D*DD-D6D-0/0/D<br>HA901-DD-DD-D*DD-D06D-0/0/D<br>HA400-DD-DD-D*DD-D6D-0/0/D<br>HA400-DD-DD-D*DD-D06D-0/0/D<br>HA401-DD-DD-D*DD-D06D-0/0/D<br>HA401-DD-DD-D*DD-D06D-0/0/D | Terminal block<br>on the<br>controller | RS422/<br>485(2 wire) | Setting<br>Example 5<br>(page 18) | Cable<br>Diagram 3<br>(page 79) |
| HA400/<br>HA900 | HA900-DD-DD-D*DD-D8D-D/0/D<br>HA900-DD-DD-D*DD-D8D-D/0/D<br>HA901-DD-DD-D*DD-08D-D/0/D<br>HA901-DD-DD-D*DD-D8D-0/0<br>HA400-DD-DD-D*DD-D8D-0/0<br>HA400-DD-DD-D*DD-D8D/0/D<br>HA401-DD-DD-D*DD-D88-D/0/D<br>HA401-DD-DD-D*DD-D88-D/0/D             | Terminal block<br>on the<br>controller | RS232C                | Setting<br>Example 6<br>(page 20) | Cable<br>Diagram 6<br>(page 91) |
|                 | HA900-DD-DD-D*DD-DD07-D/D/D<br>HA901-DD-DD-D*DD-DD07-D/D/D<br>HA400-DD-DD-D*DD-DD07-D/D/D<br>HA401-DD-DD-D*DD7-D/D/D                                                                                                    | Terminal block<br>on the<br>controller | RS422/<br>485(4 wire) | Setting<br>Example 7<br>(page 22) | Cable<br>Diagram 7<br>(page 92) |

continued to next page

| Series    | CPU                                             | Link I/F                               | SIO Type              | Setting<br>Example                 | Cable<br>Diagram                |
|-----------|-------------------------------------------------|----------------------------------------|-----------------------|------------------------------------|---------------------------------|
|           | MA900-4000-00-00-0*000-06/0                     | Terminal block<br>on the<br>controller | RS422/<br>485(2 wire) | Setting<br>Example 8<br>(page 24)  | Cable<br>Diagram 3<br>(page 79) |
| MA900     | MA900-4000-00-0*000-07/0                        | Terminal block<br>on the<br>controller | RS422/<br>485(4 wire) | Setting<br>Example 9<br>(page 26)  | Cable<br>Diagram 7<br>(page 92) |
|           | MA900-4□□□□-□-□*□□□-□8/□                        | Terminal block<br>on the<br>controller | RS232C                | Setting<br>Example 10<br>(page 28) | Cable<br>Diagram 6<br>(page 91) |
|           | MA901-8□□□□-□-□*□□□-□6/□                        | Terminal block<br>on the<br>controller | RS422/<br>485(2 wire) | Setting<br>Example 8<br>(page 24)  | Cable<br>Diagram 3<br>(page 79) |
| MA901     | MA901-8000-00-0*000-07/0                        | Terminal block<br>on the<br>controller | RS422/<br>485(4 wire) | Setting<br>Example 9<br>(page 26)  | Cable<br>Diagram 7<br>(page 92) |
|           | MA901-8000-00-0*000-08/0                        | Terminal block<br>on the<br>controller | RS232C                | Setting<br>Example 10<br>(page 28) | Cable<br>Diagram 6<br>(page 91) |
| SRV       | V-TIO-A-8888-88*888-88-88-88-88-88-88-88-88-88- | Terminal block<br>on the<br>controller | RS422/<br>485(2 wire) | Setting<br>Example 14<br>(page 36) | Cable<br>Diagram 3<br>(page 79) |
| SRX       | X-TIO-A-□□-□□*□□                                | Terminal block<br>on the<br>controller | RS422/<br>485(2 wire) | Setting<br>Example 14<br>(page 36) | Cable<br>Diagram 3<br>(page 79) |
| SA100     | SA1000000-00-0*00-60/00                         | Terminal block<br>on the<br>controller | RS422/<br>485(2 wire) | Setting<br>Example 16<br>(page 40) | Cable<br>Diagram 3<br>(page 79) |
| SA200     | SA2000000-00-0*00-60/0/00                       | Terminal block<br>on the<br>controller | RS422/<br>485(2 wire) | Setting<br>Example 16<br>(page 40) | Cable<br>Diagram 3<br>(page 79) |
| SR Mini   | H-PCP-A-□1N-□*□□Z-1021                          | Terminal block<br>on the<br>controller | RS232C                | Setting<br>Example 18<br>(page 44) | Cable<br>Diagram 1<br>(page 75) |
| (H-PCP-A) | H-PCP-A-□4N-□*□□Z-1021                          | Terminal block<br>on the<br>controller | RS422/<br>485(4 wire) | Setting<br>Example 19<br>(page 46) | Cable<br>Diagram 2<br>(page 76) |

continued to next page

| Series                     | CPU                                                                                           | Link I/F                               | SIO Type              | Setting<br>Example                 | Cable<br>Diagram                  |
|----------------------------|-----------------------------------------------------------------------------------------------|----------------------------------------|-----------------------|------------------------------------|-----------------------------------|
|                            | H-PCP-J-□4□-D*□□                                                                              | Connector on the controller            | RS422/<br>485(4 wire) | Setting<br>Example 20<br>(page 48) | Cable<br>Diagram 4<br>(page 83)   |
|                            | H-PCP-J-□5□-D*□□                                                                              | Connector on the controller            | RS422/<br>485(2 wire) | Setting<br>Example 21<br>(page 51) | Cable<br>Diagram 5<br>(page 86)   |
| SR Mini<br>HG<br>(H-PCP-J) | H-PCP-J-□□1-D*□□                                                                              | Connector on the controller            | RS232C                | Setting<br>Example 22<br>(page 54) | Cable<br>Diagram 1<br>(page 75)   |
|                            | H-PCP-J-□□4-D*□□                                                                              | Connector on the controller            | RS422/<br>485(4 wire) | Setting<br>Example 20<br>(page 48) | Cable<br>Diagram 8<br>(page 95)   |
|                            | H-PCP-J-□□5-D*□□                                                                              | Connector on the controller            | RS422/<br>485(2 wire) | Setting<br>Example 21<br>(page 51) | Cable<br>Diagram 9<br>(page 99)   |
| SRZ<br>(Z-TIO)             | Z-TIO-AD-DDDD/DD-DDDD<br>Z-TIO-BD-DD/DND-DDDD<br>Z-TIO-CD-DDD/DD-DDDD<br>Z-TIO-DD-DD/DND-DDDD | Terminal block<br>on the<br>controller | RS422/<br>485(2 wire) | Setting<br>Example 23<br>(page 56) | Cable<br>Diagram 10<br>(page 106) |
| SRZ<br>(Z-DIO)             | Z-DIO-AD-00/0-000000<br>Z-DIO-AD-00/N                                                         | Terminal block<br>on the<br>controller | RS422/<br>485(2 wire) | Setting<br>Example 24<br>(page 58) | Cable<br>Diagram 10<br>(page 106) |
| SRZ<br>(Z-CT)              | Z-CT-AD/D-DD<br>Z-CT-AD/N                                                                     | Terminal block<br>on the<br>controller | RS422/<br>485(2 wire) | Setting<br>Example 25<br>(page 60) | Cable<br>Diagram 10<br>(page 106) |
|                            | Z-COM-A-4□/□□□□<br>Z-COM-A-4□N                                                                | COM.PORT1<br>or                        | RS422/<br>485(4 wire) | Setting<br>Example 26<br>(page 62) | Cable<br>Diagram 11<br>(page 113) |
| SRZ                        | Z-COM-A-5□/□□□□<br>Z-COM-A-5□/N                                                               | on the<br>controller                   | RS422/<br>485(2 wire) | Setting<br>Example 27<br>(page 64) | Cable<br>Diagram 12<br>(page 118) |
| (Z-COM)                    | Z-COM-A-🗖4/🗆 🗖 🗖 Z-COM-A-🗖4/N                                                                 | COM.PORT3<br>or                        | RS422/<br>485(4 wire) | Setting<br>Example 28<br>(page 66) | Cable<br>Diagram 11<br>(page 113) |
|                            | Z-COM-A-D5/DDDD<br>Z-COM-A-D5/N                                                               | on the<br>controller                   | RS422/<br>485(2 wire) | Setting<br>Example 29<br>(page 68) | Cable<br>Diagram 12<br>(page 118) |

# Connection Configuration

1:1 Connection

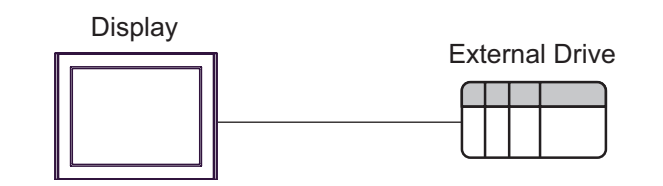

1:n Connection

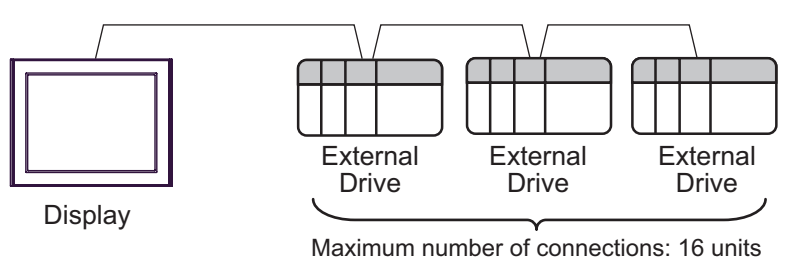

• 1:n Connection (For the SRZ (Z-TIO), SRZ (Z-DIO), and SRZ (Z-CT) Series)

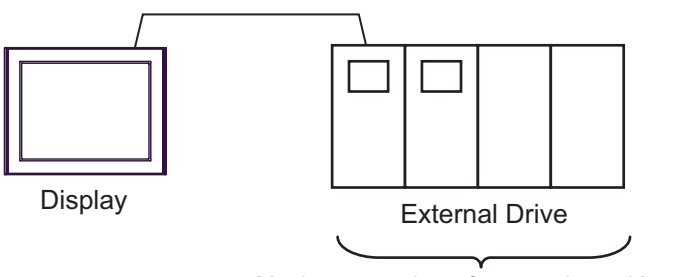

Maximum number of connections: 16 units

• 1:n Connection (For the SRZ (Z-COM) Series)

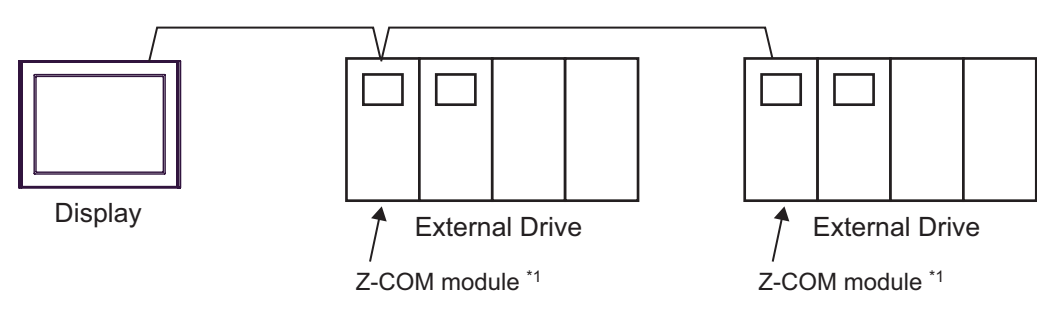

 $\ast 1$  Up to 16 Z-COM modules can be connected.

# ■ IPC COM Port

When connecting IPC with an External Device, the COM port used depends on the series and SIO type. Please refer to the IPC manual for details.

#### Usable port

| Series                                                           | Usable Port                                                            |                      |                      |  |
|------------------------------------------------------------------|------------------------------------------------------------------------|----------------------|----------------------|--|
| Conco                                                            | RS-232C                                                                | RS-422/485(4 wire)   | RS-422/485(2 wire)   |  |
| PS-2000B                                                         | COM1 <sup>*1</sup> , COM2,<br>COM3 <sup>*1</sup> , COM4                | -                    | -                    |  |
| PS-3450A, PS-3451A,<br>PS3000-BA, PS3001-BD                      | COM1, COM2 <sup>*1*2</sup>                                             | COM2 <sup>*1*2</sup> | COM2 <sup>*1*2</sup> |  |
| PS-3650A, PS-3651A                                               | COM1 <sup>*1</sup>                                                     | -                    | -                    |  |
| PS-3700A (Pentium®4-M)<br>PS-3710A                               | COM1 <sup>*1</sup> , COM2 <sup>*1</sup> ,<br>COM3 <sup>*2</sup> , COM4 | COM3 <sup>*2</sup>   | COM3 <sup>*2</sup>   |  |
| PS-3711A                                                         | COM1 <sup>*1</sup> , COM2 <sup>*2</sup>                                | COM2 <sup>*2</sup>   | COM2 <sup>*2</sup>   |  |
| PL-3000B, PL-3600T,<br>PL-3600K, PL-3700T,<br>PL-3700K, PL-3900T | COM1 <sup>*1*2</sup> , COM2 <sup>*1</sup> ,<br>COM3, COM4              | COM1 <sup>*1*2</sup> | COM1 <sup>*1*2</sup> |  |

\*1 The RI/5V can be switched. Use the IPC's switch to change if necessary.

\*2 Set up the SIO type with the DIP switch. Please set up as follows according to SIO type to be used.

#### DIP switch setting: RS-232C

| DIP switch | Setting           | Description                                                     |  |
|------------|-------------------|-----------------------------------------------------------------|--|
| 1          | OFF <sup>*1</sup> | Reserved (always OFF)                                           |  |
| 2          | OFF               | SIO type: RS-232C                                               |  |
| 3          | OFF               | 510 type. R5-252C                                               |  |
| 4          | OFF               | Output mode of SD (TXD) data: Always output                     |  |
| 5          | OFF               | Terminal resistance (220 $\Omega$ ) insertion to SD (TXD): None |  |
| 6          | OFF               | Terminal resistance (220 $\Omega$ ) insertion to RD (RXD): None |  |
| 7          | OFF               | Short-circuit of SDA (TXA) and RDA (RXA): Not available         |  |
| 8          | OFF               | Short-circuit of SDB (TXB) and RDB (RXB): Not available         |  |
| 9          | OFF               | - RS (RTS) Auto control mode: Disabled                          |  |
| 10         | OFF               |                                                                 |  |

\*1 When using PS-3450A, PS-3451A, PS3000-BA and PS3001-BD, turn ON the set value.

| DIP switch | Setting | Description                                                     |  |
|------------|---------|-----------------------------------------------------------------|--|
| 1          | OFF     | Reserved (always OFF)                                           |  |
| 2          | ON      | SIO type: RS-422/485                                            |  |
| 3          | ON      | 510 type. K5-422/465                                            |  |
| 4          | OFF     | Output mode of SD (TXD) data: Always output                     |  |
| 5          | OFF     | Terminal resistance (220 $\Omega$ ) insertion to SD (TXD): None |  |
| 6          | OFF     | Terminal resistance (220 $\Omega$ ) insertion to RD (RXD): None |  |
| 7          | OFF     | Short-circuit of SDA (TXA) and RDA (RXA): Not available         |  |
| 8          | OFF     | Short-circuit of SDB (TXB) and RDB (RXB): Not available         |  |
| 9          | OFF     | RS (RTS) Auto control mode: Disabled                            |  |
| 10         | OFF     |                                                                 |  |

DIP switch setting: RS-422/485 (4 wire)

## DIP switch setting: RS-422/485 (2 wire)

| DIP switch | Setting | Description                                                     |  |
|------------|---------|-----------------------------------------------------------------|--|
| 1          | OFF     | Reserved (always OFF)                                           |  |
| 2          | ON      | SIO type: DS 422/485                                            |  |
| 3          | ON      | 510 type. K5-422/465                                            |  |
| 4          | OFF     | Output mode of SD (TXD) data: Always output                     |  |
| 5          | OFF     | Terminal resistance (220 $\Omega$ ) insertion to SD (TXD): None |  |
| 6          | OFF     | Terminal resistance (220 $\Omega$ ) insertion to RD (RXD): None |  |
| 7          | ON      | Short-circuit of SDA (TXA) and RDA (RXA): Available             |  |
| 8          | ON      | Short-circuit of SDB (TXB) and RDB (RXB): Available             |  |
| 9          | ON      | - RS (RTS) Auto control mode: Enabled                           |  |
| 10         | ON      |                                                                 |  |

# 2 Selection of External Device

Select the External Device to be connected to the Display.

| 💰 New Proje          | ct File                                            |  |  |  |  |  |  |
|----------------------|----------------------------------------------------|--|--|--|--|--|--|
| Device/PL            | Device/PLC                                         |  |  |  |  |  |  |
| Maker                | RKC INSTRUMENT INC.                                |  |  |  |  |  |  |
| Driver               | Temp. Controller MODBUS SIO                        |  |  |  |  |  |  |
| 🔲 Use S              | Bystem Area Refer to the manual of this Device/PLC |  |  |  |  |  |  |
| - Connection<br>Port | n Method                                           |  |  |  |  |  |  |
|                      | Go to Device/PLC Manual                            |  |  |  |  |  |  |
| Back                 | Communication Detail Settings New Screen Cancel    |  |  |  |  |  |  |

| Setup Items     | Setup Description                                                                                                    |  |
|-----------------|----------------------------------------------------------------------------------------------------|--|
| Maker           | Select the maker of the External Device to be connected. Select "RKC Instrument Inc.".                                                                                                    |  |
| Driver          | Select a model (series) of the External Device to be connected and connection method.<br>Select "Temperature Controller MODBUS SIO".<br>Check the External Device which can be connected in "Temperature Controller MODBUS<br>SIO" in system configuration. |  |
| Use System Area | Cannot use in this driver.                                                                                                    |  |
| Port            | Select the Display port to be connected to the External Device.                                                                                                    |  |

# 3 Example of Communication Setting

Examples of communication settings of the Display and the External Device, recommended by Digital Electronics Corp., are shown.

# 3.1 Setting Example 1

# Settings of GP-Pro EX

Communication Settings

| Device/PLC1                                                                                                    |                   |  |  |  |  |
|----------------------------------------------------------------------------------------------------|-------------------|--|--|--|--|
| Summary                                                                                                    | Change Device/PLC |  |  |  |  |
| Maker RKC INSTRUMENT INC. Driver Temp. Controller MODBU                                                                                                    | S SIO Port COM1   |  |  |  |  |
| Text Data Mode 1 Change                                                                                                    |                   |  |  |  |  |
| Communication Settings                                                                                                    |                   |  |  |  |  |
| SIO Type O RS232C 💿 RS422/485(2wire) O RS422/4                                                                                                    | 85(4wire)         |  |  |  |  |
| Speed 9600 💌                                                                                                    |                   |  |  |  |  |
| Data Length O 7 💿 8                                                                                                    |                   |  |  |  |  |
| Parity © NONE O EVEN O ODD                                                                                                    |                   |  |  |  |  |
| Stop Bit                                                                                                    |                   |  |  |  |  |
| Flow Control © NONE O ER(DTR/CTS) O XON/XOFF                                                                                                    |                   |  |  |  |  |
| Timeout 3 💼 (sec)                                                                                                    |                   |  |  |  |  |
| Retry 2                                                                                                    |                   |  |  |  |  |
| Wait To Send 0 👘 (ms)                                                                                                    |                   |  |  |  |  |
| RI/VCC © RI O VCC                                                                                                    |                   |  |  |  |  |
| In the case of RS232C, you can select the 9th pin to RI (Input)<br>or VCC (5V Power Supply). If you use the Digital's RS232C<br>Isolation Unit, please select it to VCC. |                   |  |  |  |  |
| Device-Specific Settings                                                                                                    |                   |  |  |  |  |
| Allowable No. of Device/PLCs 16 Unit(s)<br>No. Device Name Settings<br>1 PLC1 Series=CB,Slave Address=1                                                                  |                   |  |  |  |  |

To display the setting screen, click I ([Setting]) of the External Device you want to set from [Device-Specific Settings] of [Device/PLC Settings].

| Individual Device                               | Settings                            | ×                      |
|-------------------------------------------------|-------------------------------------|------------------------|
| PLC1                                            |                                     |                        |
| Series                                          | CB                                  | •                      |
| Please reconfirm all o<br>are using if you have | of address settir<br>changed the se | ngs that you<br>eries. |
| Slave Address                                   | 1                                   | •                      |
|                                                 |                                     | Default                |
|                                                 | OK ( <u>D)</u>                      | Cancel                 |

# Settings of External Device

Use the SET key, shift key, down key and up key on the front of the Temperature Controller for communication settings of the External Device.

Please refer to the manual of the Temperature Controller for more details.

#### Procedure

- 1. While pressing down the SET key, press the shift key to move from the PV/SV display mode to the communication setting mode.
- 2. Press the SET key to select the parameter.
- 3. Press the down/up keys to change the setting.
- 4. While pressing down the SET key, press the shift key to move from the communication setting mode to the PV/SV display mode.
- 5. To confirm the setting, restart the Temperature Controller.

#### Setting Value

| Add | 1 |
|-----|---|
| bPS | 2 |
| bIT | 0 |

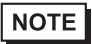

# 3.2 Setting Example 2

# Settings of GP-Pro EX

♦ Communication Settings

| Device/PLC 1                                                    |                                                                   |                                                                |
|-----------------------------------------------------------------|-------------------------------------------------------------------|----------------------------------------------------------------|
| Summary                                                         |                                                                   | Change Device/PLC                                              |
| Maker   RKC INSTR                                               | UMENT INC.                                                        | Driver Temp. Controller MODBUS SIO Port COM1                   |
| Text Data Mode                                                  | 1 <u>Change</u>                                                   |                                                                |
| Communication Settings                                          |                                                                   |                                                                |
| SIO Type                                                        | • RS232C                                                          | O RS422/485(2wire) O RS422/485(4wire)                          |
| Speed                                                           | 9600                                                              |                                                                |
| Data Length                                                     | 07                                                                | • 8                                                            |
| Parity                                                          | NONE                                                              | O EVEN O ODD                                                   |
| Stop Bit                                                        | ● 1                                                               | 0 2                                                            |
| Flow Control                                                    | C NONE                                                            | O ER(DTR/CTS) O XON/XOFF                                       |
| Timeout                                                         | 3 🕂 (s                                                            | sec)                                                           |
| Retry                                                           | 2 🕂                                                               |                                                                |
| Wait To Send                                                    | 0 📫 (n                                                            | ns)                                                            |
| RI / VCC                                                        | • BI                                                              | O VCC                                                          |
| In the case of RS2<br>or VCC (5V Power<br>Isolation Unit, pleas | 32C, you can select<br>Supply). If you use<br>a select it to VCC. | t the 9th pin to RI (Input)<br>the Digital's RS232C<br>Default |
| Device-Specific Settings                                        |                                                                   |                                                                |
| Allowable No. of Dev                                            | ice/PLCs_16 Unit(s                                                | s) 🔢                                                           |
| NO. DEVICE NA                                                   | me                                                                | Settings Settings Seties=FB400/900,Slave Address=1             |

To display the setting screen, click I ([Setting]) of the External Device you want to set from [Device-Specific Settings] of [Device/PLC Settings].

| 💰 Individual Device Setti                                                                      | ings    | ×       |  |
|------------------------------------------------------------------------------------------------|---------|---------|--|
| PLC1                                                                                           |         |         |  |
| Series                                                                                         | FB400/9 | 00 💌    |  |
| Please reconfirm all of address settings that you<br>are using if you have changed the series. |         |         |  |
| Slave Address                                                                                  | 1       | •       |  |
|                                                                                                |         | Default |  |
| OK                                                                                             | 0       | Cancel  |  |

# Settings of External Device

Use the SET key, shift key, down key and up key on the front of the Temperature Controller for communication settings of the External Device.

Please refer to the manual of the Temperature Controller for more details.

#### Procedure

- 1. While pressing down the SET key, press and hold the shift key to move from the PV/SV display mode to the engineering mode.
- 2. Press the up key several times to specify F60, and press the SET key.
- 3. Set 1 for CMP1.
- 4. While pressing down the SET key, press the shift key to move from the engineering mode to the PV/SV display mode.
- 5. While pressing down the SET key, press the shift key to move from the PV/SV display mode to the setup setting mode.
- 6. Press the SET key several times to select the parameter.
- 7. Press the down/up keys to change the setting.
- While pressing down the SET key, press the shift key to move from the setup setting mode to the PV/SV display mode.
- 9. To confirm the setting, restart the Temperature Controller.

#### Setting Value

| Add1 | 1   |
|------|-----|
| bPS1 | 9.6 |
| bIT1 | 8n1 |

NOTE

# 3.3 Setting Example 3

# Settings of GP-Pro EX

♦ Communication Settings

| Device/PLC 1                                                        |                                                               |                                                                  |
|---------------------------------------------------------------------|---------------------------------------------------------------|------------------------------------------------------------------|
| Summary                                                             |                                                               | Change Device/PLC                                                |
| Maker   RKC INSTRU                                                  | JMENT INC.                                                    | Driver Temp. Controller MODBUS SIO Port COM1                     |
| Text Data Mode                                                      | 1 <u>Change</u>                                               |                                                                  |
| Communication Settings                                              |                                                               |                                                                  |
| SIO Type                                                            | C RS232C                                                      | O RS422/485(2wire)                                               |
| Speed                                                               | 9600                                                          |                                                                  |
| Data Length                                                         | ○ 7                                                           | • 8                                                              |
| Parity                                                              | NONE                                                          | O EVEN O ODD                                                     |
| Stop Bit                                                            | ● 1                                                           | 0 2                                                              |
| Flow Control                                                        | O NONE                                                        | O ER(DTR/CTS) O XON/XOFF                                         |
| Timeout                                                             | 3 📫 (;                                                        | sec)                                                             |
| Retry                                                               | 2                                                             |                                                                  |
| Wait To Send                                                        | 0 🕂 (r                                                        | ms)                                                              |
| RI / VCC                                                            | © BI                                                          | O VCC                                                            |
| In the case of RS23<br>or VCC (5V Power 9<br>Isolation Unit, please | 2C, you can selec<br>Supply). If you use<br>select it to VCC. | t the 9th pin to RI (Input)<br>∋ the Digital's RS232C<br>Default |
| Device-Specific Settings                                            |                                                               |                                                                  |
| Allowable No. of Devic                                              | ce/PLCs_16 Unit(                                              | s)                                                               |
| No. Device Nan                                                      |                                                               | Series=FB400/900,Slave Address=1                                 |

To display the setting screen, click I ([Setting]) of the External Device you want to set from [Device-Specific Settings] of [Device/PLC Settings].

| 💰 Individual Device Sett                                                                       | ings   | ×       |  |
|------------------------------------------------------------------------------------------------|--------|---------|--|
| PLC1                                                                                           |        |         |  |
| Series                                                                                         | FB400/ | 300 💌   |  |
| Please reconfirm all of address settings that you<br>are using if you have changed the series. |        |         |  |
| Slave Address                                                                                  | 1      | •       |  |
|                                                                                                |        | Default |  |
| 10                                                                                             |        | Cancel  |  |

# Settings of External Device

Use the SET key, shift key, down key and up key on the front of the Temperature Controller for communication settings of the External Device.

Please refer to the manual of the Temperature Controller for more details.

#### Procedure

- 1. While pressing down the SET key, press and hold the shift key to move from the PV/SV display mode to the engineering mode.
- 2. Press the up key several times to specify F60, and press the SET key.
- 3. Set 1 for CMP1.
- While pressing down the SET key, press the shift key to move from the engineering mode to the PV/SV display mode.
- 5. While pressing down the SET key, press the shift key to move from the PV/SV display mode to the setup setting mode.
- 6. Press the SET key several times to select the parameter.
- 7. Press the down/up keys to change the setting.
- While pressing down the SET key, press the shift key to move from the setup setting mode to the PV/SV display mode.
- 9. To confirm the setting, restart the Temperature Controller.
- Setting Value

| Add1 | 1   |
|------|-----|
| bPS1 | 9.6 |
| bIT1 | 8n1 |

NOTE

# 3.4 Setting Example 4

# Settings of GP-Pro EX

# ♦ Communication Settings

| Device/PLC 1                                               |                                                                         |                                                                   |
|------------------------------------------------------------|-------------------------------------------------------------------------|-------------------------------------------------------------------|
| Summary                                                    |                                                                         | Change Device/PLC                                                 |
| Maker   RKC INST                                           | RUMENT INC.                                                             | Driver Temp. Controller MODBUS SIO Port COM1                      |
| Text Data Mode                                             | 1 <u>Change</u>                                                         |                                                                   |
| Communication Settings                                     |                                                                         |                                                                   |
| SIO Type                                                   | C RS232C                                                                | RS422/485(2wire)     RS422/485(4wire)                             |
| Speed                                                      | 9600                                                                    |                                                                   |
| Data Length                                                | 07                                                                      | • 8                                                               |
| Parity                                                     | NONE                                                                    | O EVEN O ODD                                                      |
| Stop Bit                                                   | ⊙ 1                                                                     | O 2                                                               |
| Flow Control                                               | NONE                                                                    | O ER(DTR/CTS) O XON/XOFF                                          |
| Timeout                                                    | 3 📫 (                                                                   | sec)                                                              |
| Retry                                                      | 2 📫                                                                     |                                                                   |
| Wait To Send                                               | 0 📫 (                                                                   | ms)                                                               |
| RI / VCC                                                   | 🖲 BI                                                                    | O VCC                                                             |
| In the case of RS<br>or VCC (5V Pow<br>Isolation Unit, ple | i232C, you can selec<br>er Supply). If you use<br>ase select it to VCC. | st the 9th pin to RI [Input]<br>∋ the Digital's RS232C<br>Default |
| Device-Specific Setting                                    | s                                                                       |                                                                   |
| Allowable No. of D                                         | evice/PLCs 16 Unit/                                                     | (s) settings                                                      |
| I PLC1                                                     | ranc                                                                    | Series=FB400/900,Slave Address=1                                  |

To display the setting screen, click I ([Setting]) of the External Device you want to set from [Device-Specific Settings] of [Device/PLC Settings].

| 💰 Individual Device                                                                            | Settings       | ×       |  |
|------------------------------------------------------------------------------------------------|----------------|---------|--|
| PLC1                                                                                           |                |         |  |
| Series                                                                                         | FB400/         | 900 💌   |  |
| Please reconfirm all of address settings that you<br>are using if you have changed the series. |                |         |  |
| Slave Address                                                                                  | 1              | •       |  |
|                                                                                                |                | Default |  |
|                                                                                                | OK ( <u>0)</u> | Cancel  |  |

# Settings of External Device

Use the SET key, shift key, down key and up key on the front of the Temperature Controller for communication settings of the External Device.

Please refer to the manual of the Temperature Controller for more details.

#### Procedure

- 1. While pressing down the SET key, press and hold the shift key to move from the PV/SV display mode to the engineering mode.
- 2. Press the up key several times to specify F60, and press the SET key.
- 3. Set 1 for CMP1.
- While pressing down the SET key, press the shift key to move from the engineering mode to the PV/SV display mode.
- 5. While pressing down the SET key, press the shift key to move from the PV/SV display mode to the setup setting mode.
- 6. Press the SET key several times to select the parameter.
- 7. Press the down/up keys to change the setting.
- While pressing down the SET key, press the shift key to move from the setup setting mode to the PV/SV display mode.
- 9. To confirm the setting, restart the Temperature Controller.

#### Setting Value

| 0    |     |
|------|-----|
| Add1 | 1   |
| bPS1 | 9.6 |
| bIT1 | 8n1 |

NOTE

# 3.5 Setting Example 5

- Settings of GP-Pro EX
- Communication Settings

| Device/PLC 1   |                        |                          |                     |                    |                   |         |
|----------------|------------------------|--------------------------|---------------------|--------------------|-------------------|---------|
| Summary        |                        |                          |                     |                    | <u>Change Dev</u> | ice/PLC |
| Maker 🛛        | KC INSTRUMENT IN       | IC. Drive                | r Temp. Con         | troller MODBUS SIO | Port COM1         |         |
| Text Data      | Mode 1 Ch              | ange                     |                     |                    |                   |         |
| Communication  | Settinas               |                          |                     |                    |                   |         |
| SIO Type       | C RS2                  | 32C 💿 RS422/4            | 85(2wire)           | C RS422/485(4wir   | e)                |         |
| Speed          | 9600                   | •                        |                     |                    |                   |         |
| Data Leng      | jth <sup>0</sup> .7    | • 8                      |                     |                    |                   |         |
| Parity         | NON                    | IE O EVEN                | 0.0                 | DDC                |                   |         |
| Stop Bit       | ● 1                    | C 2                      |                     |                    |                   |         |
| Flow Cont      | rol 💿 NON              | ie O ER(DTR.             | (CTS) O >           | KON/XOFF           |                   |         |
| Timeout        | 3                      | ÷ (sec)                  |                     |                    |                   |         |
| Retry          | 2                      | ÷                        |                     |                    |                   |         |
| Wait To S      | end 0                  | • (ms)                   |                     |                    |                   |         |
| RI / VCC       | © RI                   | O VCC                    |                     |                    |                   |         |
| In the ca      | ase of RS232C, you o   | an select the 9th pin to | RI (Input)          |                    |                   |         |
| Isolation      | Unit, please select it | to VCC.                  | 15232L              | Defa               | ault              |         |
| Device-Specifi | c Settings             |                          |                     |                    |                   |         |
| Allowable      | No. of Device/PLCs     | 16 Unit(s) 📷             |                     |                    |                   |         |
| No.            | Device Name            | Setting                  | s<br>eries=HA400/91 | 0 Slave Address=1  |                   |         |
| <b>10</b>      |                        | RIT I.                   |                     |                    |                   |         |

To display the setting screen, click I ([Setting]) of the External Device you want to set from [Device-Specific Settings] of [Device/PLC Settings].

| 💰 Individual Device Setti                                                                      | ngs       | ×       |  |
|------------------------------------------------------------------------------------------------|-----------|---------|--|
| PLC1                                                                                           |           |         |  |
| Series                                                                                         | HA400/900 | ) 🔽     |  |
| Please reconfirm all of address settings that you<br>are using if you have changed the series. |           |         |  |
| Slave Address                                                                                  | 1         | *<br>*  |  |
|                                                                                                |           | Default |  |
| OK                                                                                             | 0         | Cancel  |  |

## Settings of External Device

Use the SET key, shift key, down key and up key on the front of the Temperature Controller for communication settings of the External Device.

Please refer to the manual of the Temperature Controller for more details.

#### Procedure

- 1. While pressing down the SET key, press the shift key to move from the SV setting & monitor mode to the setup setting mode.
- 2. Press the SET key several times to select the parameter.
- 3. Press the down/up keys to change the setting.
- 4. While pressing down the SET key, press the shift key to move from the setup setting mode to the SV setting & monitor mode.
- 5. To confirm the setting, restart the Temperature Controller.

#### Setting Value

| Add1 | 1   |
|------|-----|
| bPS1 | 9.6 |
| bIT1 | 8n1 |

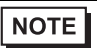

# 3.6 Setting Example 6

- Settings of GP-Pro EX
- Communication Settings

| Device/PLC 1                                                                                                    |                   |
|----------------------------------------------------------------------------------------------------|-------------------|
| Summary                                                                                                    | Change Device/PLC |
| Maker RKC INSTRUMENT INC. Driver Temp. Controller MODBUS SIO                                                                                                    | Port COM1         |
| Text Data Mode 1 Change                                                                                                    |                   |
| Communication Settings                                                                                                    |                   |
| SIO Type 💿 RS232C 💿 RS422/485(2wire) 💿 RS422/485(4wire                                                                                                    | e)                |
| Speed 9600 💌                                                                                                    |                   |
| Data Length O 7 💿 8                                                                                                    |                   |
| Parity                                                                                                    |                   |
| Stop Bit   1  2                                                                                                    |                   |
| Flow Control 💿 NONE 🔿 ER(DTR/CTS) 🔿 XON/XOFF                                                                                                    |                   |
| Timeout 3 📑 (sec)                                                                                                    |                   |
| Retry 2                                                                                                    |                   |
| Wait To Send 0 👘 (ms)                                                                                                    |                   |
| RI/VCC  © RI  © VCC                                                                                                    |                   |
| In the case of RS232C, you can select the 9th pin to RI (Input)<br>or VCC (5V Power Supply). If you use the Digital's RS232C<br>Isolation Unit, please select it to VCC. | ult               |
| Device-Specific Settings                                                                                                    |                   |
| Allowable No. of Device/PLCs 16 Unit(s)                                                                                                    |                   |
| No.         Device Name         Settings           1         PLC1         Image: Settings         Series=HA400/900,Slave Address=1                                       |                   |

To display the setting screen, click I ([Setting]) of the External Device you want to set from [Device-Specific Settings] of [Device/PLC Settings].

| 💰 Individual Device Settings 🛛 🗙                                                               |                    |  |  |  |
|------------------------------------------------------------------------------------------------|--------------------|--|--|--|
| PLC1                                                                                           |                    |  |  |  |
| Series                                                                                         | HA400/900 💌        |  |  |  |
| Please reconfirm all of address settings that you<br>are using if you have changed the series. |                    |  |  |  |
| Slave Address                                                                                  | 1 ÷                |  |  |  |
|                                                                                                | Default            |  |  |  |
| OK                                                                                             | ( <u>0)</u> Cancel |  |  |  |

# Settings of External Device

Use the SET key, shift key, down key and up key on the front of the Temperature Controller for communication settings of the External Device.

Please refer to the manual of the Temperature Controller for more details.

#### Procedure

- 1. While pressing down the SET key, press the shift key to move from the SV setting & monitor mode to the setup setting mode.
- 2. Press the SET key several times to select the parameter.
- 3. Press the down/up keys to change the setting.
- 4. While pressing down the SET key, press the shift key to move from the setup setting mode to the SV setting & monitor mode.
- 5. To confirm the setting, restart the Temperature Controller.

#### Setting Value

| Add1 | 1   |
|------|-----|
| bPS1 | 9.6 |
| bIT1 | 8n1 |

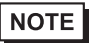

# 3.7 Setting Example 7

# Settings of GP-Pro EX

# ♦ Communication Settings

| Device/PLC 1                                      |                                                                                |                                                                   |
|---------------------------------------------------|--------------------------------------------------------------------------------|-------------------------------------------------------------------|
| Summary                                           |                                                                                | Change Device/PLC                                                 |
| Maker RKC IN                                      | STRUMENT INC.                                                                  | Driver Temp. Controller MODBUS SIO Port COM1                      |
| Text Data Mode                                    | 1 <u>Change</u>                                                                |                                                                   |
| Communication Settin                              | ngs                                                                            |                                                                   |
| SIO Type                                          | C RS232C                                                                       | C RS422/485(2wire) C RS422/485(4wire)                             |
| Speed                                             | 9600                                                                           |                                                                   |
| Data Length                                       | O 7                                                                            | • 8                                                               |
| Parity                                            | NONE                                                                           | O EVEN O ODD                                                      |
| Stop Bit                                          | • 1                                                                            | O 2                                                               |
| Flow Control                                      | NONE                                                                           | O ER(DTR/CTS) O X0N/X0FF                                          |
| Timeout                                           | 3 📫 (                                                                          | sec)                                                              |
| Retry                                             | 2 📫                                                                            |                                                                   |
| Wait To Send                                      | 0 🔅 (                                                                          | ms)                                                               |
| RI / VCC                                          | 💿 BI                                                                           | O VCC                                                             |
| In the case of<br>or VCC (5V P<br>Isolation Unit, | RS232C, you can select<br>ower Supply). If you use<br>please select it to VCC. | et the 9th pin to RI (Input)<br>∋ the Digital's RS232C<br>Default |
| Device-Specific Setti                             | ngs                                                                            |                                                                   |
| Allowable No. o                                   | Device/PLCs 16 Unit)<br>• Name                                                 | (s)                                                               |
| No. Devic                                         | e Name                                                                         | Settings Series=HA400/900,Slave Address=1                         |

To display the setting screen, click I ([Setting]) of the External Device you want to set from [Device-Specific Settings] of [Device/PLC Settings].

| 💰 Individual Device Settings 🛛 🗙             |                                         |                     |  |
|----------------------------------------------|-----------------------------------------|---------------------|--|
| PLC1                                         |                                         |                     |  |
| Series                                       | HA400/3                                 | 900 💌               |  |
| Please reconfirm all<br>are using if you hav | of address setting<br>e changed the ser | gs that you<br>ies. |  |
| Slave Address                                | 1                                       | -                   |  |
|                                              |                                         | Default             |  |
|                                              | OK ( <u>0)</u>                          | Cancel              |  |

# Settings of External Device

Use the SET key, shift key, down key and up key on the front of the Temperature Controller for communication settings of the External Device.

Please refer to the manual of the Temperature Controller for more details.

#### Procedure

- 1. While pressing down the SET key, press the shift key to move from the SV setting & monitor mode to the setup setting mode.
- 2. Press the SET key several times to select the parameter.
- 3. Press the down/up keys to change the setting.
- 4. While pressing down the SET key, press the shift key to move from the setup setting mode to the SV setting & monitor mode.
- 5. To confirm the setting, restart the Temperature Controller.

#### Setting Value

| Add1 | 1   |
|------|-----|
| bPS1 | 9.6 |
| bIT1 | 8n1 |

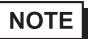

# 3.8 Setting Example 8

# Settings of GP-Pro EX

♦ Communication Settings

| Device/PL            | 21                                                       |                                                                 |                                                                   |                   |
|----------------------|----------------------------------------------------------|-----------------------------------------------------------------|-------------------------------------------------------------------|-------------------|
| Summary              |                                                          |                                                                 |                                                                   | Change Device/PLC |
| Make                 | RKC INSTRU                                               | IMENT INC.                                                      | Driver Temp. Controller MODBUS SIO Po                             | rt COM1           |
| Text                 | Data Mode 🛛                                              | 1 <u>Change</u>                                                 |                                                                   |                   |
| Communic             | ation Settings                                           |                                                                 |                                                                   |                   |
| SIO 1                | уре                                                      | O RS232C                                                        | RS422/485(2wire)     RS422/485(4wire)                             |                   |
| Spee                 | d                                                        | 9600                                                            | <b>•</b>                                                          |                   |
| Data                 | Length                                                   | O 7                                                             | • 8                                                               |                   |
| Parity               | ı.                                                       | NONE                                                            | C EVEN C ODD                                                      |                   |
| Stop                 | Bit                                                      | ● 1                                                             | O 2                                                               |                   |
| Flow                 | Control                                                  | O NONE                                                          | O ER(DTR/CTS) O XON/XOFF                                          |                   |
| Time                 | out                                                      | 3 📫 (                                                           | sec)                                                              |                   |
| Retry                |                                                          | 2 📫                                                             |                                                                   |                   |
| Wait                 | To Send                                                  | 0 🔅 (                                                           | ms)                                                               |                   |
| BLZ                  | /CC                                                      | © BI                                                            | O VCC                                                             |                   |
| In t<br>or \<br>Isol | ne case of RS23<br>/CC (5V Power S<br>ation Unit, please | 2C, you can selec<br>Supply). If you use<br>e select it to VCC. | et the 9th pin to RI (Input)<br>e the Digital's RS232C<br>Default |                   |
| Device-Sp            | ecific Settings                                          |                                                                 |                                                                   |                   |
| Allow                | able No. of Devic                                        | ce/PLCs 16 Unit(                                                | (8)                                                               |                   |
| <b>š</b>             | 1 PLC1                                                   | le                                                              | Series=MA900,Slave Address=1                                      |                   |

To display the setting screen, click I ([Setting]) of the External Device you want to set from [Device-Specific Settings] of [Device/PLC Settings].

| 💰 Individual Device Settings 🛛 🛛 🗙                                                             |                |         |  |  |
|------------------------------------------------------------------------------------------------|----------------|---------|--|--|
| PLC1                                                                                           |                |         |  |  |
| Series                                                                                         | MA900          | •       |  |  |
| Please reconfirm all of address settings that you<br>are using if you have changed the series. |                |         |  |  |
| Slave Address                                                                                  | 1              | *<br>*  |  |  |
|                                                                                                |                | Default |  |  |
|                                                                                                | OK ( <u>0)</u> | Cancel  |  |  |

# Settings of External Device

Use the SET key, shift key, down key and up key on the front of the Temperature Controller for communication settings of the External Device.

Please refer to the manual of the Temperature Controller for more details.

#### Procedure

- 1. While pressing down the SET key, press the <R/S key to move from the PV/SV monitor mode to the setup setting mode.
- 2. Press the SET key several times to select the parameter.
- 3. Press the down/up keys and the <R/S key to change the setting.
- 4. While pressing down the SET key, press the <R/S key to move from the setup setting mode to the PV/SV monitor mode.
- 5. To confirm the setting, restart the Temperature Controller.

#### Setting Value

| Add | 1   |
|-----|-----|
| bPS | 960 |
| bIT | 8n1 |

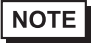

# 3.9 Setting Example 9

# Settings of GP-Pro EX

# ♦ Communication Settings

| Device/PLC 1                                                |                                                                        |                                                                   |
|-------------------------------------------------------------|------------------------------------------------------------------------|-------------------------------------------------------------------|
| Summary                                                     |                                                                        | Change Device/PLC                                                 |
| Maker   RKC INST                                            | RUMENT INC.                                                            | Driver Temp. Controller MODBUS SIO Port COM1                      |
| Text Data Mode                                              | 1 Change                                                               |                                                                   |
| Communication Settings                                      |                                                                        |                                                                   |
| SIO Type                                                    | O RS232C                                                               | C RS422/485(2wire) C RS422/485(4wire)                             |
| Speed                                                       | 9600                                                                   |                                                                   |
| Data Length                                                 | 07                                                                     | © 8                                                               |
| Parity                                                      | NONE                                                                   | O EVEN O ODD                                                      |
| Stop Bit                                                    | ⊙ 1                                                                    | ◎ 2                                                               |
| Flow Control                                                | NONE                                                                   | C ER(DTR/CTS) C XON/XOFF                                          |
| Timeout                                                     | 3 📫                                                                    | (sec)                                                             |
| Retry                                                       | 2 📫                                                                    |                                                                   |
| Wait To Send                                                | 0 🕂 (                                                                  | (ms)                                                              |
| RI / VCC                                                    | 🖲 BI                                                                   | C VCC                                                             |
| In the case of RS<br>or VCC (5V Powe<br>Isolation Unit, ple | 232C, you can selea<br>ar Supply). If you usa<br>ase select it to VCC. | ct the 9th pin to RI (Input)<br>e the Digital's RS232C<br>Default |
| Device-Specific Settings                                    |                                                                        |                                                                   |
| Allowable No. of De                                         | evice/PLCs_16 Unit<br>Jame                                             | (s) time                                                          |
| I PLC1                                                      | dino                                                                   | Series=MA900,Slave Address=1                                      |

To display the setting screen, click I ([Setting]) of the External Device you want to set from [Device-Specific Settings] of [Device/PLC Settings].

| 💰 Individual Device Settings 🛛 🗙 🗙                                                             |                |         |  |  |
|------------------------------------------------------------------------------------------------|----------------|---------|--|--|
| PLC1                                                                                           |                |         |  |  |
| Series                                                                                         | MA900          | •       |  |  |
| Please reconfirm all of address settings that you<br>are using if you have changed the series. |                |         |  |  |
| Slave Address                                                                                  | 1              |         |  |  |
|                                                                                                |                | Default |  |  |
|                                                                                                | OK ( <u>0)</u> | Cancel  |  |  |

# Settings of External Device

Use the SET key, shift key, down key and up key on the front of the Temperature Controller for communication settings of the External Device.

Please refer to the manual of the Temperature Controller for more details.

#### Procedure

- 1. While pressing down the SET key, press the <R/S key to move from the PV/SV monitor mode to the setup setting mode.
- 2. Press the SET key several times to select the parameter.
- 3. Press the down/up keys and the  $\langle R/S$  key to change the setting.
- 4. While pressing down the SET key, press the <R/S key to move from the setup setting mode to the PV/SV monitor mode.
- 5. To confirm the setting, restart the Temperature Controller.

#### Setting Value

| Add | 1   |
|-----|-----|
| bPS | 960 |
| bIT | 8n1 |

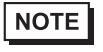

# 3.10 Setting Example 10

- Settings of GP-Pro EX
- ♦ Communication Settings

| Device/PLC 1                                                 |                                                                    |                                                                       |                   |
|--------------------------------------------------------------|--------------------------------------------------------------------|-----------------------------------------------------------------------|-------------------|
| Summary                                                      |                                                                    |                                                                       | Change Device/PLC |
| Maker RKC INST                                               | RUMENT INC.                                                        | Driver Temp. Controller MODBUS SIO                                    | Port COM1         |
| Text Data Mode                                               | 1 <u>Change</u>                                                    |                                                                       |                   |
| Communication Settings                                       |                                                                    |                                                                       |                   |
| SIO Type                                                     | RS232C                                                             | C RS422/485(2wire) C RS422/485(4wire)                                 |                   |
| Speed                                                        | 9600                                                               |                                                                       |                   |
| Data Length                                                  | 07                                                                 | • 8                                                                   |                   |
| Parity                                                       | NONE                                                               | O EVEN O ODD                                                          |                   |
| Stop Bit                                                     | ● 1                                                                | O 2                                                                   |                   |
| Flow Control                                                 | NONE                                                               | C ER(DTR/CTS) C XON/XOFF                                              |                   |
| Timeout                                                      | 3 📫                                                                | (sec)                                                                 |                   |
| Retry                                                        | 2 📫                                                                |                                                                       |                   |
| Wait To Send                                                 | 0 +                                                                | (ms)                                                                  |                   |
| RI / VCC                                                     | I BI                                                               | O VCC                                                                 |                   |
| In the case of RS<br>or VCC (5V Powe<br>Isolation Unit, plea | 232C, you can sele<br>r Supply). If you us<br>ase select it to VCC | ict the 9th pin to RI (Input)<br>ie the Digital's RS232C<br>. Default |                   |
| Device-Specific Settings                                     |                                                                    | _                                                                     |                   |
| Allowable No. of De<br>No. Device N                          | evice/PLCs 16 Uni                                                  | t(s)                                                                  |                   |
| I PLC1                                                       | anc                                                                | Series=MA900,Slave Address=1                                          |                   |

To display the setting screen, click I ([Setting]) of the External Device you want to set from [Device-Specific Settings] of [Device/PLC Settings].

| 💰 Individual Device Settings 🛛 🗙             |                                            |                     |
|----------------------------------------------|--------------------------------------------|---------------------|
| PLC1                                         |                                            |                     |
| Series                                       | MA900                                      | •                   |
| Please reconfirm all<br>are using if you hav | l of address setting<br>e changed the seri | is that you<br>ies. |
| Slave Address                                | 1                                          | *<br>*              |
|                                              |                                            | Default             |
|                                              | OK ( <u>0)</u>                             | Cancel              |

# Settings of External Device

Use the SET key, shift key, down key and up key on the front of the Temperature Controller for communication settings of the External Device.

Please refer to the manual of the Temperature Controller for more details.

#### Procedure

- 1. While pressing down the SET key, press the <R/S key to move from the PV/SV monitor mode to the setup setting mode.
- 2. Press the SET key several times to select the parameter.
- 3. Press the down/up keys and the <R/S key to change the setting.
- 4. While pressing down the SET key, press the <R/S key to move from the setup setting mode to the PV/SV monitor mode.
- 5. To confirm the setting, restart the Temperature Controller.

#### Setting Value

| Add | 1   |
|-----|-----|
| bPS | 960 |
| bIT | 8n1 |

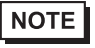

# 3.11 Setting Example 11

- Settings of GP-Pro EX
- ♦ Communication Settings

| Device. | /PLC 1                                                             |                                                                  |                                                             |
|---------|--------------------------------------------------------------------|------------------------------------------------------------------|-------------------------------------------------------------|
| Summ    | ary                                                                |                                                                  | Change Device/PLC                                           |
| M       | laker RKCINSTRU                                                    | JMENT INC.                                                       | Driver Temp. Controller MODBUS SIO Port COM1                |
| т       | ext Data Mode                                                      | 1 <u>Change</u>                                                  |                                                             |
| Comm    | unication Settings                                                 |                                                                  |                                                             |
| S       | ilO Type                                                           | C RS232C                                                         | RS422/485(2wire)     RS422/485(4wire)                       |
| S       | ipeed                                                              | 9600                                                             |                                                             |
| D       | )ata Length                                                        | O 7                                                              | • 8                                                         |
| F       | Parity                                                             | NONE                                                             | C EVEN C ODD                                                |
| S       | itop Bit                                                           | • 1                                                              | 0 2                                                         |
| F       | low Control                                                        | ONONE                                                            | O ER(DTR/CTS) O XON/XOFF                                    |
| Т       | imeout                                                             | 3 📑 (;                                                           | sec)                                                        |
| F       | letry                                                              | 2 📫                                                              |                                                             |
| V       | Vait To Send                                                       | 0 📫 ()                                                           | ns)                                                         |
| F       | N / VCC                                                            | 👁 BI                                                             | O VCC                                                       |
|         | In the case of RS23<br>or VCC (5V Power 1<br>Isolation Unit, pleas | 32C, you can selec<br>Supply). If you use<br>e select it to VCC. | t the 9th pin to RI (Input)<br>the Digital's RS232C Default |
| Device  | e-Specific Settings                                                |                                                                  |                                                             |
| A       | No. Of Devi<br>No. Device No.                                      | ice/PLCs 16 Unit(<br>me                                          | s) Luis<br>Settings                                         |
|         | 1 PLC1                                                             | no                                                               | Series=MA901,Slave Address=1                                |

To display the setting screen, click I ([Setting]) of the External Device you want to set from [Device-Specific Settings] of [Device/PLC Settings].

| 💰 Individual Device Settings 🛛 🗙 🗙          |                                             |                    |
|---------------------------------------------|---------------------------------------------|--------------------|
| PLC1                                        |                                             |                    |
| Series                                      | MA901                                       | •                  |
| Please reconfirm al<br>are using if you hav | I of address setting<br>ve changed the seri | is that you<br>es. |
| Slave Address                               | 1                                           | *<br>*             |
|                                             |                                             | Default            |
| [                                           | OK ( <u>0)</u>                              | Cancel             |

# Settings of External Device

Use the SET key, shift key, down key and up key on the front of the Temperature Controller for communication settings of the External Device.

Please refer to the manual of the Temperature Controller for more details.

#### Procedure

- 1. While pressing down the SET key, press the <R/S key to move from the PV/SV monitor mode to the setup setting mode.
- 2. Press the SET key several times to select the parameter.
- 3. Press the down/up keys and the <R/S key to change the setting.
- 4. While pressing down the SET key, press the <R/S key to move from the setup setting mode to the PV/SV monitor mode.
- 5. To confirm the setting, restart the Temperature Controller.

#### Setting Value

| Add | 1   |
|-----|-----|
| bPS | 960 |
| bIT | 8n1 |

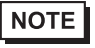

# 3.12 Setting Example 12

- Settings of GP-Pro EX
- ♦ Communication Settings

| Device/PL(            | 21                                                       |                                                                 |                                                                     |
|-----------------------|----------------------------------------------------------|-----------------------------------------------------------------|---------------------------------------------------------------------|
| Summary               |                                                          |                                                                 | Change Device/PLC                                                   |
| Make                  | RKC INSTRU                                               | JMENT INC.                                                      | Driver Temp. Controller MODBUS SIO Port COM1                        |
| Text                  | Data Mode 🛛                                              | 1 <u>Change</u>                                                 |                                                                     |
| Communic              | ation Settings                                           |                                                                 |                                                                     |
| SIO 1                 | Гуре                                                     | C RS232C                                                        | O RS422/485(2wire)                                                  |
| Spee                  | d                                                        | 9600                                                            |                                                                     |
| Data                  | Length                                                   | O 7                                                             | • 8                                                                 |
| Parity                | J                                                        | NONE                                                            | C EVEN C ODD                                                        |
| Stop                  | Bit                                                      | ● 1                                                             | © 2                                                                 |
| Flow                  | Control                                                  | O NONE                                                          | O ER(DTR/CTS) O XON/XOFF                                            |
| Time                  | out                                                      | 3 🕂 (                                                           | (sec)                                                               |
| Retry                 | i i i i i i i i i i i i i i i i i i i                    | 2                                                               |                                                                     |
| Wait                  | To Send                                                  | 0 🔅 (                                                           | (ms)                                                                |
| BLZA                  | /CC                                                      | © BI                                                            | O VCC                                                               |
| In ti<br>or \<br>Isol | he case of RS23<br>/CC (5V Power S<br>ation Unit, please | 2C, you can selec<br>Supply). If you use<br>e select it to VCC. | ect the 9th pin to RI (Input)<br>se the Digital's RS232C<br>Default |
| Device-Sp             | ecific Settings                                          |                                                                 |                                                                     |
| Allow                 | able No. of Devic                                        | ce/PLCs_16 Unit                                                 | it(s)                                                               |
| ň                     | 1 PLC1                                                   |                                                                 | Series=MA901,Slave Address=1                                        |

To display the setting screen, click I ([Setting]) of the External Device you want to set from [Device-Specific Settings] of [Device/PLC Settings].

| 💰 Individual Device Settings 🛛 🗙 🗙          |                                             |                    |
|---------------------------------------------|---------------------------------------------|--------------------|
| PLC1                                        |                                             |                    |
| Series                                      | MA901                                       | •                  |
| Please reconfirm al<br>are using if you hav | I of address setting<br>ve changed the seri | is that you<br>es. |
| Slave Address                               | 1                                           | *                  |
|                                             |                                             | Default            |
| [                                           | OK ( <u>0)</u>                              | Cancel             |

# Settings of External Device

Use the SET key, shift key, down key and up key on the front of the Temperature Controller for communication settings of the External Device.

Please refer to the manual of the Temperature Controller for more details.

#### Procedure

- 1. While pressing down the SET key, press the <R/S key to move from the PV/SV monitor mode to the setup setting mode.
- 2. Press the SET key several times to select the parameter.
- 3. Press the down/up keys and the <R/S key to change the setting.
- 4. While pressing down the SET key, press the <R/S key to move from the setup setting mode to the PV/SV monitor mode.
- 5. To confirm the setting, restart the Temperature Controller.

#### Setting Value

| Add | 1   |
|-----|-----|
| bPS | 960 |
| bIT | 8n1 |

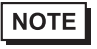

# 3.13 Setting Example 13

- Settings of GP-Pro EX
- ♦ Communication Settings

| Device/PLC 1                                                                                                    |   |
|----------------------------------------------------------------------------------------------------|---|
| Summary Change Device/PLC                                                                                                    |   |
| Maker RKC INSTRUMENT INC. Driver Temp. Controller MODBUS SIO Port COM1                                                                                                   |   |
| Text Data Mode 1 Change                                                                                                    |   |
| Communication Settings                                                                                                    |   |
| SIO Type 💿 RS232C 🔿 RS422/485(2wire) 🔿 RS422/485(4wire)                                                                                                    |   |
| Speed 9600                                                                                                    |   |
| Data Length O 7 💿 8                                                                                                    |   |
| Parity  © NONE  © EVEN  © ODD                                                                                                    |   |
| Stop Bit 💿 1 💿 2                                                                                                    |   |
| Flow Control 💿 NONE 🔿 ER(DTR/CTS) 🔿 XON/XOFF                                                                                                    |   |
| Timeout 3 😑 (sec)                                                                                                    |   |
| Retry 2 🕂                                                                                                    |   |
| Wait To Send 0 📑 (ms)                                                                                                    |   |
| RI/VCC © RI © VCC                                                                                                    |   |
| In the case of RS232C, you can select the 9th pin to RI (Input)<br>or VCC (5V Power Supply). If you use the Digital's RS232C<br>Isolation Unit, please select it to VCC. |   |
| Device-Specific Settings                                                                                                    |   |
| Allowable No. of Device/PLCs 16 Unit(s)                                                                                                    |   |
| 1     PLC1     Image: Series=MA901,Slave Address=1                                                                                                    | _ |

To display the setting screen, click I ([Setting]) of the External Device you want to set from [Device-Specific Settings] of [Device/PLC Settings].

| 💰 Individual Device Settir                                 | ngs 🛛 🗙                                   |
|------------------------------------------------------------|-------------------------------------------|
| PLC1                                                       |                                           |
| Series                                                     | MA901                                     |
| Please reconfirm all of add<br>are using if you have chang | ress settings that you<br>ged the series. |
| Slave Address                                              | 1                                         |
|                                                            | Default                                   |
| OK                                                         | (D) Cancel                                |

# Settings of External Device

Use the SET key, shift key, down key and up key on the front of the Temperature Controller for communication settings of the External Device.

Please refer to the manual of the Temperature Controller for more details.

#### Procedure

- 1. While pressing down the SET key, press the <R/S key to move from the PV/SV monitor mode to the setup setting mode.
- 2. Press the SET key several times to select the parameter.
- 3. Press the down/up keys and the <R/S key to change the setting.
- 4. While pressing down the SET key, press the <R/S key to move from the setup setting mode to the PV/SV monitor mode.
- 5. To confirm the setting, restart the Temperature Controller.

#### Setting Value

| Add | 1   |
|-----|-----|
| bPS | 960 |
| bIT | 8n1 |

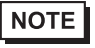

# 3.14 Setting Example 14

- Settings of GP-Pro EX
- ♦ Communication Settings

| Device/PLC 1                                                    |            |                                              |
|-----------------------------------------------------------------|------------|----------------------------------------------|
| Summary                                                         |            | Change Device/PLC                            |
| Maker   RKC INSTRU                                              | IMENT INC. | Driver Temp. Controller MODBUS SIO Port COM1 |
| Text Data Mode                                                  | 1 Change   |                                              |
| Communication Settings                                          |            |                                              |
| SIO Type                                                        | C RS232C   | RS422/485(2wire)     RS422/485(4wire)        |
| Speed                                                           | 9600       |                                              |
| Data Length                                                     | 0.7        | • 8                                          |
| Parity                                                          | NONE       | O EVEN O ODD                                 |
| Stop Bit                                                        | ● 1        | © 2                                          |
| Flow Control                                                    | O NONE     | O ER(DTR/CTS) O XON/XOFF                     |
| Timeout                                                         | 3 📫 (s     | sec)                                         |
| Retry                                                           | 2 🔹        |                                              |
| Wait To Send                                                    | 0 📫 (r     | ms)                                          |
| RI / VCC                                                        | © BI       | O VCC                                        |
| In the case of RS232C, you can select the 9th pin to RI (Input) |            |                                              |
| Isolation Unit, please select it to VCC. Default                |            |                                              |
| Device-Specific Settings                                        |            |                                              |
| Allowable No. of Device/PLCs 16 Unit(s)                         |            |                                              |
| No. Device Name Settings  1 PLC1  Series=SBV Slave Address=1    |            |                                              |
|                                                                 |            |                                              |
To display the setting screen, click I ([Setting]) of the External Device you want to set from [Device-Specific Settings] of [Device/PLC Settings].

| 💰 Individual Device Settings 🛛 🛛 🔀                                                             |                 |         |  |
|------------------------------------------------------------------------------------------------|-----------------|---------|--|
| PLC1                                                                                           |                 |         |  |
| Series                                                                                         | SRV             | •       |  |
| Please reconfirm all of address settings that you<br>are using if you have changed the series. |                 |         |  |
| Slave Address                                                                                  | 1               | ÷       |  |
|                                                                                                |                 | Default |  |
| [                                                                                              | OK ( <u>0</u> ) | Cancel  |  |

### Settings of External Device

Use the address setting switch on the front of the Temperature Controller and the DIP switch inside the Temperature Controller for communication settings of the External Device. Please refer to the manual of the Temperature Controller for more details.

### Procedure

1. Use the address setting switch on the front of the Temperature Controller to set the module address for HOST link.

The number added 1 to the set value becomes the module address.

2. Use the DIP switch inside the Temperature Controller to set the speed and the data bit configuration.

### Setting Value

Address setting switch

| High digit setting | 0 |
|--------------------|---|
| Low digit setting  | 0 |

**DIP Switch** 

| DIP Switch | Settings | Description            |
|------------|----------|------------------------|
| 1          | ON       | Speed                  |
| 2          | OFF      | Speed                  |
| 3          | ON       |                        |
| 4          | OFF      | Data bit configuration |
| 5          | OFF      |                        |
| 6          | ON       | Protocol selection     |
| 7          | OFF      | Fixed                  |
| 8          | OFF      | i ixed                 |

NOTE

# 3.15 Setting Example 15

- Settings of GP-Pro EX
- ♦ Communication Settings

| Device/PLC 1             |                      |                                              |
|--------------------------|----------------------|----------------------------------------------|
| Summary                  |                      | Change Device/PLC                            |
| Maker RKCINSTR           | UMENT INC.           | Driver Temp. Controller MODBUS SIO Port COM1 |
| Text Data Mode           | 1 <u>Change</u>      |                                              |
| Communication Settings   |                      |                                              |
| SIO Type                 | C RS232C             | • RS422/485(2wire)                           |
| Speed                    | 9600                 |                                              |
| Data Length              | 0.7                  | • 8                                          |
| Parity                   | NONE                 | O EVEN O ODD                                 |
| Stop Bit                 | ⊙ 1                  | O 2                                          |
| Flow Control             | ⑦ NONE               | O ER(DTR/CTS) O X0N/X0FF                     |
| Timeout                  | 3 📫 (                | (sec)                                        |
| Retry                    | 2 🔹                  |                                              |
| Wait To Send             | 0 📫 (                | (ms)                                         |
| RI / VCC                 | © BI                 | C VCC                                        |
| In the case of RS2       | 32C, you can selec   | ct the 9th pin to RI (Input)                 |
| Isolation Unit, plea:    | se select it to VCC. | Default                                      |
| Device-Specific Settings |                      |                                              |
| Allowable No. of Dev     | rice/PLCs 16 Unit    | (s) 📷                                        |
| No. Device Na            | me                   | Settings Series=SBX Slave Address=1          |
|                          |                      |                                              |

To display the setting screen, click I ([Setting]) of the External Device you want to set from [Device-Specific Settings] of [Device/PLC Settings].

| 💰 Individual Device Settings 🛛 🛛 🔀                                                             |     |         |  |
|------------------------------------------------------------------------------------------------|-----|---------|--|
| PLC1                                                                                           |     |         |  |
| Series                                                                                         | SRX | •       |  |
| Please reconfirm all of address settings that you<br>are using if you have changed the series. |     |         |  |
| Slave Address                                                                                  | 1   | •       |  |
|                                                                                                |     | Default |  |
| OK                                                                                             | 0   | Cancel  |  |

### Settings of External Device

Use the address setting switch on the front of the Temperature Controller and the DIP switch inside the Temperature Controller for communication settings of the External Device. Please refer to the manual of the Temperature Controller for more details.

### Procedure

1. Use the address setting switch on the front of the Temperature Controller to set the module address for HOST link.

The number added 1 to the set value becomes the module address.

2. Use the DIP switch inside the Temperature Controller to set the speed and the data bit configuration.

### Setting Value

Address setting switch

| High digit setting | 0 |
|--------------------|---|
| Low digit setting  | 0 |

**DIP Switch** 

| DIP Switch | Settings | Description                                         |  |
|------------|----------|-----------------------------------------------------|--|
| 1          | ON       | Speed                                               |  |
| 2          | OFF      | Speed                                               |  |
| 3          | ON       |                                                     |  |
| 4          | OFF      | Data bit configuration                              |  |
| 5          | OFF      |                                                     |  |
| 6          | ON       | Protocol selection                                  |  |
| 7          | OFF      | Fixed                                               |  |
| 8          | OFF      | Internal data bus<br>Terminal resistance<br>setting |  |

NOTE

# 3.16 Setting Example 16

- Settings of GP-Pro EX
- ♦ Communication Settings

| Device/PLC 1                                      |                                        |                                                                                                    |
|---------------------------------------------------|----------------------------------------|----------------------------------------------------------------------------------------------------|
| Summary                                           |                                        | Change Device/PLC                                                                                                    |
| Maker RKC INSTRUME                                | ENT INC.                               | Driver Temp. Controller MODBUS SIO Port COM1                                                                                                    |
| Text Data Mode 1                                  | <br><u>Change</u>                      |                                                                                                    |
| Communication Settings                            |                                        |                                                                                                    |
| SIO Type C                                        | RS232C @                               | BS422/485(2wire) OBS422/485(4wire)                                                                                                    |
| Speed 9                                           | 600                                    |                                                                                                    |
| Data Length C                                     | 7 @                                    | 8                                                                                                    |
| -<br>Parity •                                     | NONE C                                 | EVEN O ODD                                                                                                    |
| Stop Bit 📀                                        | 1 (                                    | 2                                                                                                    |
| Flow Control                                      | NONE C                                 | ) ER(DTR/CTS) O XON/XOFF                                                                                                    |
| Timeout 3                                         | ÷ (sec                                 | )                                                                                                    |
| Retry 2                                           |                                        |                                                                                                    |
| Wait To Send 0                                    |                                        |                                                                                                    |
| BL/VCC @                                          | BI                                     |                                                                                                    |
| In the case of RS232C,                            | . you can select th                    | e 9th pin to RI (Input)                                                                                                    |
| or VCC (5V Power Sup<br>Isolation Unit, please se | ply). If you use th<br>dect it to VCC. | e Digital's RS232C Default                                                                                                    |
| Device-Specific Settings                          |                                        |                                                                                                    |
| Allowable No. of Device/                          | PLCs 16 Unit(s)                        | and the second second se |
| No. Device Name                                   |                                        | Settings                                                                                                    |
|                                                   |                                        | Series=SATUU,Slave Address=T                                                                                                    |

To display the setting screen, click I ([Setting]) of the External Device you want to set from [Device-Specific Settings] of [Device/PLC Settings].

| 💰 Individual Device Settings 🛛 🗙                                                               |       |         |  |
|------------------------------------------------------------------------------------------------|-------|---------|--|
| PLC1                                                                                           |       |         |  |
| Series                                                                                         | SA100 | •       |  |
| Please reconfirm all of address settings that you<br>are using if you have changed the series. |       |         |  |
| Slave Address                                                                                  | 1     | -       |  |
|                                                                                                |       | Default |  |
| OK                                                                                             | .(0)  | Cancel  |  |

# Settings of External Device

Use the SET key, shift key, down key and up key on the front of the Temperature Controller for communication settings of the External Device.

Please refer to the manual of the Temperature Controller for more details.

### Procedure

- 1. While pressing down the SET key, press the shift key to move from the PV/SV display mode to the communication setting mode.
- 2. Press the SET key to select the parameter.
- 3. Press the down/up keys to change the setting.
- 4. While pressing down the SET key, press the shift key to move from the communication setting mode to the PV/SV display mode.
- 5. To confirm the setting, restart the Temperature Controller.

#### Setting Value

| Add | 1   |
|-----|-----|
| bPS | 960 |
| bIT | 8n1 |

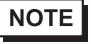

# 3.17 Setting Example 17

- Settings of GP-Pro EX
- ♦ Communication Settings

| Device/PLC                | 1                                                          |                                                            |                                                                     |
|---------------------------|------------------------------------------------------------|------------------------------------------------------------|---------------------------------------------------------------------|
| Summary                   |                                                            |                                                            | Change Device/PLC                                                   |
| Maker                     | RKC INSTRUM                                                | IENT INC.                                                  | Driver Temp. Controller MODBUS SIO Port COM1                        |
| Text D                    | ata Mode 🔲 1                                               | l <u>Change</u>                                            |                                                                     |
| Communical                | tion Settings                                              |                                                            |                                                                     |
| SIO Ty                    | pe 🤇                                                       | C RS232C                                                   | RS422/485(2wire)     RS422/485(4wire)                               |
| Speed                     | [                                                          | 9600                                                       |                                                                     |
| Data L                    | ength 🤇                                                    | 7                                                          | © 8                                                                 |
| Parity                    | (                                                          | NONE                                                       | C EVEN C ODD                                                        |
| Stop B                    | it 🤇                                                       | • 1                                                        | © 2                                                                 |
| Flow C                    | ontrol 🤇                                                   | INONE                                                      | C ER(DTR/CTS) C XON/XOFF                                            |
| Timeou                    | ut 🖡                                                       | 3 📑 (:                                                     | (sec)                                                               |
| Retry                     | ļ.                                                         | 2 📑                                                        |                                                                     |
| Wait T                    | o Send 🛛                                                   | 1) <del>;</del> (1                                         | (ms)                                                                |
| RL/V0                     | cc (                                                       | 🖲 RI                                                       | C VCC                                                               |
| In the<br>or VC<br>Isolat | e case of RS2320<br>CC (5V Power Suj<br>ion Unit, please s | C, you can selec<br>pply). If you use<br>select it to VCC. | ct the 9th pin to RI (Input)<br>e the Digital's RS232C<br>. Default |
| Device-Spe                | cific Settings                                             |                                                            |                                                                     |
| Allowal                   | ble No. of Device                                          | /PLCs 16 Unit(                                             |                                                                     |
| <b>X</b>                  | 1 PLC1                                                     |                                                            | Securgs Series=SA200,Slave Address=1                                |

To display the setting screen, click I ([Setting]) of the External Device you want to set from [Device-Specific Settings] of [Device/PLC Settings].

| 💰 Individual Device Settings 🛛 🗙                                                               |       |         |  |
|------------------------------------------------------------------------------------------------|-------|---------|--|
| PLC1                                                                                           |       |         |  |
| Series                                                                                         | SA200 | •       |  |
| Please reconfirm all of address settings that you<br>are using if you have changed the series. |       |         |  |
| Slave Address                                                                                  | 1     | •       |  |
|                                                                                                |       | Default |  |
| OK                                                                                             | 0     | Cancel  |  |

# Settings of External Device

Use the SET key, shift key, down key and up key on the front of the Temperature Controller for communication settings of the External Device.

Please refer to the manual of the Temperature Controller for more details.

#### Procedure

- 1. While pressing down the SET key, press the shift key to move from the PV/SV display mode to the communication setting mode.
- 2. Press the SET key to select the parameter.
- 3. Press the down/up keys to change the setting.
- 4. While pressing down the SET key, press the shift key to move from the communication setting mode to the PV/SV display mode.
- 5. To confirm the setting, restart the Temperature Controller.

#### Setting Value

| Add | 1   |
|-----|-----|
| bPS | 960 |
| bIT | 8n1 |

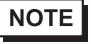

# 3.18 Setting Example 18

- Settings of GP-Pro EX
- ♦ Communication Settings

| Device | PLC 1                    |                     |                                                   |  |
|--------|--------------------------|---------------------|---------------------------------------------------|--|
| Summ   | nary                     |                     | Change Device/PLC                                 |  |
| ł      | Maker   RKC INSTRU       | JMENT INC.          | Driver Temp. Controller MODBUS SIO Port COM1      |  |
| -      | Text Data Mode           | 1 <u>Change</u>     |                                                   |  |
| Comr   | nunication Settings      |                     |                                                   |  |
| 9      | SIO Type                 | RS232C              | O RS422/485(2wire) O RS422/485(4wire)             |  |
| 9      | Speed                    | 9600                |                                                   |  |
| [      | Data Length              | C 7                 | • 8                                               |  |
| F      | Parity                   | NONE                | O EVEN O ODD                                      |  |
| 9      | Stop Bit                 | ● 1                 | 0 2                                               |  |
| F      | Flow Control             | O NONE              | O ER(DTR/CTS) O XON/XOFF                          |  |
| -      | Timeout                  | 3 📑 (               | sec)                                              |  |
| F      | Retry                    | 2 📫                 |                                                   |  |
| ١      | Wait To Send             | 0 📑 (               | ms)                                               |  |
| F      | RI / VCC                 | • BI                | © VCC                                             |  |
|        | In the case of RS23      | 32C, you can selec  | t the 9th pin to RI (Input)                       |  |
|        | Isolation Unit, pleas    | e select it to VCC. | Default                                           |  |
| Devic  | Device-Specific Settings |                     |                                                   |  |
| 1      | Allowable No. of Devi    | ice/PLCs 16 Unit    | s) 🔢                                              |  |
| Г      | No. Device Nar           | ne                  | Settings Seties=SRMiniHG(H-PCP-A),Slave Address=1 |  |
| L      | ••• ·                    |                     |                                                   |  |

To display the setting screen, click I ([Setting]) of the External Device you want to set from [Device-Specific Settings] of [Device/PLC Settings].

| 💰 Individual Device Settir                                                                     | nes 🔀              |  |
|------------------------------------------------------------------------------------------------|--------------------|--|
| PLC1                                                                                           |                    |  |
| Series                                                                                         | SRMiniHG(H-PCP-A)  |  |
| Please reconfirm all of address settings that you<br>are using if you have changed the series. |                    |  |
| Slave Address                                                                                  | 1 🔅                |  |
|                                                                                                | Default            |  |
| OK                                                                                             | ( <u>0)</u> Cancel |  |

# Settings of External Device

Use the slave address setting switch on the front of the Temperature Controller and the DIP switch inside the Temperature Controller for communication settings of the External Device. Please refer to the manual of the Temperature Controller for more details.

### Procedure

1. Use the slave address setting switch on the front of the Temperature Controller to set the slave address for HOST link.

The number added 1 to the set value becomes the slave address.

2. Remove the Temperature Controller from the mother block, and use the DIP switch inside the Temperature Controller to set the speed and the data configuration.

#### Setting Value

#### Slave address setting switch

| High digit setting | 0 |
|--------------------|---|
| Low digit setting  | 0 |

**DIP Switch** 

| DIP Switch | Settings | Description        |
|------------|----------|--------------------|
| 1          | ON       | Data configuration |
| 2          | ON       | Data configuration |
| 3          | ON       | Speed              |
| 4          | OFF      | Speed              |

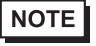

# 3.19 Setting Example 19

- Settings of GP-Pro EX
- ♦ Communication Settings

| Device/PLC 1                                                                                                    |  |  |  |
|----------------------------------------------------------------------------------------------------|--|--|--|
| Summary Change Device/PLC                                                                                                    |  |  |  |
| Maker RKC INSTRUMENT INC. Driver Temp. Controller MODBUS SIO Port COM1                                                                                                   |  |  |  |
| Text Data Mode 1 Change                                                                                                    |  |  |  |
| Communication Settings                                                                                                    |  |  |  |
| SID Type C RS232C C RS422/485(2wire) C RS422/485(4wire)                                                                                                    |  |  |  |
| Speed 9600 💌                                                                                                    |  |  |  |
| Data Length 🔘 7 💿 8                                                                                                    |  |  |  |
| Parity                                                                                                    |  |  |  |
| Stop Bit   1  2                                                                                                    |  |  |  |
| Flow Control 💿 NONE 🔿 ER(DTR/CTS) O XON/XOFF                                                                                                    |  |  |  |
| Timeout 3 👘 (sec)                                                                                                    |  |  |  |
| Retry 2                                                                                                    |  |  |  |
| Wait To Send 0 (ms)                                                                                                    |  |  |  |
| RI / VCC © RI O VCC                                                                                                    |  |  |  |
| In the case of RS232C, you can select the 9th pin to RI (Input)<br>or VCC (5V Power Supply). If you use the Digital's RS232C<br>Isolation Unit, please select it to VCC. |  |  |  |
| Device-Specific Settings                                                                                                    |  |  |  |
| Allowable No. of Device/PLCs 16 Unit(s)                                                                                                    |  |  |  |
| I     PLC1     Series=SRMiniHG(H-PCP-A),Slave Address=1                                                                                                    |  |  |  |

To display the setting screen, click I ([Setting]) of the External Device you want to set from [Device-Specific Settings] of [Device/PLC Settings].

| 💰 Individual Device Settir                                                                     | ngs       | ×         |
|------------------------------------------------------------------------------------------------|-----------|-----------|
| PLC1                                                                                           |           |           |
| Series                                                                                         | SRMiniHG( | (H-PCP-A) |
| Please reconfirm all of address settings that you<br>are using if you have changed the series. |           |           |
| Slave Address                                                                                  | 1         | -         |
|                                                                                                |           | Default   |
| OK                                                                                             | 0         | Cancel    |

# Settings of External Device

Use the slave address setting switch on the front of the Temperature Controller and the DIP switch inside the Temperature Controller for communication settings of the External Device. Please refer to the manual of the Temperature Controller for more details.

### Procedure

1. Use the slave address setting switch on the front of the Temperature Controller to set the slave address for HOST link.

The number added 1 to the set value becomes the slave address.

2. Remove the Temperature Controller from the mother block, and use the DIP switch inside the Temperature Controller to set the speed and the data configuration.

#### Setting Value

#### Slave address setting switch

| High digit setting | 0 |
|--------------------|---|
| Low digit setting  | 0 |

**DIP Switch** 

| DIP Switch | Settings | Description        |  |
|------------|----------|--------------------|--|
| 1          | ON       | Data configuration |  |
| 2          | ON       | Data configuration |  |
| 3          | ON       | Speed              |  |
| 4          | OFF      | Speed              |  |

NOTE

# 3.20 Setting Example 20

- Settings of GP-Pro EX
- ♦ Communication Settings

| Device/PLC 1                                                                                                    |  |
|----------------------------------------------------------------------------------------------------|--|
| Summary Change Device/PLC                                                                                                    |  |
| Maker RKC INSTRUMENT INC. Driver Temp. Controller MODBUS SIO Port COM1                                                                                 |  |
| Text Data Mode 1 Change                                                                                                    |  |
| Communication Settings                                                                                                    |  |
| SID Type O RS232C O RS422/485(2wire) O RS422/485(4wire)                                                                                                |  |
| Speed 9600 💌                                                                                                    |  |
| Data Length O 7 O 8                                                                                                    |  |
| Parity  © NONE  © EVEN  © ODD                                                                                                    |  |
| Stop Bit 💿 1 💿 2                                                                                                    |  |
| Flow Control © NONE C ER(DTR/CTS) C XON/XOFF                                                                                                    |  |
| Timeout 3 📑 (sec)                                                                                                    |  |
| Retry 2                                                                                                    |  |
| Wait To Send 0 📑 (ms)                                                                                                    |  |
|                                                                                                    |  |
| In the case of RS232C, you can select the 9th pin to RI (Input)                                                                                        |  |
| Isolation Unit, please select it to VCC. Default                                                                                                    |  |
| Device-Specific Settings                                                                                                    |  |
| Allowable No. of Device/PLCs 16 Unit(s)                                                                                                    |  |
| No. Device Name Settings           No.         Device Name         Settings           1         PLC1         Series=SBMiniHG(H-PCPs,I) Slave Address=1 |  |
|                                                                                                    |  |

To display the setting screen, click I ([Setting]) of the External Device you want to set from [Device-Specific Settings] of [Device/PLC Settings].

| 💰 Individual Device Settir                                                                     | ngs 🔀               |  |
|------------------------------------------------------------------------------------------------|---------------------|--|
| PLC1                                                                                           |                     |  |
| Series                                                                                         | SRMiniHG(H-PCPJ)    |  |
| Please reconfirm all of address settings that you<br>are using if you have changed the series. |                     |  |
| Slave Address                                                                                  | 1                   |  |
|                                                                                                | Default             |  |
| OK                                                                                             | ( <u>0</u> ) Cancel |  |

# Settings of External Device

Use the unit address setting switch on the front of the Temperature Controller and the DIP switch on the side of the Temperature Controller for communication settings of the External Device. Please refer to the manual of the Temperature Controller for more details.

### Procedure

1. Use the unit address setting switch on the front of the Temperature Controller to set the module address for HOST link.

The number added 1 to the set value becomes the unit address.

2. Use the DIP switch on the side of the Temperature Controller to set the speed and the data configuration.

### Setting Value

Unit address setting switch

| High digit setting | 0 |
|--------------------|---|
| Low digit setting  | 0 |

**DIP Switch** 

COM.PORT1/COM.PORT2 setting switch

| SW2 | Settings | Description               |  |
|-----|----------|---------------------------|--|
| 1   | OFF      | Data bit configuration    |  |
| 2   | OFF      | Data on configuration     |  |
| 3   | OFF      | Speed                     |  |
| 4   | OFF      | - Speed                   |  |
| 5   | ON       |                           |  |
| 6   | OFF      | Communication<br>Protocol |  |
| 7   | OFF      |                           |  |
| 8   | OFF      |                           |  |

# COM.PORT3 setting switch

| SW3 | Settings | Description               |  |
|-----|----------|---------------------------|--|
| 1   | OFF      | Data hit configuration    |  |
| 2   | OFF      | Data on configuration     |  |
| 3   | OFF      | Speed                     |  |
| 4   | OFF      | Speed                     |  |
| 5   | ON       | Communication<br>Protocol |  |
| 6   | OFF      | Initialization            |  |
| 7   | OFF      | MODBUS mode<br>selection  |  |
| 8   | OFF      | Fixed                     |  |

NOTE

# 3.21 Setting Example 21

- Settings of GP-Pro EX
- ♦ Communication Settings

| Device/PLC 1                                                    |                                                                |                                                                       |                      |
|-----------------------------------------------------------------|----------------------------------------------------------------|-----------------------------------------------------------------------|----------------------|
| Summary                                                         |                                                                | <u>Chan</u>                                                           | <u>ge Device/PLC</u> |
| Maker RKC INSTR                                                 | UMENT INC.                                                     | Driver Temp. Controller MODBUS SIO Port                               | DM1                  |
| Text Data Mode                                                  | 1 <u>Change</u>                                                |                                                                       |                      |
| Communication Settings                                          |                                                                |                                                                       |                      |
| SIO Type                                                        | O RS232C                                                       | • RS422/485(2wire)                                                    |                      |
| Speed                                                           | 9600                                                           | <b>•</b>                                                              |                      |
| Data Length                                                     | 0.7                                                            | • 8                                                                   |                      |
| Parity                                                          | • NONE                                                         | O EVEN O ODD                                                          |                      |
| Stop Bit                                                        | ● 1                                                            | © 2                                                                   |                      |
| Flow Control                                                    | O NONE                                                         | O ER(DTR/CTS) O XON/XOFF                                              |                      |
| Timeout                                                         | 3 🕂                                                            | (sec)                                                                 |                      |
| Retry                                                           | 2 +                                                            |                                                                       |                      |
| Wait To Send                                                    | 0 🕂                                                            | (ms)                                                                  |                      |
| RI / VCC                                                        | © BI                                                           | O VCC                                                                 |                      |
| In the case of RS2<br>or VCC (5V Power<br>Isolation Unit, pleas | 32C, you can sele<br>Supply). If you us<br>e select it to VCC. | ect the 9th pin to RI (Input)<br>se the Digital's RS232C<br>~ Default |                      |
| Device-Specific Settings                                        |                                                                |                                                                       |                      |
| Allowable No. of Dev                                            | ice/PLCs 16 Unit                                               | it(s)                                                                 |                      |
| 1 PLC1                                                          |                                                                | Series=SRMiniHG(H-PCPJ),Slave Address=1                               |                      |

To display the setting screen, click I ([Setting]) of the External Device you want to set from [Device-Specific Settings] of [Device/PLC Settings].

| 💰 Individual Device Settings 🛛 🗙                                                               |                  |  |
|------------------------------------------------------------------------------------------------|------------------|--|
| PLC1                                                                                           |                  |  |
| Series                                                                                         | SRMiniHG(H-PCPJ) |  |
| Please reconfirm all of address settings that you<br>are using if you have changed the series. |                  |  |
| Slave Address                                                                                  | 1                |  |
|                                                                                                | Default          |  |
| OK                                                                                             | (D) Cancel       |  |

# Settings of External Device

Use the unit address setting switch on the front of the Temperature Controller and the DIP switch on the side of the Temperature Controller for communication settings of the External Device.

Please refer to the manual of the Temperature Controller for more details.

#### Procedure

1. Use the unit address setting switch on the front of the Temperature Controller to set the module address for HOST link.

The number added 1 to the set value becomes the unit address.

2. Use the DIP switch on the side of the Temperature Controller to set the speed and the data configuration.

### Setting Value

Unit address setting switch

| High digit setting | 0 |
|--------------------|---|
| Low digit setting  | 0 |

**DIP Switch** 

COM.PORT1/COM.PORT2setting switch

| SW2 | Settings | Description            |  |
|-----|----------|------------------------|--|
| 1   | OFF      | Data hit configuration |  |
| 2   | OFF      | Data on configuration  |  |
| 3   | OFF      | Speed                  |  |
| 4   | OFF      | - Speed                |  |
| 5   | ON       |                        |  |
| 6   | OFF      | Communication          |  |
| 7   | OFF      | Protocol               |  |
| 8   | OFF      |                        |  |

| <ul> <li>COM.PORT3 setting switch</li> </ul> |          |                           |
|----------------------------------------------|----------|---------------------------|
| SW3                                          | Settings | Description               |
| 1                                            | OFF      | Data bit configuration    |
| 2                                            | OFF      | Data on configuration     |
| 3                                            | OFF      | Speed                     |
| 4                                            | OFF      | Speed                     |
| 5                                            | ON       | Communication<br>Protocol |
| 6                                            | OFF      | Initialization            |
| 7                                            | OFF      | MODBUS mode<br>selection  |
| 8                                            | OFF      | Fixed                     |

NOTE

# 3.22 Setting Example 22

- Settings of GP-Pro EX
- ♦ Communication Settings

| Device/PLC 1            |                        |                                                   |
|-------------------------|------------------------|---------------------------------------------------|
| Summary                 |                        | Change Device/PLC                                 |
| Maker RKC INS           | TRUMENT INC.           | Driver Temp. Controller MODBUS SIO Port COM1      |
| Text Data Mode          | 1 <u>Change</u>        |                                                   |
| Communication Setting   | s                      |                                                   |
| SIO Type                | RS232C                 | C RS422/485(2wire) C RS422/485(4wire)             |
| Speed                   | 9600                   |                                                   |
| Data Length             | 0.7                    | • 8                                               |
| Parity                  | NONE                   | C EVEN O ODD                                      |
| Stop Bit                | • 1                    | C 2                                               |
| Flow Control            | NONE                   | O ER(DTR/CTS) O XON/XOFF                          |
| Timeout                 | 3 📫                    | (sec)                                             |
| Retry                   | 2 📫                    |                                                   |
| Wait To Send            | 0 📫                    | (ms)                                              |
| RI / VCC                | • BI                   | C VCC                                             |
| In the case of F        | S232C, you can sele    | et the 9th pin to RI (Input)                      |
| Isolation Unit, p       | lease select it to VCC | Default                                           |
| Device-Specific Setting | js                     |                                                   |
| Allowable No. of [      | Device/PLCs 16 Uni     | t(s) 📷                                            |
| No. Device              | Name                   | Settings Series=SRMiniHG(H-PCP-J).Slave Address=1 |
|                         |                        |                                                   |

To display the setting screen, click I ([Setting]) of the External Device you want to set from [Device-Specific Settings] of [Device/PLC Settings].

| 💰 Individual Device Settii                                 | ngs 🔀                                      |
|------------------------------------------------------------|--------------------------------------------|
| PLC1                                                       |                                            |
| Series                                                     | SRMiniHG(H-PCP-J)                          |
| Please reconfirm all of add<br>are using if you have chang | lress settings that you<br>ged the series. |
| Slave Address                                              | 1 📫                                        |
|                                                            | Default                                    |
| OK                                                         | (D) Cancel                                 |

### Settings of External Device

Use the unit address setting switch on the front of the Temperature Controller and the DIP switch on the side of the Temperature Controller for communication settings of the External Device.

Please refer to the manual of the Temperature Controller for more details.

#### Procedure

1. Use the unit address setting switch on the front of the Temperature Controller to set the module address for HOST link.

The number added 1 to the set value becomes the unit address.

2. Use the DIP switch on the side of the Temperature Controller to set the speed and the data configuration.

#### Setting Value

| Unit | address | setting | switch |
|------|---------|---------|--------|
|------|---------|---------|--------|

| High digit setting | 0 |
|--------------------|---|
| Low digit setting  | 0 |

**DIP Switch** 

COM.PORT3 setting switch

| SW3 | Settings | Description            |  |
|-----|----------|------------------------|--|
| 1   | OFF      | Data bit configuration |  |
| 2   | OFF      | Data on configuration  |  |
| 3   | OFF      | Speed                  |  |
| 4   | OFF      | Speed                  |  |
| 5   | ON       | Communication          |  |
| 5   | ON       | Protocol               |  |
| 6   | OFF      | Initialization         |  |
| 7   | OFF      | MODBUS mode            |  |
| 7   | 011      | selection              |  |
| 8   | OFF      | Fixed                  |  |

NOTE

# 3.23 Setting Example 23

- Settings of GP-Pro EX
- Communication Settings

| Device/PLC 1                                            |                                                                                                    |
|---------------------------------------------------------|----------------------------------------------------------------------------------------------------|
| Summary                                                 | Change Device/PLC                                                                                                    |
| Maker RKC                                               | STRUMENT INC. Series Temp. Controller MODBUS SID Port COM1                                                             |
| Text Data Mode                                          | 1 Change                                                                                                    |
| Communication Setting                                   |                                                                                                    |
| SIO Type                                                | C RS232C  © RS422/485(2wire)  © RS422/485(4wire)                                                                       |
| Speed                                                   | 19200                                                                                                    |
| Data Length                                             | C 7 C 8                                                                                                    |
| Parity                                                  | NONE O EVEN O ODD                                                                                                    |
| Stop Bit                                                |                                                                                                    |
| Flow Control                                            | NONE     C ER(DTR/CTS)     C XON/XOFF                                                                                  |
| Timeout                                                 | 3 : (sec)                                                                                                    |
| Retry                                                   | 2 📫                                                                                                    |
| Wait To Send                                            | 0 (ms)                                                                                                    |
| RI / VCC                                                | © RI C VCC                                                                                                    |
| In the case of F<br>or VCC (5V Por<br>Isolation Unit, p | 232C, you can select the 9th pin to RI (Input)<br>ar Supply). If you use the Digital's RS232C<br>ase select it to VCC. |
| Device-Specific Settin                                  |                                                                                                    |
| Allowable Numbe                                         | of Devices/PLCs 16                                                                                                    |
| Number Devic                                            | Name Settings Series=SRZIZ-TI0],Slave Address=1                                                                        |
|                                                         |                                                                                                    |

To display the setting screen, click I ([Setting]) of the External Device you want to set from [Device-Specific Settings] of [Device/PLC Settings].

| 💰 Individual Device Settings 🛛 🛛 🔀                                  |           |             |
|---------------------------------------------------------------------|-----------|-------------|
| PLC1                                                                |           |             |
| Series                                                              | SRZ(Z-TIO | I) <b>–</b> |
| If you change the series, please reconfirm<br>all address settings. |           |             |
| Slave Address                                                       | 1         | •           |
|                                                                     |           | Default     |
| OK (                                                                | <u>0)</u> | Cancel      |

### Settings of External Device

Use the unit address setting switch on the front of the Temperature Controller and the DIP switch on the side of the Temperature Controller for communication settings of the External Device.

Please refer to the manual of the Temperature Controller for more details.

### Procedure

- Use the unit address setting switch on the front of the Temperature Controller to set the slave address. The number added 1 to the set value becomes the slave address.
- 2. Use the DIP switch on the side of the Temperature Controller to set the speed, data bit configuration, and communication protocol.
- 3. After completing the settings, turn ON the Temperature Controller again.

#### Setting Value

| Unit address setting switch |   |  |
|-----------------------------|---|--|
| Slave address setting       | 0 |  |

DIP Switch

| SW | Settings | Description                                     |
|----|----------|-------------------------------------------------|
| 1  | OFF      | Sneed: 19200 bps                                |
| 2  | ON       | Speed. 19200 0p3                                |
| 3  | OFF      | Data hit configuration:                         |
| 4  | OFF      | Data length 8 bits no parity stop 1 bit         |
| 5  | ON       | Dua lenga o ons, no pany, stop i on             |
| 6  | ON       | Communication protocol:<br>MODBUS communication |
| 7  | OFF      | Fixed                                           |
| 8  | OFF      | Fixed                                           |

NOTE

# 3.24 Setting Example 24

- Settings of GP-Pro EX
- Communication Settings

| Device/PLC 1                           |                                                                                                  |                                                            |
|----------------------------------------|--------------------------------------------------------------------------------------------------|------------------------------------------------------------|
| Summary                                |                                                                                                  | Change Device/PLC                                          |
| Maker                                  | RKC INSTRUMENT INC.                                                                              | Series Temp. Controller MODBUS SIO Port COM1               |
| Text Data M                            | iode 1 <u>Change</u>                                                                             |                                                            |
| Communication 9                        | ettings                                                                                          |                                                            |
| SIO Type                               | C RS232C                                                                                         | RS422/485(2wire)                                           |
| Speed                                  | 19200                                                                                            | <b>•</b>                                                   |
| Data Lengt                             | n 07                                                                                             | • 8                                                        |
| Parity                                 | NONE                                                                                             | C EVEN C ODD                                               |
| Stop Bit                               | ● 1                                                                                              | C 2                                                        |
| Flow Contro                            | I 💿 NONE                                                                                         | C ER(DTR/CTS) C XON/XOFF                                   |
| Timeout                                | 3 📫 (se                                                                                          | c)                                                         |
| Retry                                  | 2 🚦                                                                                              |                                                            |
| Wait To Se                             | nd 🛛 🕂 (m:                                                                                       | 3)                                                         |
| RI / VCC                               | © BI                                                                                             | O VCC                                                      |
| In the cas<br>or VCC (5<br>Isolation L | e of RS232C, you can select I<br>V Power Supply). If you use t<br>Init, please select it to VCC. | he 9th pin to RI (Input)<br>he Digital's RS232C<br>Default |
| Device-Specific                        | Settings                                                                                         |                                                            |
| Allowable N                            | umber of Devices/PLCs                                                                            | 16                                                         |
| Number                                 | LC1                                                                                              | Series=SRZ[Z-DI0],Slave Address=17                         |

To display the setting screen, click I ([Setting]) of the External Device you want to set from [Device-Specific Settings] of [Device/PLC Settings].

| 💰 Individual Device Settings 🛛 🛛 🗙                               |           |         | × |
|------------------------------------------------------------------|-----------|---------|---|
| PLC1                                                             |           |         |   |
| Series                                                           | SRZ(Z-DIO | ))      | • |
| If you change the series, please reconfirm all address settings. |           |         |   |
| Slave Address                                                    | 17        | 1       | ÷ |
|                                                                  |           | Default |   |
| OK (                                                             | <u>0)</u> | Cancel  | ] |

### Settings of External Device

Use the unit address setting switch on the front of the Temperature Controller and the DIP switch on the side of the Temperature Controller for communication settings of the External Device.

Please refer to the manual of the Temperature Controller for more details.

### Procedure

- Use the unit address setting switch on the front of the Temperature Controller to set the slave address. The number added 17 to the set value becomes the slave address.
- 2. Use the DIP switch on the side of the Temperature Controller to set the speed, data bit configuration, and communication protocol.
- 3. After completing the settings, turn ON the Temperature Controller again.

#### Setting Value

| Unit address setting switch |   |  |
|-----------------------------|---|--|
| Slave address setting       | 0 |  |

DIP Switch

| SW | Settings | Description                                     |
|----|----------|-------------------------------------------------|
| 1  | OFF      | Sneed: 19200 bps                                |
| 2  | ON       | Speed. 19200 0p3                                |
| 3  | OFF      | Data hit configuration:                         |
| 4  | OFF      | Data length 8 bits no parity stop 1 bit         |
| 5  | ON       | Dua lenga o ons, no pany, stop i on             |
| 6  | ON       | Communication protocol:<br>MODBUS communication |
| 7  | OFF      | Fixed                                           |
| 8  | OFF      | Fixed                                           |

NOTE

# 3.25 Setting Example 25

- Settings of GP-Pro EX
- Communication Settings

| Device/PLC 1             |                                                        |                                                     |
|--------------------------|--------------------------------------------------------|-----------------------------------------------------|
| Summary                  |                                                        | Change Device/PLC                                   |
| Maker RKC IN             | TRUMENT INC.                                           | Series Temp. Controller MODBUS SIO Port COM1        |
| Text Data Mode           | 1 Change                                               |                                                     |
| Communication Settings   |                                                        |                                                     |
| SIO Type                 | ○ R\$232C 💿                                            | RS422/485(2wire) C RS422/485(4wire)                 |
| Speed                    | 19200                                                  | <b>•</b>                                            |
| Data Length              | 07 01                                                  | 8                                                   |
| Parity                   |                                                        | EVEN C ODD                                          |
| Stop Bit                 | ©1 C;                                                  | 2                                                   |
| Flow Control             | C NONE C                                               | ER(DTR/CTS) C XON/XOFF                              |
| Timeout                  | 3 📫 (sec)                                              |                                                     |
| Retry                    | 2 🔅                                                    |                                                     |
| Wait To Send             | 0 📫 (ms)                                               |                                                     |
| RI / VCC                 | © BL C Y                                               | VCC                                                 |
| In the case of RS        | 232C, you can select the !<br>Supplu) If you use the [ | 9th pin to RI (Input)<br>Diaitelle BS232D           |
| Isolation Unit, plea     | ise select it to VCC.                                  | Default                                             |
| Device-Specific Settings |                                                        |                                                     |
| Allowable Number of      | f Devices/PLCs 16                                      |                                                     |
| Number Device I          | Jame                                                   | Settings Settings Seties=SRZ(Z-CT),Slave Address=33 |
|                          |                                                        |                                                     |

To display the setting screen, click I ([Setting]) of the External Device you want to set from [Device-Specific Settings] of [Device/PLC Settings].

| 💰 Individual Device Settings 🛛 🛛 🔀                                  |           |         | I |
|---------------------------------------------------------------------|-----------|---------|---|
| PLC1                                                                |           |         |   |
| Series                                                              | SRZ(Z-CT) | ) 🔽     |   |
| If you change the series, please reconfirm<br>all address settings. |           |         |   |
| Slave Address                                                       | 33        | •       |   |
|                                                                     |           | Default |   |
| OK (                                                                | <u>0)</u> | Cancel  |   |

### Settings of External Device

Use the unit address setting switch on the front of the Temperature Controller and the DIP switch on the side of the Temperature Controller for communication settings of the External Device.

Please refer to the manual of the Temperature Controller for more details.

### Procedure

- Use the unit address setting switch on the front of the Temperature Controller to set the slave address. The number added 33 to the set value becomes the slave address.
- 2. Use the DIP switch on the side of the Temperature Controller to set the speed, data bit configuration, and communication protocol.
- 3. After completing the settings, turn ON the Temperature Controller again.

#### Setting Value

| Unit address setting switch |   |  |
|-----------------------------|---|--|
| Slave address setting       | 0 |  |

DIP Switch

| SW | Settings | Description                                     |
|----|----------|-------------------------------------------------|
| 1  | OFF      | Sneed: 19200 bps                                |
| 2  | ON       | Speed. 19200 0p3                                |
| 3  | OFF      | Data hit configuration:                         |
| 4  | OFF      | Data length 8 bits no parity stop 1 bit         |
| 5  | ON       | Dua lenga o ons, no pany, stop i on             |
| 6  | ON       | Communication protocol:<br>MODBUS communication |
| 7  | OFF      | Fixed                                           |
| 8  | OFF      | Fixed                                           |

NOTE

# 3.26 Setting Example 26

- Settings of GP-Pro EX
- Communication Settings

| Summary       Change Device/F         Maker       RKC INSTRUMENT INC.       Series       Temp. Controller MODBUS SID       Port       COM1         Text Data Mode       1       Change       Communication Settings       SiD Type       RS232C       RS422/485(2wire)       RS422/485(4wire)         Speed       19200       •       Data Length       7       6       8         Parity       • NONE       EVEN       ODD       Stop Bit       •       1       0         Stop Bit       • 1       0       2       Flow Control       • NONE       ER(DTR/CTS)       • XON/X0FF       Timeout       3       • (sec)         Retry       2       •       •       •       •       •       •         Wait To Send       0       •       (ms)       •       •       •       •                                                                                                    |     |
|----------------------------------------------------------------------------------------------------|-----|
| Maker       RKC INSTRUMENT INC.       Series       Temp. Controller MODBUS SIO       Poit       COM1         Text Data Mode       1       Change       Communication Settings       Silo Type       RS232C       RS422/485(2wire)       RS422/485(4wire)         Speed       19200       Image       Image       Image       Image       Image         Data Length       7       6       8       Image       Image       Image       Image         Stop Bit       0       1       0       2       Image       Image       Image       Image       Image         How Control       Image       Image                                                                                                    | PLC |
| Text Data Mode       1       Change         Communication Settings         SID Type       RS232C       RS422/485(2wire)       RS422/485(4wire)         Speed       19200       •         Data Length       7       6       8         Parity       NONE       EVEN       0 DD         Stop Bit       1       2         Flow Control       NONE       ER(DTR/CTS)       XON/XOFF         Timeout       3       •       (sec)         Retry       2       •       Vait To Send       0                                                                                                    |     |
| Communication Settings         SID Type       RS232C       RS422/485(2wire)       RS422/485(4wire)         Speed       19200       Image: Communication Settings         Data Length       7       6       8         Parity       NONE       EVEN       ODD         Stop Bit       1       2         Flow Control       NONE       ER(DTR/CTS)       XON/XOFF         Timeout       3       Image: Communication Settings         Wait To Send       0       Image: Communication Settings                                                                                                    |     |
| SIO Type       C       RS232C       C       RS422/485(2wire)       C       RS422/485(4wire)         Speed       19200       Image: Comparison of the system       Image: Comparison of the system       Image: |     |
| Speed       19200         Data Length       0         O T       6         Parity       • NONE       • EVEN         Stop Bit       • 1       0         Flow Control       • NONE       • ER(DTR/CTS)         Flow Control       • NONE       • ER(DTR/CTS)         Retry       2       •         Wait To Send       0       • (ms)                                                                                                    |     |
| Data Length       0       7       © 8         Parity       © NONE       EVEN       © ODD         Stop Bit       © 1       © 2         Flow Control       © NONE       © ER(DTR/CTS)       © XON/XOFF         Timeout       3       = (sec)         Retry       2       =         Wait To Send       0       = (ms)                                                                                                    |     |
| Parity     Image: NONE     Image: EVEN     Image: ODD       Stop Bit     Image: 1     Image: 2       Flow Control     Image: NONE     Image: ER(DTR/CTS)     Image: XON/XOFF       Timeout     Image: Image: XON/XOFF     Image: XON/XOFF       Timeout     Image: Image: XON/XOFF       Retry     Image: XON/XOFF       Wait To Send     Image: Image: XON/XOFF                                                                                                    |     |
| Stop Bit     I     I     I       Flow Control     Image: NONE     Image: ER(DTR/CTS)     Image: XON/XOFF       Timeout     3     Image: ER(DTR/CTS)     Image: XON/XOFF       Retry     2     Image: ER(DTR/CTS)     Image: XON/XOFF       Wait To Send     0     Image: ER(DTR/CTS)     Image: ER(DTR/CTS)                                                                                                    |     |
| Flow Control     Image: NONE     Image: ER(DTR/CTS)     Image: XON/XOFF       Timeout     3                                                                                                    |     |
| Timeout     3     4       Retry     2     4       Wait To Send     0     4                                                                                                    |     |
| Retry 2 式<br>Wait To Send 0 式 (ms)                                                                                                    |     |
| Wait To Send 0 (ms)                                                                                                    |     |
|                                                                                                    |     |
|                                                                                                    |     |
| In the case of RS232C, you can select the 9th pin to RI (Input)<br>or VCC (5V Power Supply). If you use the Digital's RS232C<br>Isolation Unit, please select it to VCC. Default                                                                                                    |     |
| Device-Specific Settings                                                                                                    |     |
| Allowable Number of Devices/PLCs 16                                                                                                    |     |
| Number Device Name Settings                                                                                                    |     |

To display the setting screen, click I ([Setting]) of the External Device you want to set from [Device-Specific Settings] of [Device/PLC Settings].

| 💰 Individual Device Settings 🛛 🛛 🛛        |                    |              |
|-------------------------------------------|--------------------|--------------|
| PLC1                                      |                    |              |
| Series                                    | SRZ(Z-CO           | M) 💌         |
| If you change the<br>all address setting: | series, plea<br>s. | se reconfirm |
| Slave Address                             | 1                  | •            |
|                                           |                    | Default      |
| ΟΚ (                                      | 0)                 | Cancel       |

### Settings of External Device

Use the unit address setting switch on the front of the Temperature Controller and the DIP switch on the side of the Temperature Controller for communication settings of the External Device.

Please refer to the manual of the Temperature Controller for more details.

### Procedure

- 1. Use the unit address setting switch on the front of the Temperature Controller to set the slave address. The number added 1 to the set value becomes the slave address.
- 2. Use the DIP switch on the side of the Temperature Controller to set the speed, data bit configuration, and communication protocol.
- 3. After completing the settings, turn ON the Temperature Controller again.

### Setting Value

| Unit address setting switch |   |  |
|-----------------------------|---|--|
| Slave address setting       | 0 |  |

DIP Switch

| SW | Settings | Description                                                                                         |
|----|----------|----------------------------------------------------------------------------------------------------|
| 1  | OFF      | Speed: 19200 bps                                                                                    |
| 2  | ON       | Speed. 17200 0ps                                                                                    |
| 3  | ON       | Communication protocol:<br>Host communication (MODBUS)<br>Data length 8 bits, no parity, stop 1 bit |

NOTE

# 3.27 Setting Example 27

- Settings of GP-Pro EX
- Communication Settings

| Devic                                                                                                    | e/PLC1                |                 |                                                |
|----------------------------------------------------------------------------------------------------|-----------------------|-----------------|------------------------------------------------|
| Sum                                                                                                    | mary                  |                 | Change Device/PLC                              |
|                                                                                                    | Maker RKC INS         | FRUMENT INC.    | Series Temp. Controller MODBUS SIO Port COM1   |
|                                                                                                    | Text Data Mode        | 1 <u>Change</u> |                                                |
| Com                                                                                                    | munication Settings   |                 |                                                |
|                                                                                                    | SIO Type              | C RS232C        | • RS422/485(2wire) • RS422/485(4wire)          |
|                                                                                                    | Speed                 | 19200           | <b>•</b>                                       |
|                                                                                                    | Data Length           | C 7             | • 8                                            |
|                                                                                                    | Parity                | NONE            | C EVEN C ODD                                   |
|                                                                                                    | Stop Bit              | ● 1             | © 2                                            |
|                                                                                                    | Flow Control          | ONNE            | C ER(DTR/CTS) C XON/XOFF                       |
|                                                                                                    | Timeout               | 3 📑 (           | sec)                                           |
|                                                                                                    | Retry                 | 2 📫             |                                                |
|                                                                                                    | Wait To Send          | 0 📫 (           | ms)                                            |
|                                                                                                    | RI / VCC              | © BI            | C VCC                                          |
| In the case of RS232C, you can select the 9th pin to RI (Input)<br>or VCC (5V Power Supply). If you use the Digital's RS232C<br>Isolation Unit, please select it to VCC. |                       |                 |                                                |
| Devi                                                                                                    | ice-Specific Settings |                 |                                                |
| Allowable Number of Devices/PLCs 16 📷                                                                                                    |                       |                 |                                                |
|                                                                                                    | Number Device Na      | ame             | Settings The Series=SRZ[Z-COM],Slave Address=1 |
|                                                                                                    |                       |                 | Part 1                                         |

To display the setting screen, click I ([Setting]) of the External Device you want to set from [Device-Specific Settings] of [Device/PLC Settings].

| 💰 Individual Device Settings 🛛 🛛 🛛        |                    |              |
|-------------------------------------------|--------------------|--------------|
| PLC1                                      |                    |              |
| Series                                    | SRZ(Z-CO           | M) 💌         |
| If you change the<br>all address setting: | series, plea<br>s. | se reconfirm |
| Slave Address                             | 1                  | •            |
|                                           |                    | Default      |
| ΟΚ (                                      | 0)                 | Cancel       |

### Settings of External Device

Use the unit address setting switch on the front of the Temperature Controller and the DIP switch on the side of the Temperature Controller for communication settings of the External Device.

Please refer to the manual of the Temperature Controller for more details.

### Procedure

- 1. Use the unit address setting switch on the front of the Temperature Controller to set the slave address. The number added 1 to the set value becomes the slave address.
- 2. Use the DIP switch on the side of the Temperature Controller to set the speed, data bit configuration, and communication protocol.
- 3. After completing the settings, turn ON the Temperature Controller again.

### Setting Value

| Unit address setting switch |   |  |
|-----------------------------|---|--|
| Slave address setting       | 0 |  |

DIP Switch

| SW | Settings | Description                                                                                         |
|----|----------|----------------------------------------------------------------------------------------------------|
| 1  | OFF      | Speed: 19200 bps                                                                                    |
| 2  | ON       | Speed. 17200 0ps                                                                                    |
| 3  | ON       | Communication protocol:<br>Host communication (MODBUS)<br>Data length 8 bits, no parity, stop 1 bit |

NOTE

# 3.28 Setting Example 28

- Settings of GP-Pro EX
- Communication Settings

| Device/PLC 1                                                                                                    |                 |                                              |  |
|----------------------------------------------------------------------------------------------------|-----------------|----------------------------------------------|--|
| Summary                                                                                                    |                 | Change Device/PLC                            |  |
| Maker RKC INSTR                                                                                                    | IUMENT INC.     | Series Temp. Controller MODBUS SIO Port COM1 |  |
| Text Data Mode                                                                                                    | 1 <u>Change</u> |                                              |  |
| Communication Settings                                                                                                    |                 |                                              |  |
| SIO Type                                                                                                    | O R\$232C       | C RS422/485(2wire)  © RS422/485(4wire)       |  |
| Speed                                                                                                    | 19200           |                                              |  |
| Data Length                                                                                                    | 07              | • 8                                          |  |
| Parity                                                                                                    | NONE            | C EVEN C ODD                                 |  |
| Stop Bit                                                                                                    | • 1             | • 2                                          |  |
| Flow Control                                                                                                    | 🖲 NONE          | C ER(DTR/CTS) C XON/XOFF                     |  |
| Timeout                                                                                                    | 3 📫 (se         | ec)                                          |  |
| Retry                                                                                                    | 2 +             |                                              |  |
| Wait To Send                                                                                                    | 0 📫 (m          | \$]                                          |  |
| RI / VCC                                                                                                    | © RI            | C VCC                                        |  |
| In the case of RS232C, you can select the 9th pin to RI (Input)<br>or VCC (5V Power Supply). If you use the Digital's RS232C<br>Isolation Unit, please select it to VCC. |                 |                                              |  |
| Device-Specific Settings                                                                                                    |                 |                                              |  |
| Allowable Number of Devices/PLCs 16                                                                                                    |                 |                                              |  |
| T PLC1                                                                                                    |                 | Securgs Series=SRZ(Z-COM),Slave Address=1    |  |

To display the setting screen, click I ([Setting]) of the External Device you want to set from [Device-Specific Settings] of [Device/PLC Settings].

| 💰 Individual Device Settings 🛛 🛛 🛛        |                    |              |
|-------------------------------------------|--------------------|--------------|
| PLC1                                      |                    |              |
| Series                                    | SRZ(Z-CO           | M) 💌         |
| If you change the<br>all address setting: | series, plea<br>s. | se reconfirm |
| Slave Address                             | 1                  | •            |
|                                           |                    | Default      |
| ΟΚ (                                      | 0)                 | Cancel       |

# Settings of External Device

Use the unit address setting switch on the front of the Temperature Controller and the DIP switch on the side of the Temperature Controller for communication settings of the External Device.

Please refer to the manual of the Temperature Controller for more details.

### Procedure

- Use the unit address setting switch on the front of the Temperature Controller to set the slave address. The number added 1 to the set value becomes the slave address.
- 2. Use the DIP switch on the side of the Temperature Controller to set the speed, data bit configuration, and communication protocol.
- 3. After completing the settings, turn ON the Temperature Controller again.

### Setting Value

| Unit address setting switch |   |  |
|-----------------------------|---|--|
| Slave address setting       | 0 |  |

DIP Switch

| SW | Settings | Description                               |
|----|----------|-------------------------------------------|
| 4  | ON       | Speed: 19200 bps                          |
| 5  | ON       | Communication protocol:                   |
| 6  | OFF      | Host communication (MODBUS)               |
| 7  | OFF      | Data length 8 bits, no parity, stop 1 bit |
| 8  | OFF      | DIP switch setting: Enabled               |

NOTE

# 3.29 Setting Example 29

- Settings of GP-Pro EX
- Communication Settings

| Device/PLC 1                                                 |                                                                     |                                                                        |
|--------------------------------------------------------------|---------------------------------------------------------------------|------------------------------------------------------------------------|
| Summary                                                      |                                                                     | Change Device/PLC                                                      |
| Maker   RKC IN:                                              | STRUMENT INC.                                                       | Series Temp. Controller MODBUS SIO Port COM1                           |
| Text Data Mode                                               | 1 Change                                                            |                                                                        |
| Communication Settings                                       |                                                                     |                                                                        |
| SIO Type                                                     | O RS232C                                                            | RS422/485(2wire)     RS422/485(4wire)                                  |
| Speed                                                        | 19200                                                               |                                                                        |
| Data Length                                                  | 0.7                                                                 | • 8                                                                    |
| Parity                                                       | NONE                                                                | C EVEN C ODD                                                           |
| Stop Bit                                                     | ● 1                                                                 | C 2                                                                    |
| Flow Control                                                 | NONE                                                                | C ER(DTR/CTS) C XON/XOFF                                               |
| Timeout                                                      | 3 +                                                                 | (sec)                                                                  |
| Retry                                                        | 2 🔹                                                                 |                                                                        |
| Wait To Send                                                 | 0 🗧                                                                 | (ms)                                                                   |
| RI / VCC                                                     | © BI                                                                | C VCC                                                                  |
| In the case of RS<br>or VCC (5V Powe<br>Isolation Unit, plea | 232C, you can sele<br>r Supply). If you us<br>ase select it to VCC. | ect the 9th pin to RI (Input)<br>se the Digital's RS232C<br>2. Default |
| Device-Specific Settings                                     |                                                                     |                                                                        |
| Allowable Number o                                           | f Devices/PLCs                                                      | 16                                                                     |
| Number DeviceN                                               | lame                                                                | Settings Series=SBZ(Z-COM) Slave Address=1                             |
|                                                              |                                                                     |                                                                        |

To display the setting screen, click I ([Setting]) of the External Device you want to set from [Device-Specific Settings] of [Device/PLC Settings].

| 💰 Individual Device Settings 🛛 🔹 👂                                  |           |         | C |
|---------------------------------------------------------------------|-----------|---------|---|
| PLC1                                                                |           |         |   |
| Series SRZ(Z-COM)                                                   |           |         | 1 |
| If you change the series, please reconfirm<br>all address settings. |           |         |   |
| Slave Address                                                       | 1         | -<br>-  | 1 |
|                                                                     |           | Default |   |
| OK (                                                                | <u>0)</u> | Cancel  |   |

### Settings of External Device

Use the unit address setting switch on the front of the Temperature Controller and the DIP switch on the side of the Temperature Controller for communication settings of the External Device.

Please refer to the manual of the Temperature Controller for more details.

### Procedure

- Use the unit address setting switch on the front of the Temperature Controller to set the slave address. The number added 1 to the set value becomes the slave address.
- 2. Use the DIP switch on the side of the Temperature Controller to set the speed, data bit configuration, and communication protocol.
- 3. After completing the settings, turn ON the Temperature Controller again.

### Setting Value

| Unit address setting switch |   |  |
|-----------------------------|---|--|
| Slave address setting       | 0 |  |

DIP Switch

| SW | Settings | Description                               |
|----|----------|-------------------------------------------|
| 4  | ON       | Speed: 19200 bps                          |
| 5  | ON       | Communication protocol:                   |
| 6  | OFF      | Host communication (MODBUS)               |
| 7  | OFF      | Data length 8 bits, no parity, stop 1 bit |
| 8  | OFF      | DIP switch setting: Enabled               |

NOTE

# 4 Setup Items

Set communication settings of the Display with GP-Pro Ex or in off-line mode of the Display. The setting of each parameter must be identical to that of External Device.

"3 Example of Communication Setting" (page 10)

# 4.1 Setup Items in GP-Pro EX

### Communication Settings

To display the setting screen, select [Device/PLC Settings] from [System setting window] in workspace.

| Device/PLC 1                                                                                                    |
|----------------------------------------------------------------------------------------------------|
| Summary Change Device/PLC                                                                                                    |
| Maker RKC INSTRUMENT INC. Driver Temp. Controller MODBUS SID Port COM1                                                                                                   |
| Text Data Mode 1 Change                                                                                                    |
| Communication Settings                                                                                                    |
| SIO Type C RS232C 💿 RS422/485(2wire) C RS422/485(4wire)                                                                                                    |
| Speed 9600 💌                                                                                                    |
| Data Length C 7 💿 8                                                                                                    |
| Parity  © NONE  © EVEN  © ODD                                                                                                    |
| Stop Bit                                                                                                    |
| Flow Control 💿 NONE 🔿 ER(DTR/CTS) 🔿 XGN/XOFF                                                                                                    |
| Timeout 3 💼 (sec)                                                                                                    |
| Retry 2                                                                                                    |
| Wait To Send 0 📑 (ms)                                                                                                    |
| RI / VCC C RI O VCC                                                                                                    |
| In the case of RS232C, you can select the 9th pin to RI (Input)<br>or VCC (5V Power Supply). If you use the Digital's RS232C<br>Isolation Unit, please select it to VCC. |
| Device-Specific Settings                                                                                                    |
| Allowable No. of Device/PLCs 16 Unit(s)                                                                                                    |
| No.     Device Name     Settings       1     PLC1     Image: Settings                                                                                                    |

| Setup Items  | Setup Description                                                                                                    |
|--------------|----------------------------------------------------------------------------------------------------|
| SIO Type     | Select the SIO type to communicate with the External Device.                                                                               |
| Speed        | Select speed between the External Device and the Display.                                                                                  |
| Data Length  | Select data length.                                                                                                    |
| Parity       | Select how to check parity.                                                                                                    |
| Stop Bit     | Select stop bit length.                                                                                                    |
| Flow Control | The communication control method to prevent overflow of transmission and reception data is displayed.                                      |
| Timeout      | Use an integer from 1 to 127 to enter the time (s) for which the Display waits for the response from the External Device.                  |
| Retry        | In case of no response from the External Device, use an integer from 0 to 255 to enter how many times the Display retransmits the command. |

continued to next page

70

| Setup Items  | Setup Description                                                                                                    |
|--------------|----------------------------------------------------------------------------------------------------|
| Wait To Send | Use an integer from 0 to 255 to enter standby time (ms) for the Display from receiving packets to transmitting next commands.                                                   |
| RI/VCC       | Switches RI/VCC of the 9th pin.<br>It is necessary to change RI/5V by changeover switch of IPC when connect with IPC.<br>Please refer to the manual of the IPC for more detail. |

To display the setting screen, click III ([Setting]) of the External Device you want to set from [Device-Specific Settings] of [Device/PLC Settings].

When you connect multiple External Device, click if from [Device-Specific Settings] of [Device/PLC Settings] to add another External Device.

| 💰 Individual Device Settings 🛛 🛛 🗙            |                                         |                   |
|-----------------------------------------------|-----------------------------------------|-------------------|
| PLC1                                          |                                         |                   |
| Series                                        | CB                                      | •                 |
| Please reconfirm all<br>are using if you have | of address setting<br>changed the serie | s that you<br>es. |
| Slave Address                                 | 1                                       | *                 |
|                                               |                                         | Default           |
|                                               | OK ( <u>D)</u>                          | Cancel            |

| Setup Items   | Setup Description                               |
|---------------|-------------------------------------------------|
| Series        | Select a model of the External Device.          |
| Slave Address | Enter the Slave Address of the External Device. |

# 4.2 Setup Items in Off-Line Mode

NOTE

• Refer to the Maintenance/Troubleshooting manual for information on how to enter off-line mode or about the operation.

Cf. Maintenance/Troubleshooting Manual "2.2 Off-line Mode"

### Communication Settings

To display the setting screen, touch [Device/PLC Settings] from [Peripheral Equipment Settings] in the off-line mode. Touch the External Device you want to set from the displayed list.

| Comm.           | Device                                                                                                    | Option                                     |          |                        |
|-----------------|----------------------------------------------------------------------------------------------------|--------------------------------------------|----------|------------------------|
|                 |                                                                                                    |                                            |          |                        |
| Temp. Controlle | r MODBUS SIO                                                                                                    |                                            | [COM1]   | Page 1/1               |
|                 | SIO Type<br>Speed<br>Data Length<br>Parity<br>Stop Bit<br>Flow Control<br>Timeout(s)<br>Retry<br>Wait To Send(ms) | RS422/48<br>9600<br>7<br>NONE<br>1<br>NONE | 5(2wire) | ODD                    |
|                 | Exit                                                                                                    |                                            | Back     | 2006/01/17<br>18:06:30 |

| Setup Items  | Setup Description                                                                                                    |  |  |
|--------------|----------------------------------------------------------------------------------------------------|--|--|
|              | Select the SIO type to communicate with the External Device.                                                                                                    |  |  |
| SIO Type     | To make the communication settings correctly, confirm the serial interface specifications of Display unit for [SIO Type].<br>We cannot guarantee the operation if a communication type that the serial interface does not support is specified.<br>For details concerning the serial interface specifications, refer to the manual for Display unit. |  |  |
| Speed        | Select speed between the External Device and the Display.                                                                                                    |  |  |
| Data Length  | Select data length.                                                                                                    |  |  |
| Parity       | Select how to check parity.                                                                                                    |  |  |
| Stop Bit     | Select stop bit length.                                                                                                    |  |  |
| Flow Control | The communication control method to prevent overflow of transmission and reception data is displayed.                                                                                                    |  |  |
| Timeout      | Use an integer from 1 to 127 to enter the time (s) for which the Display waits for the response from the External Device.                                                                                                    |  |  |
| Retry        | In case of no response from the External Device, use an integer from 0 to 255 to enter how many times the Display retransmits the command.                                                                                                    |  |  |
| Setup Items  | Setup Description                                                                                                    |
|--------------|----------------------------------------------------------------------------------------------------|
| Wait To Send | Use an integer from 0 to 255 to enter standby time (ms) for the Display from receiving packets to transmitting next commands. |

### Device Setting

To display the setting screen, touch [Device/PLC Settings] from [Peripheral Equipment Settings]. Touch the External Device you want to set from the displayed list, and touch [Device Settings].

| Comm.           | Device        | Option |        |            |
|-----------------|---------------|--------|--------|------------|
|                 |               |        |        |            |
| Temp. Controlle | r MODBUS SIO  |        | [COM1] | Page 1/1   |
| Devic           | e/PLC Name PL | 01     |        |            |
|                 |               |        |        |            |
|                 | Series        | CB     |        |            |
|                 | C1 A L L      |        |        |            |
|                 | Slave Address |        |        |            |
|                 |               |        |        |            |
|                 |               |        |        |            |
|                 |               |        |        |            |
|                 |               |        |        |            |
|                 | E             |        |        | 2006/01/17 |
|                 | Exit          |        | Back   | 18:06:33   |

| Setup Items   | Setup Description                                                                                                    |
|---------------|----------------------------------------------------------------------------------------------------|
| Device name   | Select the External Device to set. Device name is a title of the External Device set with GP-<br>Pro EX.(Default [PLC1]) |
| Series        | Displays a model of the External Device.                                                                                 |
| Slave Address | Enter the slave address of the External Device, using 1 to 99.                                                           |

# Option

To display the setting screen, touch [Device/PLC Settings] from [Peripheral Settings]. Touch the External Device you want to set from the displayed list, and touch [Option].

| Comm.           | Device                                                                             | Option                                                                             |                                                             |                        |
|-----------------|------------------------------------------------------------------------------------|------------------------------------------------------------------------------------|-------------------------------------------------------------|------------------------|
|                 |                                                                                    |                                                                                    |                                                             |                        |
| Temp. Controlle | r MODBUS SIO                                                                       |                                                                                    | [COM1]                                                      | Page 1/1               |
|                 | RI / VCC<br>In the case<br>the 9th pin<br>Power Suppl<br>RS232C Isol<br>it to VCC. | ● RI<br>of RS232C, you<br>to RI(Input) or<br>y). If you use th<br>ation Unit, ples | o VCC<br>can select<br>VCC(5V<br>me Digital's<br>mse select |                        |
|                 | Exit                                                                               |                                                                                    | Back                                                        | 2006/02/13<br>13:19:34 |

| Setup Items | Setup Description                                                                                                    |
|-------------|----------------------------------------------------------------------------------------------------|
| RI/VCC      | Switches RI/VCC of the 9th pin.<br>It is necessary to change RI/5V by changeover switch of IPC when connect with IPC.<br>Please refer to the manual of the IPC for more detail. |

The cable diagram shown below may be different from the cable diagram recommended by RKC Instrument Inc. Please be assured there is no operational problem in applying the cable diagram shown in this manual.

- The FG pin of the main body of the External Device must be D-class grounded. Please refer to the manual of the External Device for more details.
- SG and FG are connected inside the Display. When connecting SG to the External Device, design the system not to form short-circuit loop.
- When using RS422/485 (2 wire) or RS422/485 (4 wire) for connection, you can connect maximum 16 units of Temperature Controller. Note that you can connect maximum 15 units of Temperature Controller when using RS422/485 (4 wire) to connect the FB400/900 Series.
- Connect the isolation unit, when communication is not stabilized under the influence of a noise etc..

#### Cable Diagram 1

| Display<br>(Connection Port)                                      | Cable              | Remarks                   |
|-------------------------------------------------------------------|--------------------|---------------------------|
| GP (COM1)<br>ST (COM1)<br>LT (COM1)<br>IPC <sup>*1</sup><br>PC/AT | User-created cable | Cable length: 15m or less |

\*1 Only the COM port which can communicate by RS-232C can be used.
 IPC COM Port (page 7)

|         | Displ<br>D-Sub 9 F | ay side<br>Pin (socket) | Shield                    | External<br>Modu | Device side<br>lar 6 Pin |
|---------|--------------------|-------------------------|---------------------------|------------------|--------------------------|
|         | Pin                | Signal name             |                           | Pin              | Signal name              |
| Display | 2                  | RD(RXD)                 |                           | 2                | SD                       |
|         | 3                  | SD(TXD)                 |                           | 4                | RD                       |
|         | 4                  | ER(DTR)                 |                           | 3                | SG                       |
|         | 5                  | SG                      |                           | 6                | Shield                   |
|         | 6                  | DR(DSR)                 |                           |                  |                          |
|         | 7                  | RS(RTS)                 | $h \setminus \setminus I$ |                  |                          |
|         | 8                  | CS(CTS)                 |                           |                  |                          |

| Display<br>(Connection Port)                                                                             |   | Cable                                                                                                    | Remarks                        |
|----------------------------------------------------------------------------------------------------|---|----------------------------------------------------------------------------------------------------|--------------------------------|
| GP <sup>*1</sup> (COM1)<br>AGP-3302B (COM2)<br>ST <sup>*2</sup> (COM2)<br>LT (COM1)<br>IPC <sup>*3</sup> | А | COM port conversion adapter by Pro-face<br>CA3-ADPCOM-01<br>+<br>Terminal block conversion adapter by Pro-face<br>CA3-ADPTRM-01<br>+<br>User-created cable |                                |
|                                                                                                    | В | User-created cable                                                                                                    |                                |
| GP <sup>*4</sup> (COM2)                                                                                  | С | Online adapter by Pro-face<br>CA4-ADPONL-01<br>+<br>Terminal block conversion adapter by Pro-face<br>CA3-ADPTRM-01<br>+<br>User-created cable              | Cable length:<br>1200m or less |
|                                                                                                    | D | Online adapter by Pro-face<br>CA4-ADPONL-01<br>+<br>User-created cable                                                                                     |                                |

\*1 All GP models except AGP-3302B

\*2 All ST models except AST-3211A and AST-3302B

- \*3 Only the COM port which can communicate by RS-422/485 (4 wire) can be used. ☞ ■ IPC COM Port (page 7)
- \*4 All GP models except GP-3200 series and AGP-3302B
  - A) When using the COM port conversion adapter (CA3-ADPCOM-01), the terminal block conversion adapter (CA3-ADPTRM-01) by Pro-face, and a user-created cable
    - 1:1 Connection

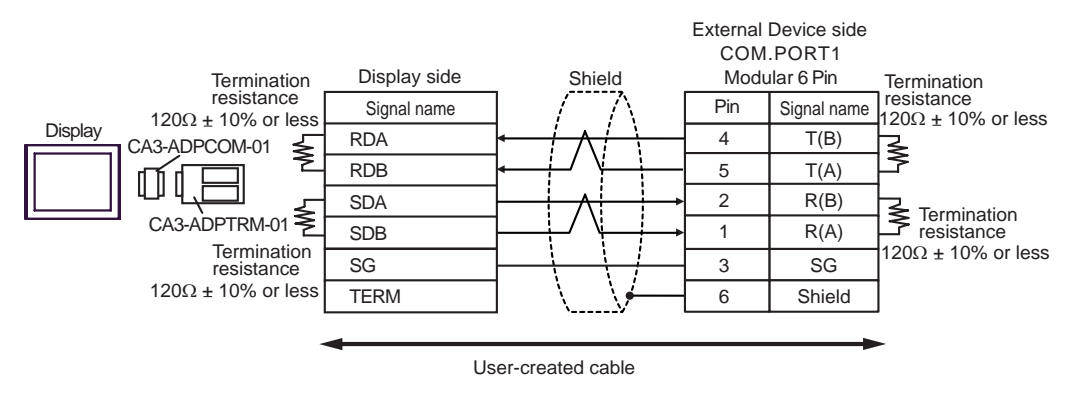

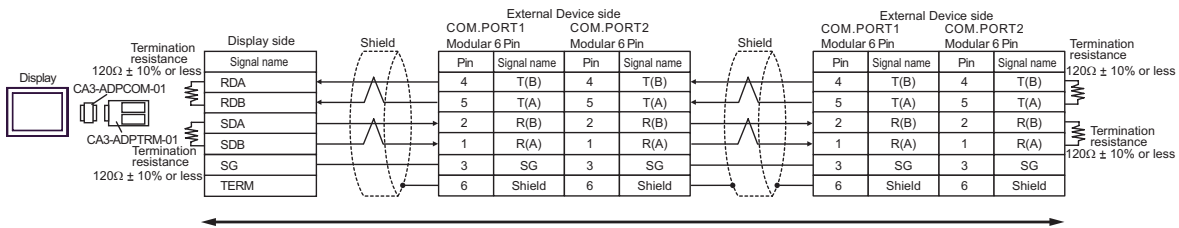

User-created cable

- B) When using a user-created cable
- 1:1 Connection

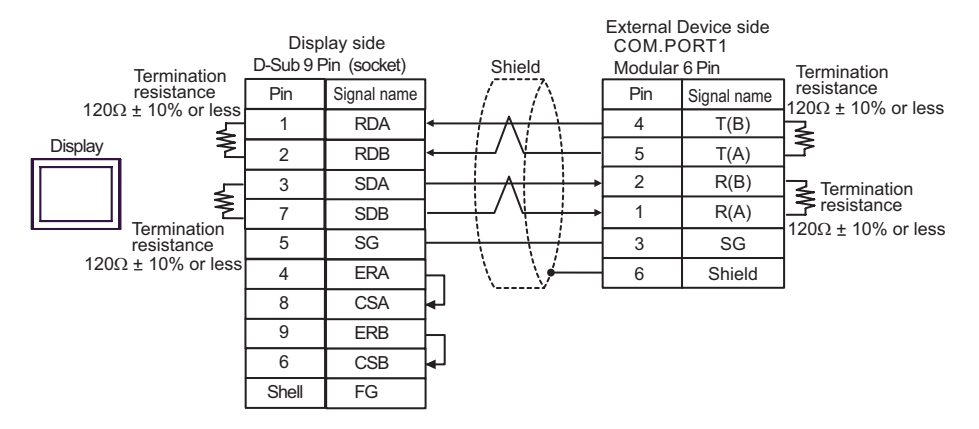

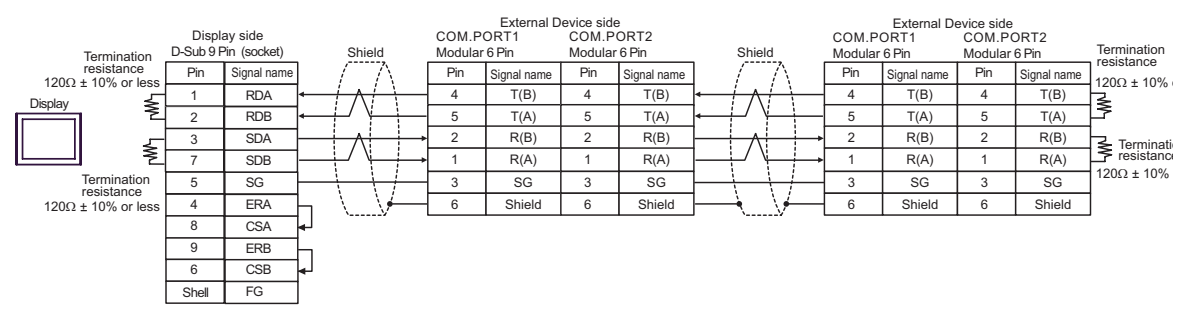

- C) When using the online adapter (CA4-ADPONL-01), the terminal block conversion adapter (CA3-ADPTRM-
  - 01) by Pro-face, and a user-created cable
- 1:1 Connection

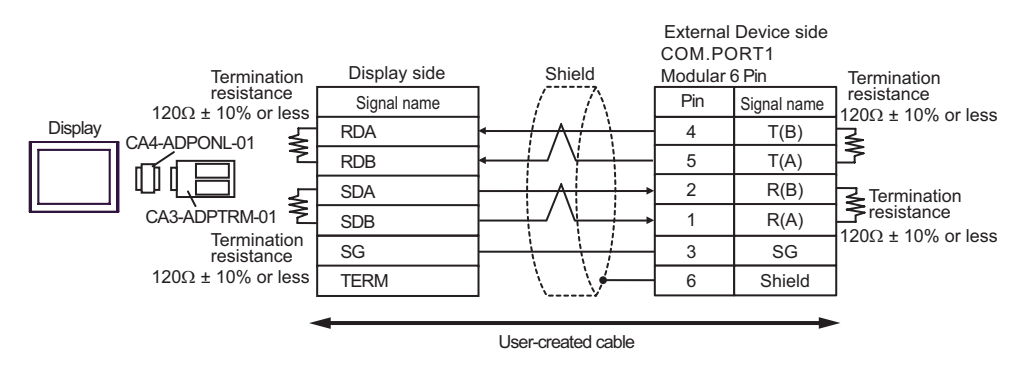

1:n Connection

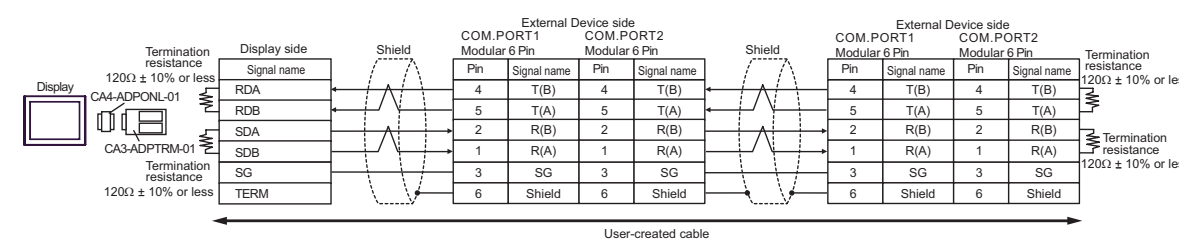

D) When using the online adapter (CA4-ADPONL-01) by Pro-face and a user-created cable

1:1 Connection

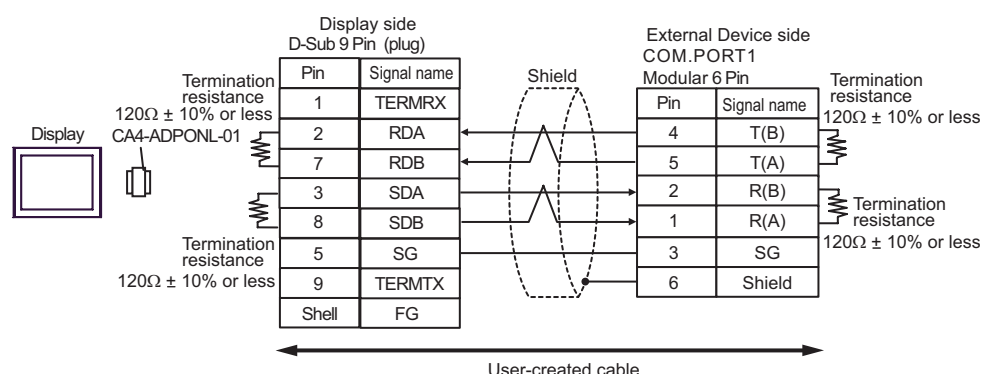

• 1:n Connection

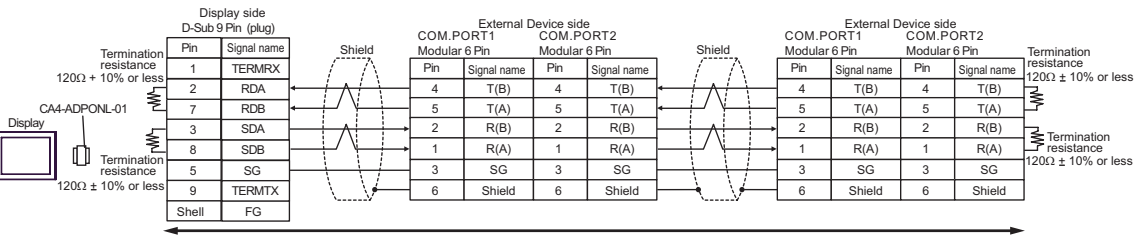

User-created cable

| Display<br>(Connection Port)                                                        |   | Cable                                                                                                    | Remarks                        |
|-------------------------------------------------------------------------------------|---|----------------------------------------------------------------------------------------------------|--------------------------------|
| GP <sup>*1</sup> (COM1)<br>AGP-3302B (COM2)<br>ST <sup>*2</sup> (COM2)<br>LT (COM1) | А | COM port conversion adapter by Pro-face<br>CA3-ADPCOM-01<br>+<br>Terminal block conversion adapter by Pro-face<br>CA3-ADPTRM-01<br>+<br>User-created cable |                                |
|                                                                                     | В | User-created cable                                                                                                    |                                |
| GP*3 (COM2)                                                                         | С | Online adapter by Pro-face<br>CA4-ADPONL-01<br>+<br>Terminal block conversion adapter by Pro-face<br>CA3-ADPTRM-01<br>+<br>User-created cable              | Cable length:<br>1200m or less |
|                                                                                     | D | Online adapter by Pro-face<br>CA4-ADPONL-01<br>+<br>User-created cable                                                                                     |                                |
| IPC <sup>*4</sup>                                                                   | Е | COM port conversion adapter by Pro-face<br>CA3-ADPCOM-01<br>+<br>Terminal block conversion adapter by Pro-face<br>CA3-ADPTRM-01<br>+<br>User-created cable |                                |
|                                                                                     | F | User-created cable                                                                                                    |                                |

\*1 All GP models except AGP-3302B

\*2 All ST models except AST-3211A and AST-3302B

\*3 All GP models except GP-3200 series and AGP-3302B

\*4 Only the COM port which can communicate by RS-422/485 (2 wire) can be used. ☞ ■ IPC COM Port (page 7)

- A) When using the COM port conversion adapter (CA3-ADPCOM-01), the terminal block conversion adapter (CA3-ADPTRM-01) by Pro-face, and a user-created cable
- 1:1 Connection

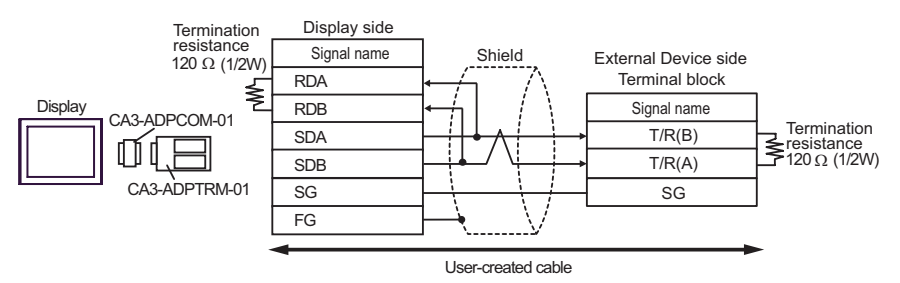

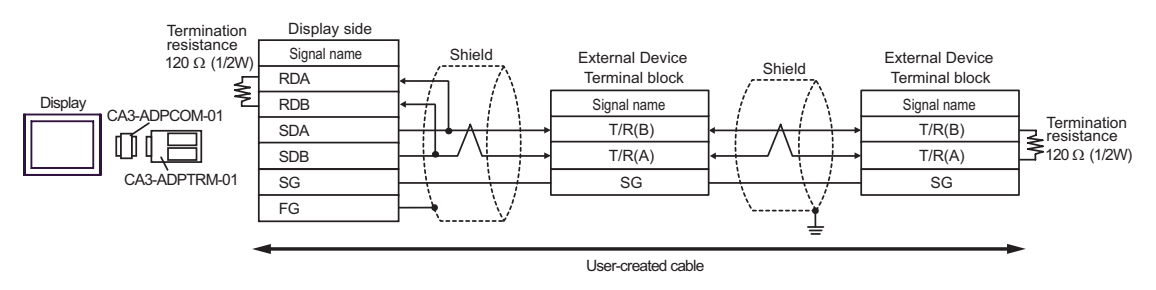

- B) When using a user-created cable
- 1:1 Connection

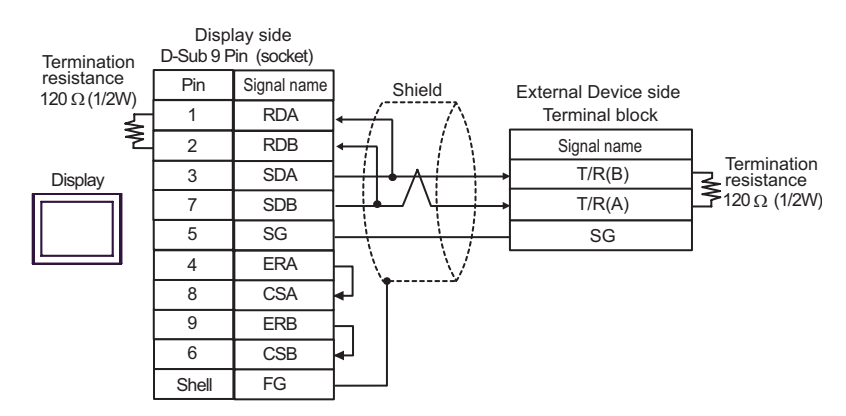

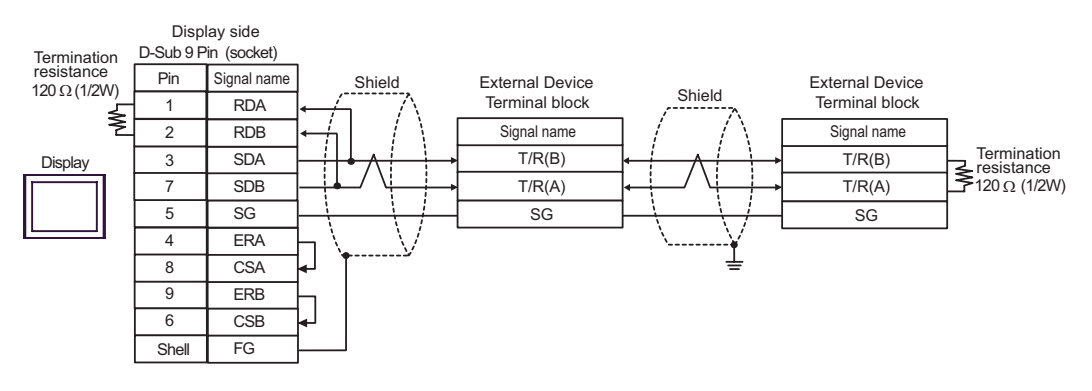

C) When using the online adapter (CA4-ADPONL-01), the terminal block conversion adapter (CA3-ADPTRM-

01) by Pro-face, and a user-created cable

• 1:1 Connection

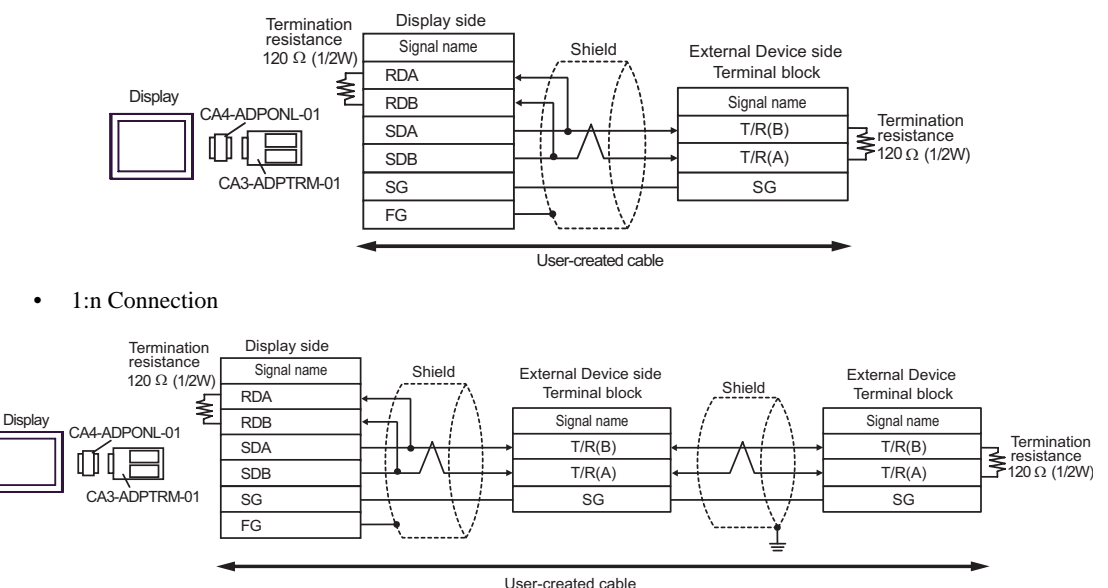

D) When using the online adapter (CA4-ADPONL-01) by Pro-face and a user-created cable

• 1:1 Connection

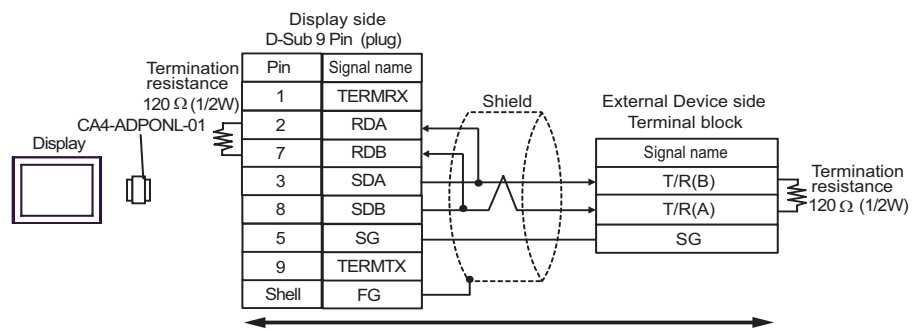

User-created cable

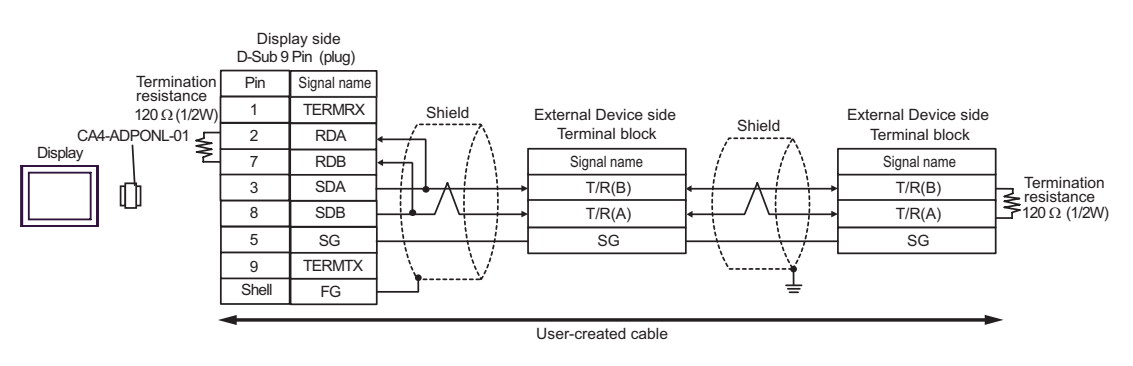

- E) When using the COM port conversion adapter (CA3-ADPCOM-01), the terminal block conversion adapter (CA3-ADPTRM-01) by Pro-face, and a user-created cable
- 1:1 Connection

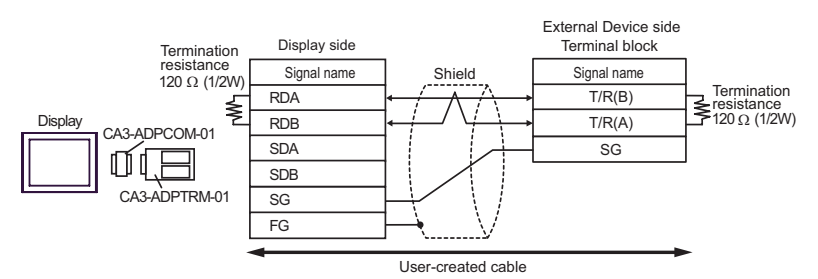

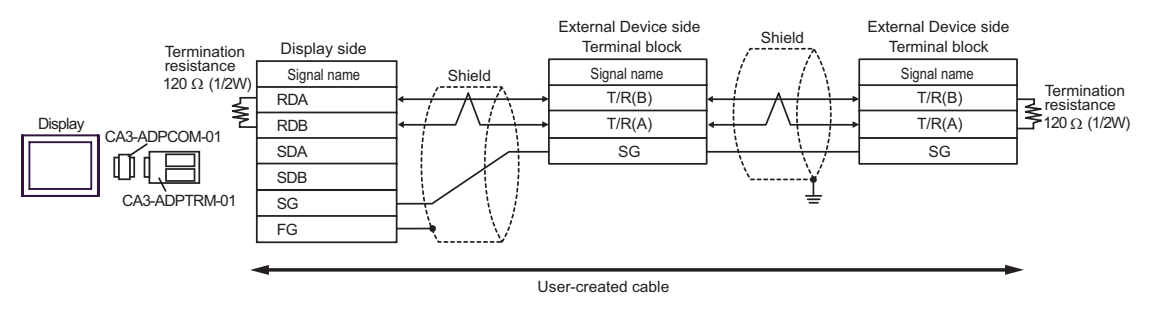

- F) When using a user-created cable
- 1:1 Connection

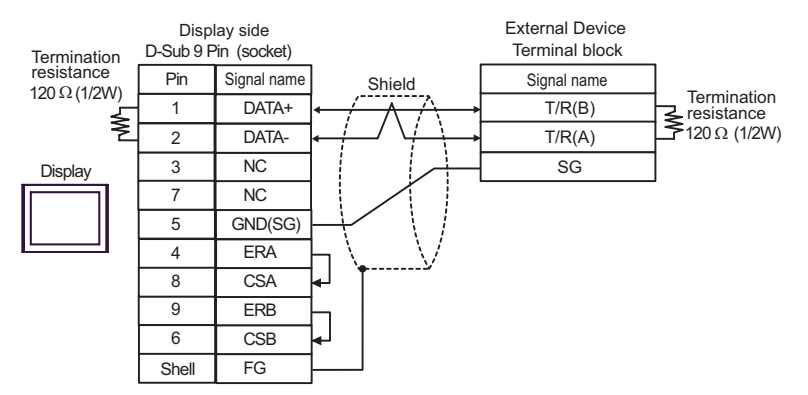

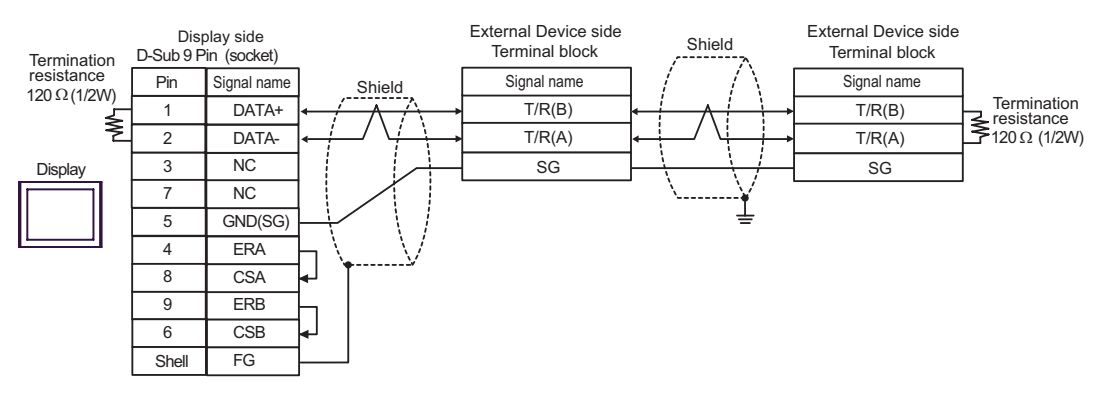

| Display<br>(Connection Port)                                                                             | Cable                                                                                                    | Remarks                                    |
|----------------------------------------------------------------------------------------------------|----------------------------------------------------------------------------------------------------|--------------------------------------------|
| GP <sup>*1</sup> (COM1)<br>AGP-3302B (COM2)<br>ST <sup>*2</sup> (COM2)<br>LT (COM1)<br>IPC <sup>*3</sup> | COM port conversion adapter by Pro<br>CA3-ADPCOM-01<br>+<br>Terminal block conversion adapter by F<br>CA3-ADPTRM-01<br>+<br>User-created cable | -face<br>Pro-face                          |
|                                                                                                    | User-created cable                                                                                                    |                                            |
| GP <sup>*4</sup> (COM2)                                                                                  | Online adapter by Pro-face<br>CA4-ADPONL-01<br>+<br>Terminal block conversion adapter by F<br>CA3-ADPTRM-01<br>+<br>User-created cable         | Cable length:<br>1200m or less<br>Pro-face |
|                                                                                                    | Online adapter by Pro-face<br>CA4-ADPONL-01<br>+<br>User-created cable                                                                         |                                            |

\*1 All GP models except AGP-3302B

\*2 All ST models except AST-3211A and AST-3302B

- \*3 Only the COM port which can communicate by RS-422/485 (4 wire) can be used.
  IPC COM Port (page 7)
- \*4 All GP models except GP-3200 series and AGP-3302B
  - A) When using the COM port conversion adapter (CA3-ADPCOM-01), the terminal block conversion adapter (CA3-ADPTRM-01) by Pro-face, and a user-created cable
  - 1:1 Connection

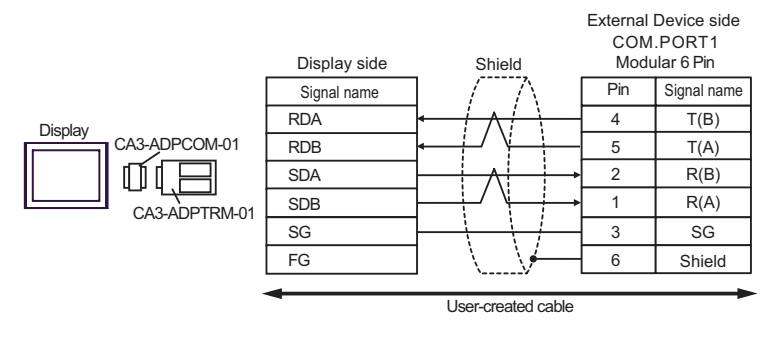

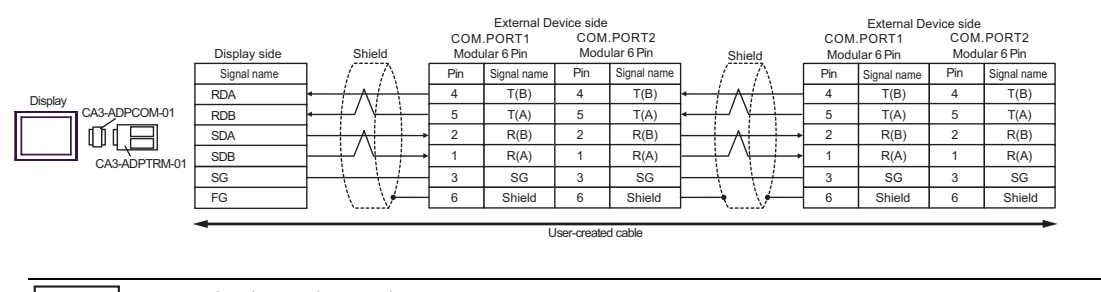

## • Termination resistance is not necessary.

#### B) When using a user-created cable

1:1 Connection

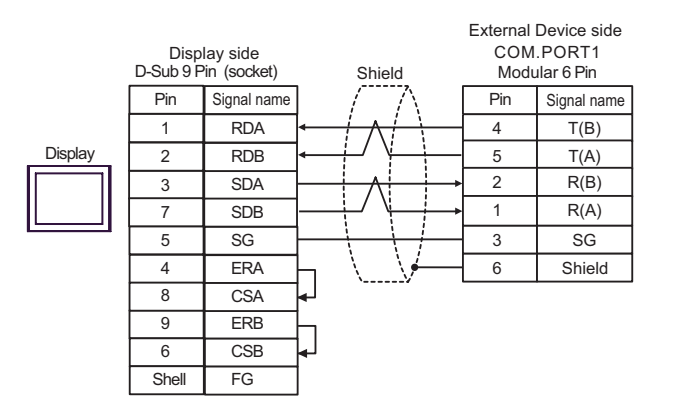

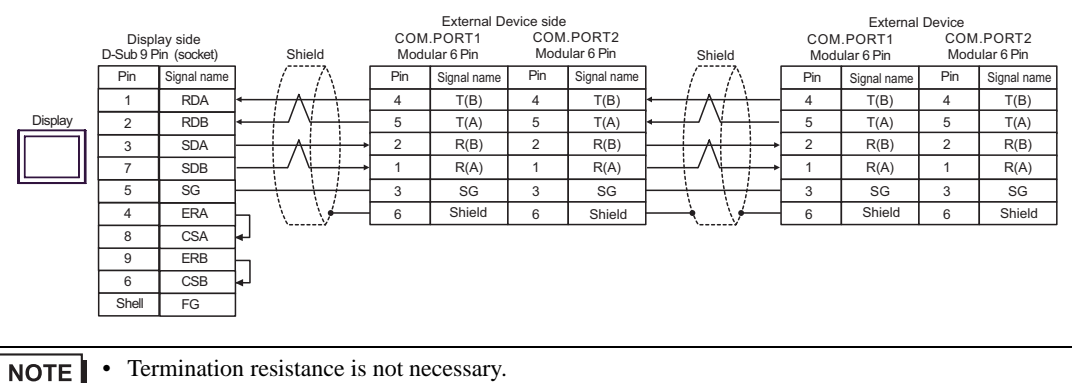

- C) When using the online adapter (CA4-ADPONL-01), the terminal block conversion adapter (CA3-ADPTRM-01) by Pro-face, and a user-created cable
- 1:1 Connection

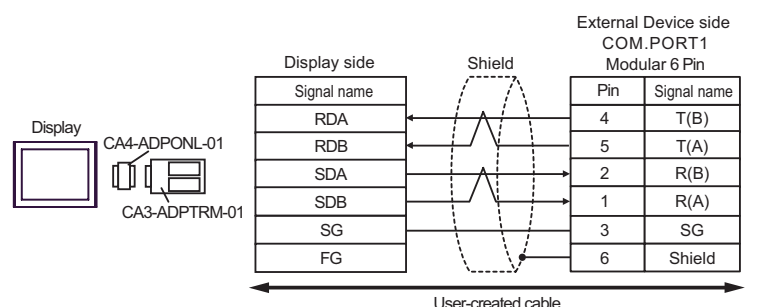

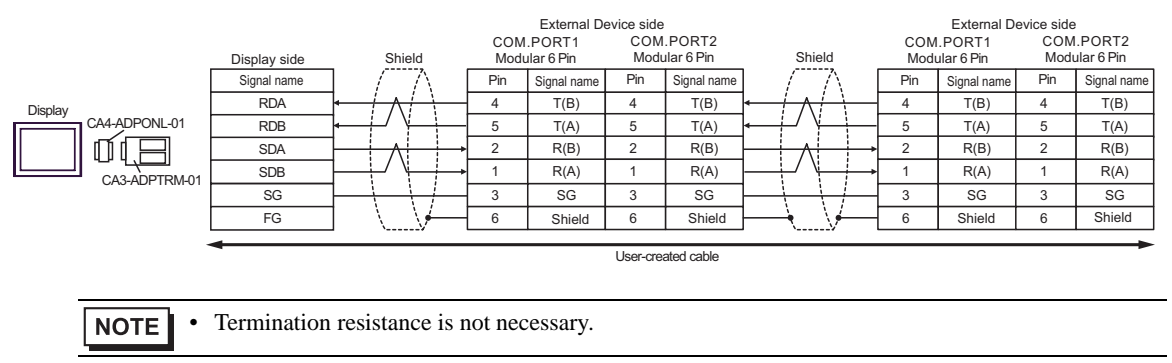

D) When using the online adapter (CA4-ADPONL-01) by Pro-face and a user-created cable

• 1:1 Connection

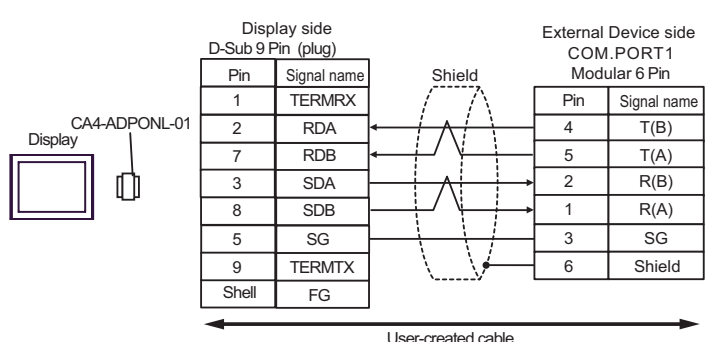

• 1:n Connection

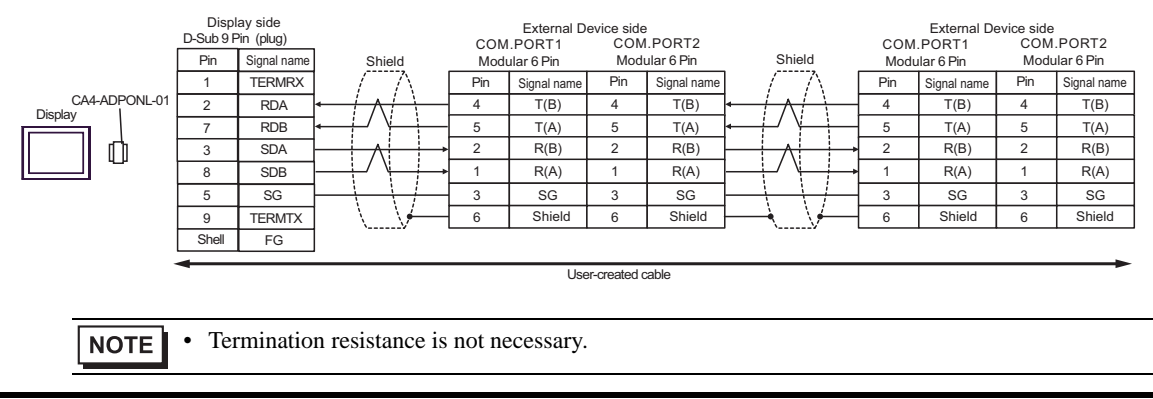

85

| Display<br>(Connection Port)                                                        |   | Cable                                                                                                    | Remarks                        |
|-------------------------------------------------------------------------------------|---|----------------------------------------------------------------------------------------------------|--------------------------------|
| GP <sup>*1</sup> (COM1)<br>AGP-3302B (COM2)<br>ST <sup>*2</sup> (COM2)<br>LT (COM1) | А | COM port conversion adapter by Pro-face<br>CA3-ADPCOM-01<br>+<br>Terminal block conversion adapter by Pro-face<br>CA3-ADPTRM-01<br>+<br>User-created cable |                                |
|                                                                                     | В | User-created cable                                                                                                    |                                |
| GP*3 (COM2)                                                                         | С | Online adapter by Pro-face<br>CA4-ADPONL-01<br>+<br>Terminal block conversion adapter by Pro-face<br>CA3-ADPTRM-01<br>+<br>User-created cable              | Cable length:<br>1200m or less |
|                                                                                     | D | Online adapter by Pro-face<br>CA4-ADPONL-01<br>+<br>User-created cable                                                                                     |                                |
| IPC <sup>*4</sup>                                                                   | Е | COM port conversion adapter by Pro-face<br>CA3-ADPCOM-01<br>+<br>Terminal block conversion adapter by Pro-face<br>CA3-ADPTRM-01<br>+<br>User-created cable |                                |
|                                                                                     | F | User-created cable                                                                                                    |                                |

\*1 All GP models except AGP-3302B

\*2 All ST models except AST-3211A and AST-3302B

\*3 All GP models except GP-3200 series and AGP-3302B

\*4 Only the COM port which can communicate by RS-422/485 (2 wire) can be used. ☞ ■ IPC COM Port (page 7)

- A) When using the COM port conversion adapter (CA3-ADPCOM-01), the terminal block conversion adapter (CA3-ADPTRM-01) by Pro-face, and a user-created cable
- 1:1 Connection

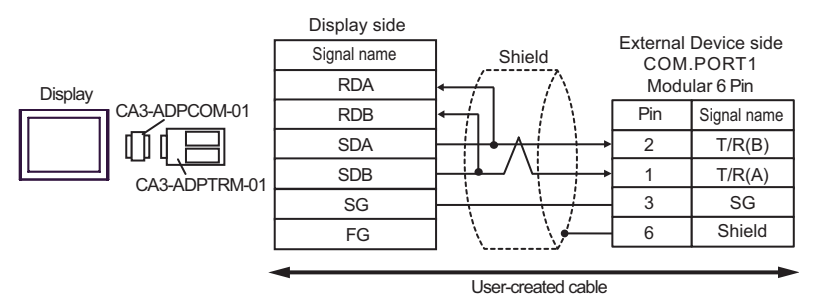

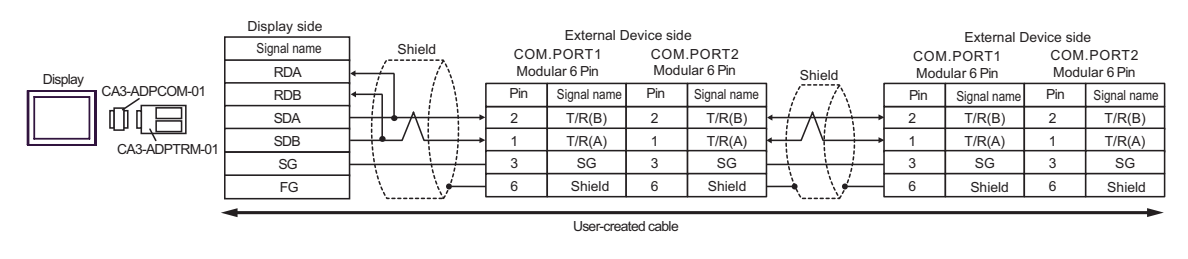

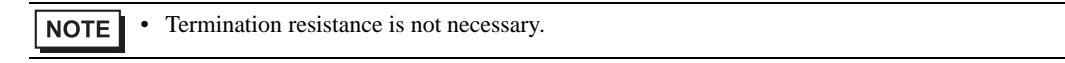

B) When using a user-created cable

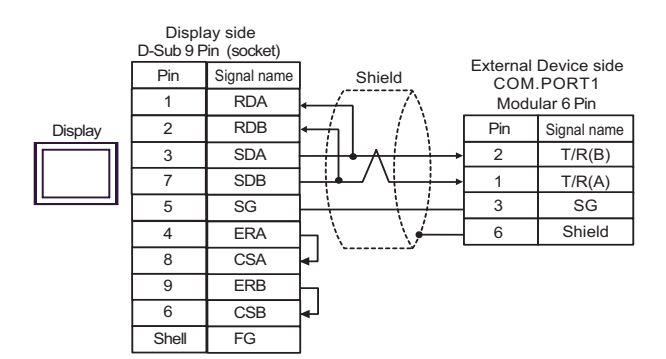

1:n Connection

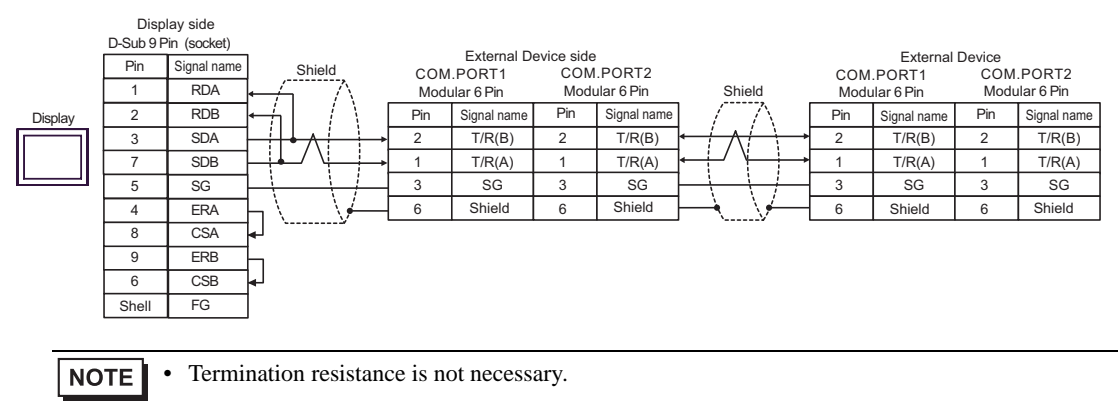

- C) When using the online adapter (CA4-ADPONL-01), the terminal block conversion adapter (CA3-ADPTRM-01) by Pro-face, and a user-created cable
- 1:1 Connection

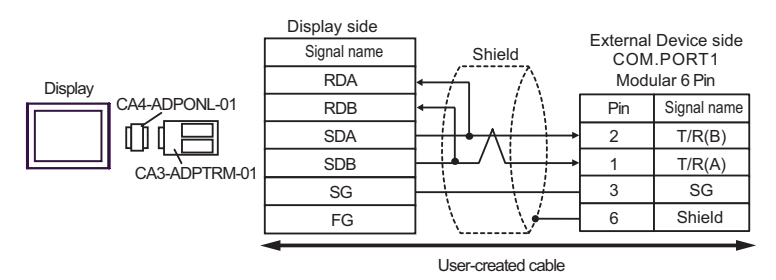

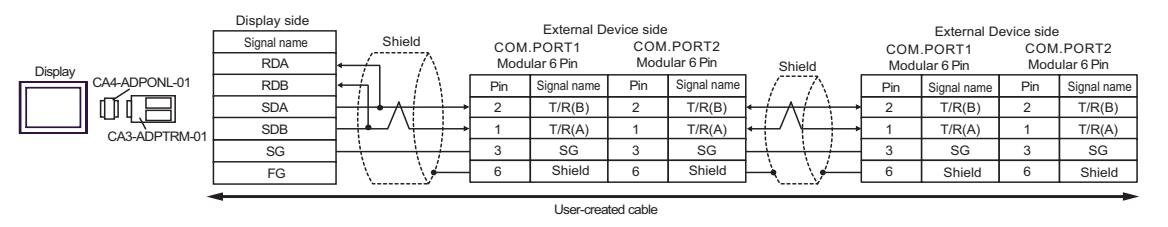

**NOTE** • Termination resistance is not necessary.

D) When using the online adapter (CA4-ADPONL-01) by Pro-face and a user-created cable

• 1:1 Connection

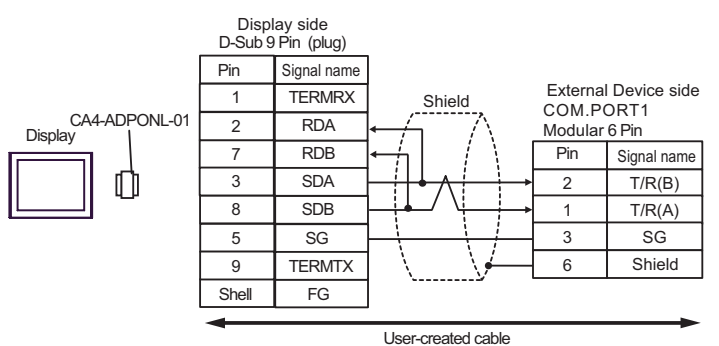

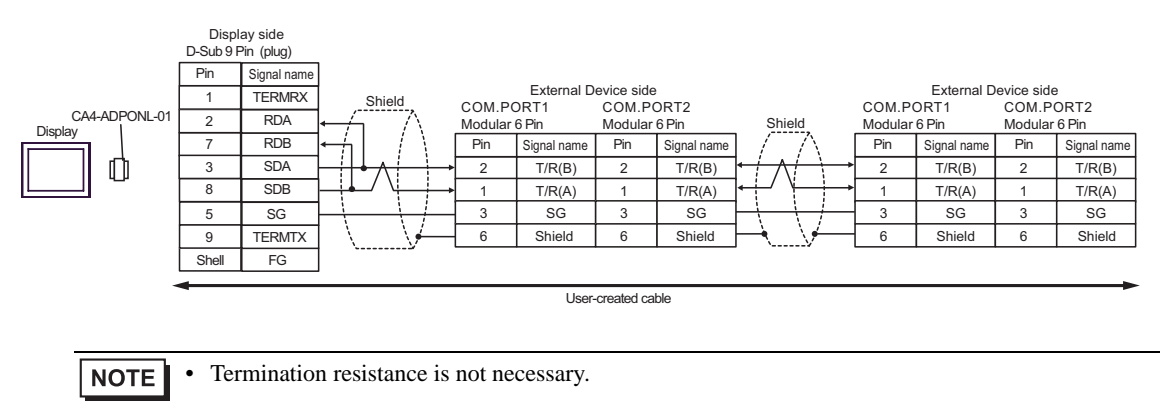

- E) When using the COM port conversion adapter (CA3-ADPCOM-01), the terminal block conversion adapter (CA3-ADPTRM-01) by Pro-face, and a user-created cable
- 1:1 Connection

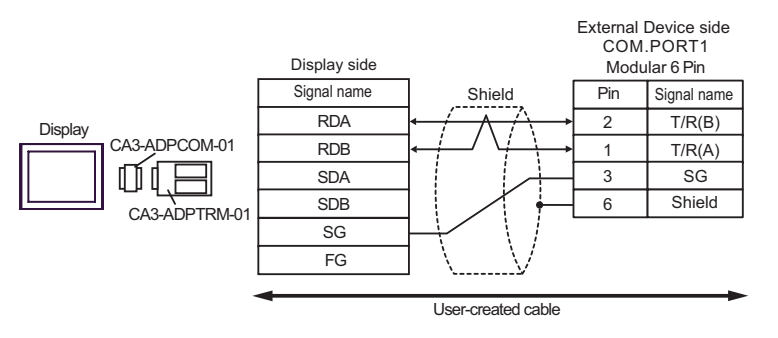

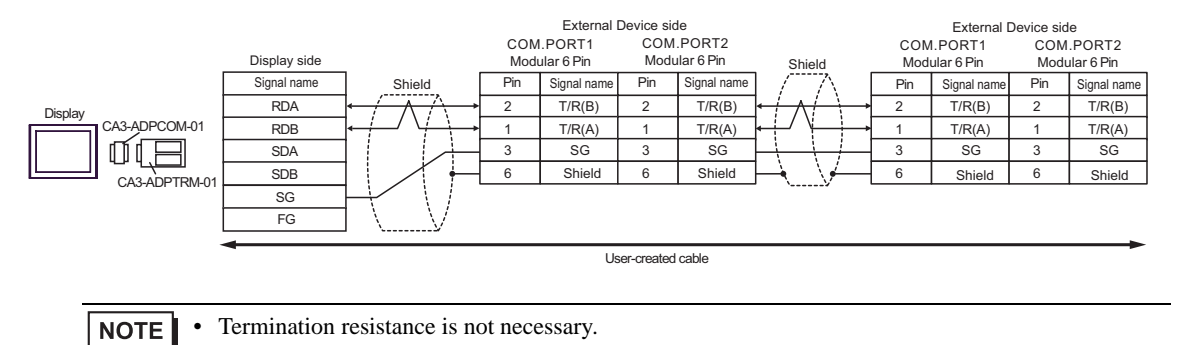

#### F) When using a user-created cable

• 1:1 Connection

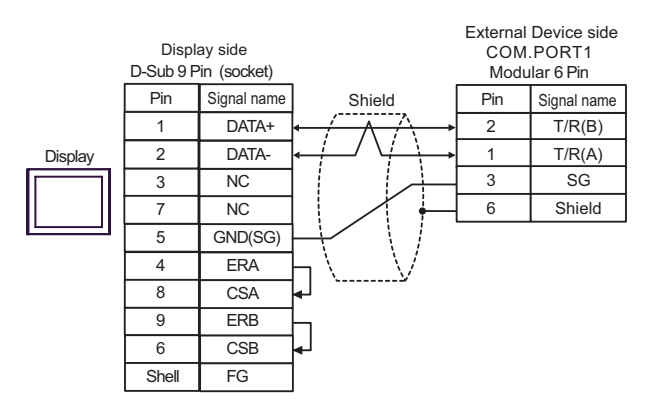

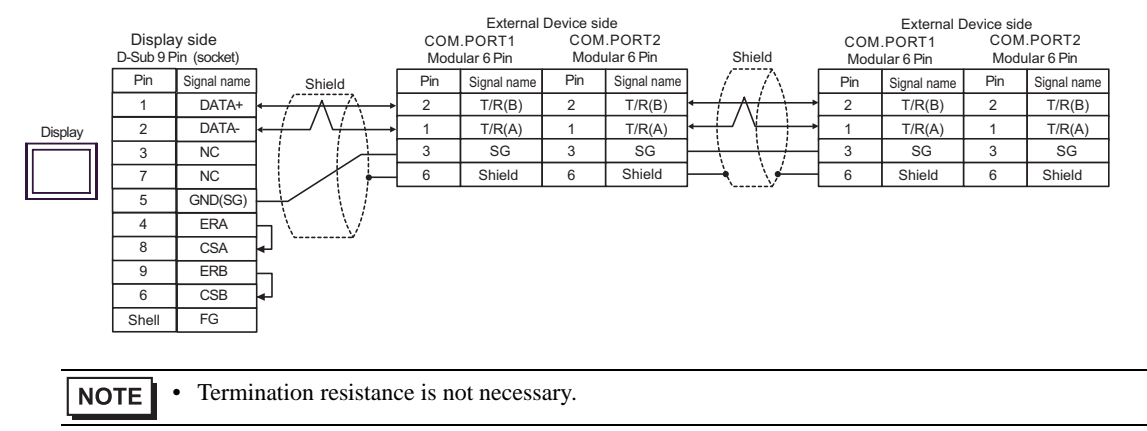

| Display<br>(Connection Port)                                      | Cable              | Remarks                   |
|-------------------------------------------------------------------|--------------------|---------------------------|
| GP (COM1)<br>ST (COM1)<br>LT (COM1)<br>IPC <sup>*1</sup><br>PC/AT | User-created cable | Cable length: 15m or less |

\*1 Only the COM port which can communicate by RS-232C can be used.

IPC COM Port (page 7)

When using a user-created cable

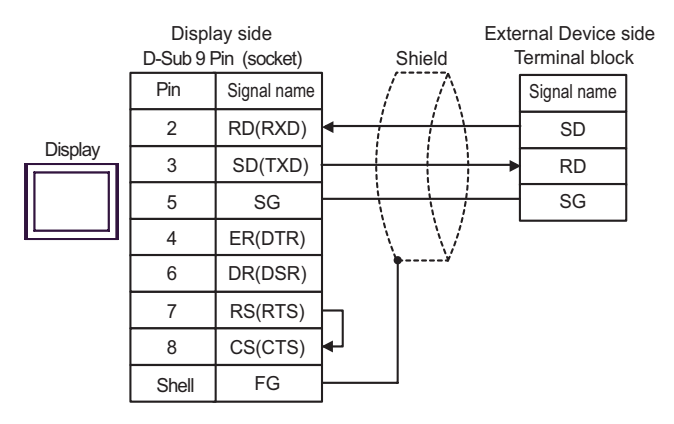

| Display<br>(Connection Port)                                                                             | Cable |                                                                                                    | Remarks                        |  |
|----------------------------------------------------------------------------------------------------|-------|----------------------------------------------------------------------------------------------------|--------------------------------|--|
| GP <sup>*1</sup> (COM1)<br>AGP-3302B (COM2)<br>ST <sup>*2</sup> (COM2)<br>LT (COM1)<br>IPC <sup>*3</sup> | А     | COM port conversion adapter by Pro-face<br>CA3-ADPCOM-01<br>+<br>Terminal block conversion adapter by Pro-face<br>CA3-ADPTRM-01<br>+<br>User-created cable |                                |  |
|                                                                                                    | В     | User-created cable                                                                                                    |                                |  |
| GP <sup>*4</sup> (COM2)                                                                                  | С     | Online adapter by Pro-face<br>CA4-ADPONL-01<br>+<br>Terminal block conversion adapter by Pro-face<br>CA3-ADPTRM-01<br>+<br>User-created cable              | Cable length:<br>1200m or less |  |
|                                                                                                    | D     | Online adapter by Pro-face<br>CA4-ADPONL-01<br>+<br>User-created cable                                                                                     |                                |  |

\*1 All GP models except AGP-3302B

\*2 All ST models except AST-3211A and AST-3302B

- \*3 Only the COM port which can communicate by RS-422/485 (4 wire) can be used.
  IPC COM Port (page 7)
- \*4 All GP models except GP-3200 series and AGP-3302B
  - A) When using the COM port conversion adapter (CA3-ADPCOM-01), the terminal block conversion adapter (CA3-ADPTRM-01) by Pro-face, and a user-created cable
  - 1:1 Connection

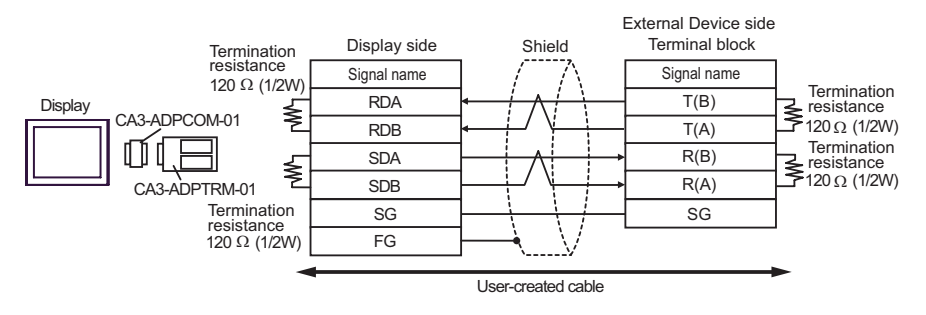

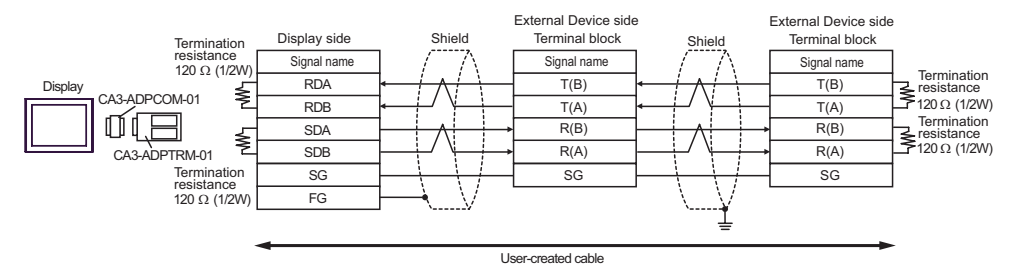

- B) When using a user-created cable
- 1:1 Connection

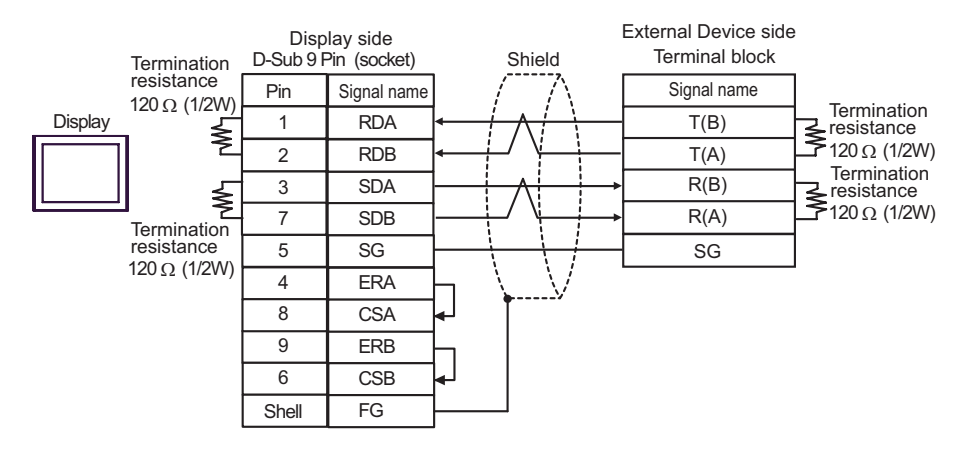

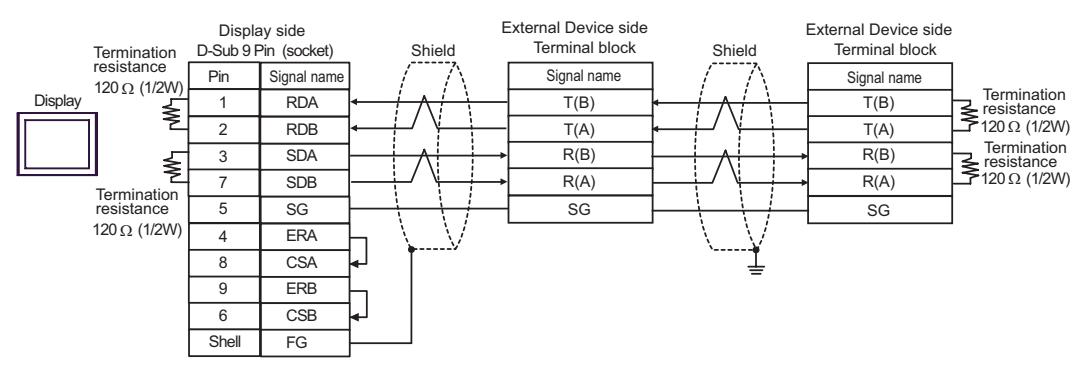

- C) When using the online adapter (CA4-ADPONL-01), the terminal block conversion adapter (CA3-ADPTRM-
  - 01) by Pro-face, and a user-created cable
- 1:1 Connection

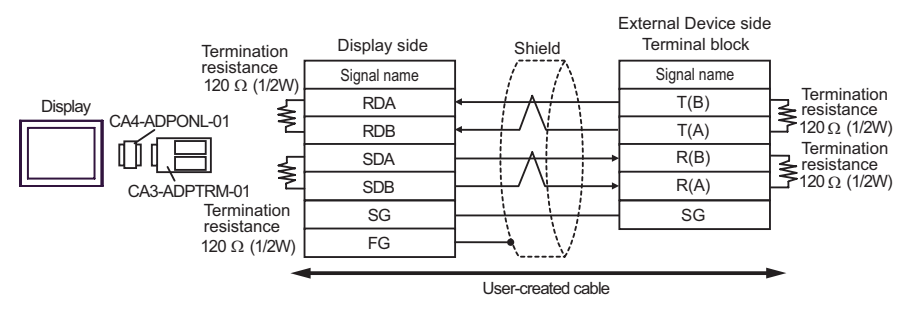

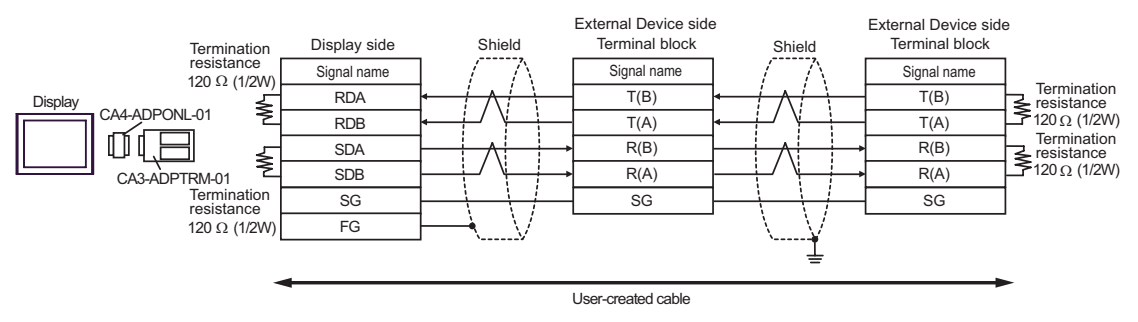

- D) When using the online adapter (CA4-ADPONL-01) by Pro-face and a user-created cable
- 1:1 Connection

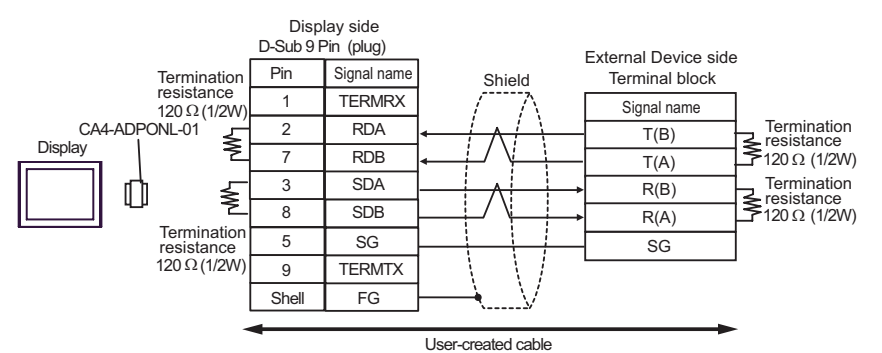

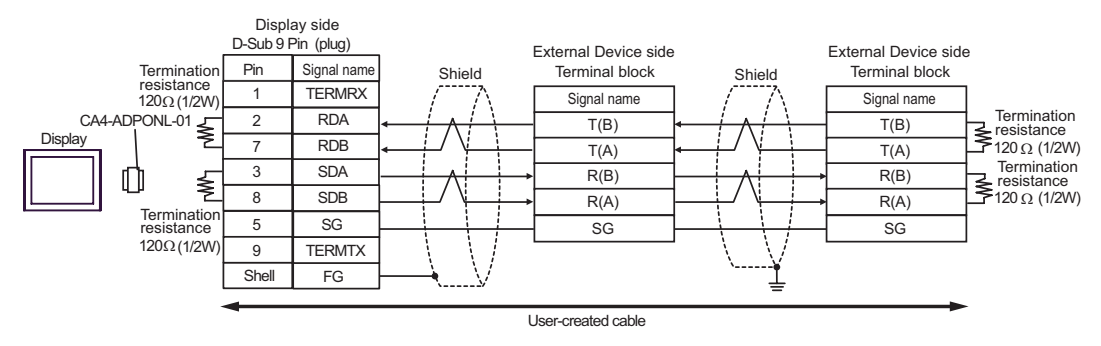

| Display<br>(Connection Port)                                                                             | Cable |                                                                                                    | Remarks                        |  |
|----------------------------------------------------------------------------------------------------|-------|----------------------------------------------------------------------------------------------------|--------------------------------|--|
| GP <sup>*1</sup> (COM1)<br>AGP-3302B (COM2)<br>ST <sup>*2</sup> (COM2)<br>LT (COM1)<br>IPC <sup>*3</sup> | А     | COM port conversion adapter by Pro-face<br>CA3-ADPCOM-01<br>+<br>Terminal block conversion adapter by Pro-face<br>CA3-ADPTRM-01<br>+<br>User-created cable |                                |  |
|                                                                                                    | В     | User-created cable                                                                                                    |                                |  |
| GP <sup>*4</sup> (COM2)                                                                                  | С     | Online adapter by Pro-face<br>CA4-ADPONL-01<br>+<br>Terminal block conversion adapter by Pro-face<br>CA3-ADPTRM-01<br>+<br>User-created cable              | Cable length:<br>1200m or less |  |
|                                                                                                    | D     | Online adapter by Pro-face<br>CA4-ADPONL-01<br>+<br>User-created cable                                                                                     |                                |  |

\*1 All GP models except AGP-3302B

\*2 All ST models except AST-3211A and AST-3302B

- \*3 Only the COM port which can communicate by RS-422/485 (4 wire) can be used.
  IPC COM Port (page 7)
- \*4 All GP models except GP-3200 series and AGP-3302B
  - A) When using the COM port conversion adapter (CA3-ADPCOM-01), the terminal block conversion adapter (CA3-ADPTRM-01) by Pro-face, and a user-created cable
  - 1:1 Connection

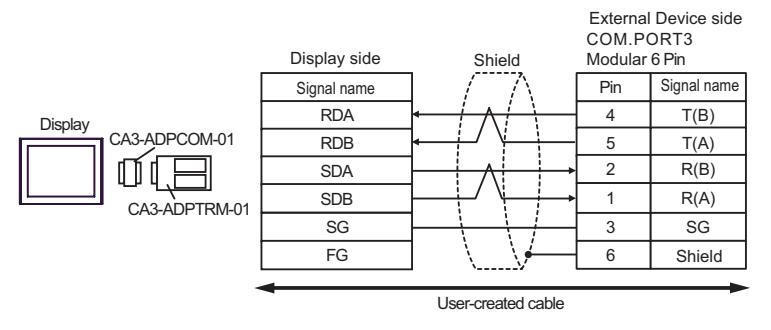

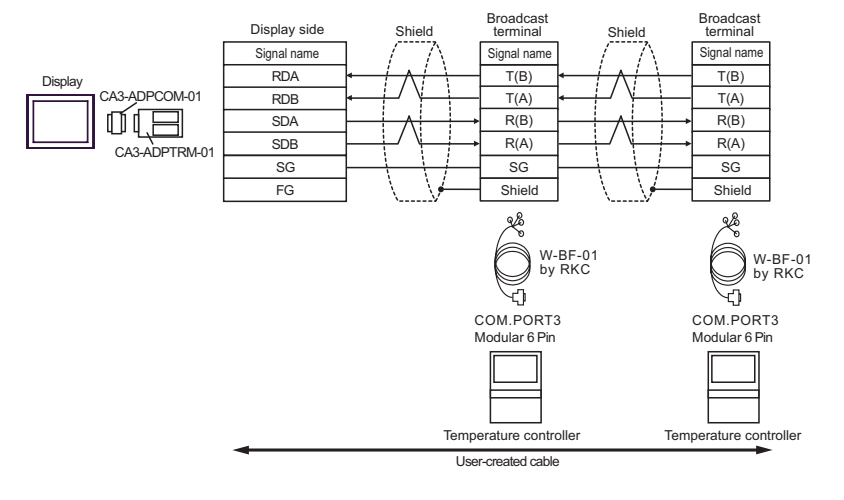

NOTE

Termination resistance is not necessary.

#### B) When using a user-created cable

• 1:1 Connection

٠

|         | Display side<br>D-Sub 9 Pin (socket) |             | Shield  | External Device side<br>COM.PORT3<br>Modular 6 Pin |             |
|---------|--------------------------------------|-------------|---------|----------------------------------------------------|-------------|
| Display | Pin                                  | Signal name |         | Pin                                                | Signal name |
|         | 1                                    | RDA         |         | 4                                                  | T(B)        |
|         | 2                                    | RDB         |         | 5                                                  | T(A)        |
|         | 3                                    | SDA         |         | 2                                                  | R(B)        |
|         | 7                                    | SDB         |         | 1                                                  | R(A)        |
|         | 5                                    | SG          |         | 3                                                  | SG          |
|         | 4                                    | ERA         | ⊢ \ \⊬— | 6                                                  | Shield      |
|         | 8                                    | CSA         | · ۲     |                                                    |             |
|         | 9                                    | ERB         |         |                                                    |             |
|         | 6                                    | CSB         | •       |                                                    |             |
|         | Shell                                | FG          |         |                                                    |             |

• 1:n Connection

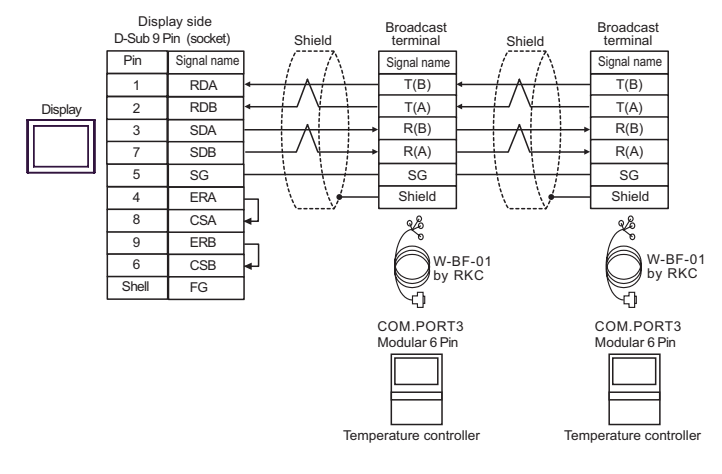

- C) When using the online adapter (CA4-ADPONL-01), the terminal block conversion adapter (CA3-ADPTRM-01) by Pro-face, and a user-created cable
- 1:1 Connection

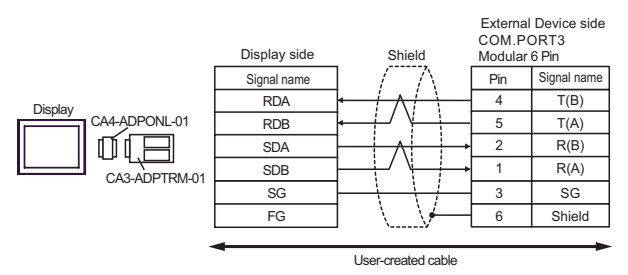

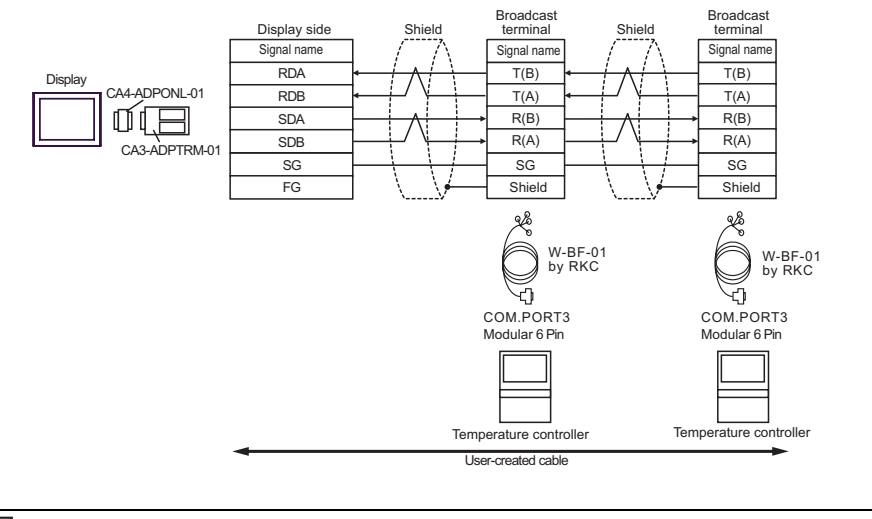

NOTE

Termination resistance is not necessary.

D) When using the online adapter (CA4-ADPONL-01) by Pro-face and a user-created cable

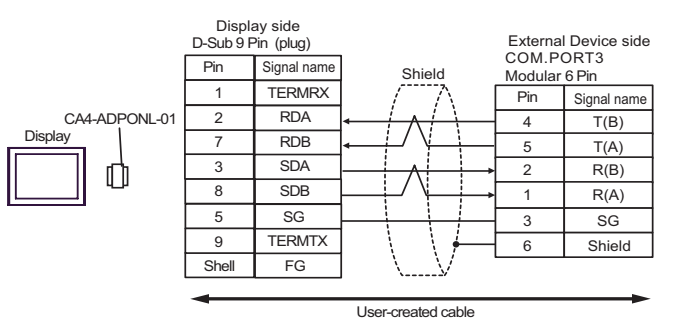

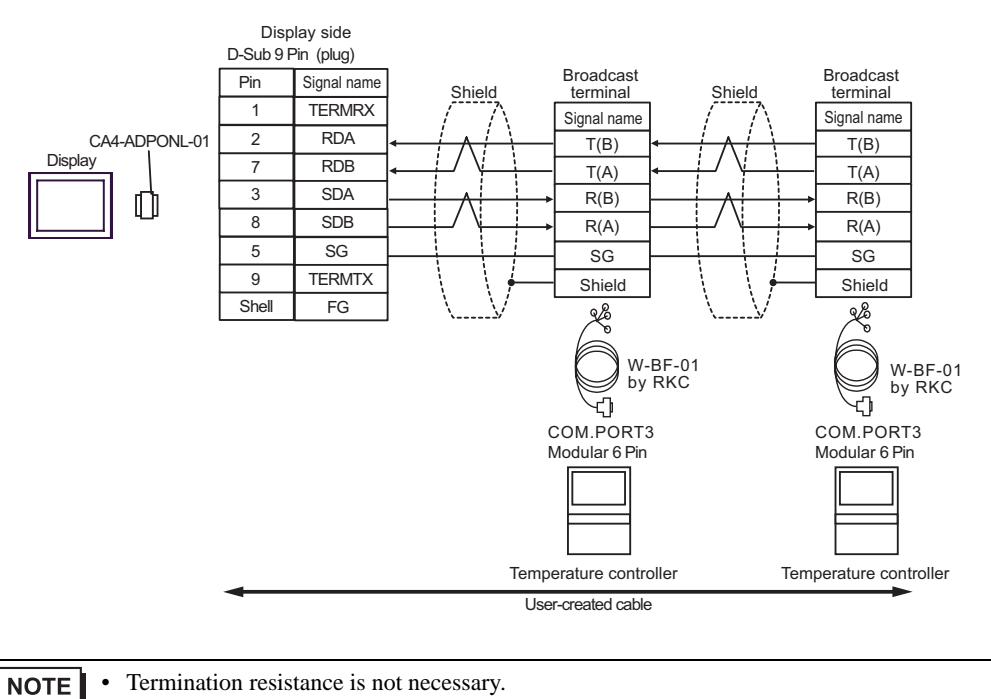

| Display<br>(Connection Port)                                                                                                    | Cable                                                                                                    |                                                                                                    | Remarks                        |  |
|----------------------------------------------------------------------------------------------------|----------------------------------------------------------------------------------------------------|----------------------------------------------------------------------------------------------------|--------------------------------|--|
| GP <sup>*1</sup> (COM1)<br>AGP-3302B (COM2)<br>ST <sup>*2</sup> (COM2)<br>LT (COM1)                                                                                             | A Terminal block conversion adapter by Pro-face<br>CA3-ADPCOM-01<br>+<br>A Terminal block conversion adapter by Pro-face<br>CA3-ADPTRM-01<br>+<br>User-created cable |                                                                                                    |                                |  |
|                                                                                                    | В                                                                                                    | User-created cable                                                                                                    |                                |  |
| GP*3 (COM2)                                                                                                    | С                                                                                                    | Online adapter by Pro-face<br>CA4-ADPONL-01<br>+<br>Terminal block conversion adapter by Pro-face<br>CA3-ADPTRM-01<br>+<br>User-created cable              | Cable length:<br>1200m or less |  |
|                                                                                                    | D                                                                                                    | Online adapter by Pro-face<br>CA4-ADPONL-01<br>+<br>User-created cable                                                                                     |                                |  |
| IPC*4  E  COM port conversion adaption CA3-ADPCOM    +  Terminal block conversion adaption CA3-ADPCOM    +  Terminal block conversion adaption CA3-ADPCOM    +  User-created ca |                                                                                                    | COM port conversion adapter by Pro-face<br>CA3-ADPCOM-01<br>+<br>Terminal block conversion adapter by Pro-face<br>CA3-ADPTRM-01<br>+<br>User-created cable |                                |  |
|                                                                                                    | F                                                                                                    | User-created cable                                                                                                    |                                |  |

\*1 All GP models except AGP-3302B

\*2 All ST models except AST-3211A and AST-3302B

\*3 All GP models except GP-3200 series and AGP-3302B

\*4 Only the COM port which can communicate by RS-422/485 (2 wire) can be used. ☞ ■ IPC COM Port (page 7)

- A) When using the COM port conversion adapter (CA3-ADPCOM-01), the terminal block conversion adapter (CA3-ADPTRM-01) by Pro-face, and a user-created cable
- 1:1 Connection

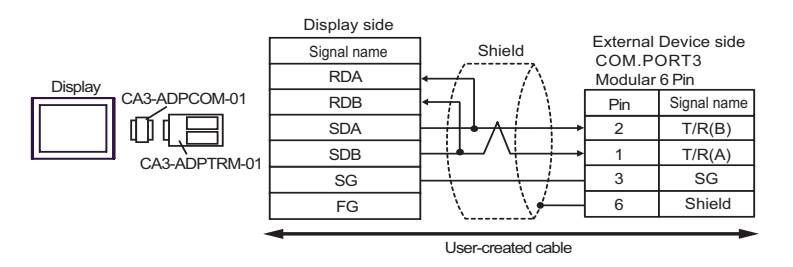

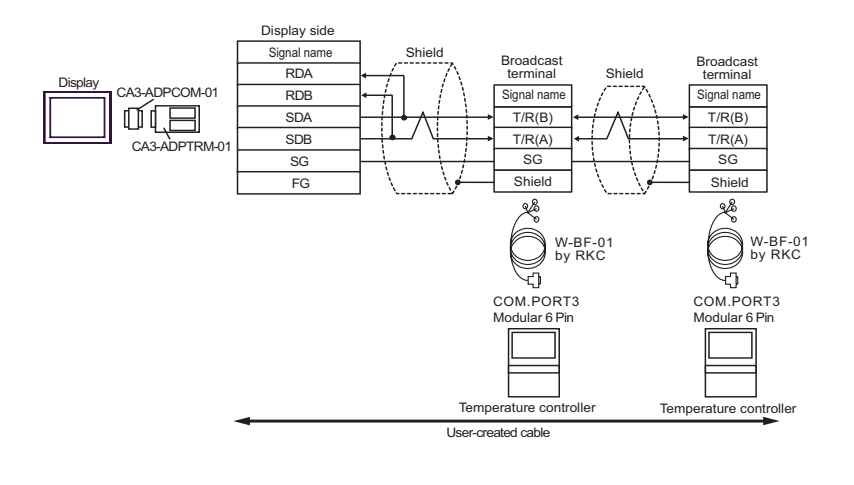

#### B) When using a user-created cable

• 1:1 Connection

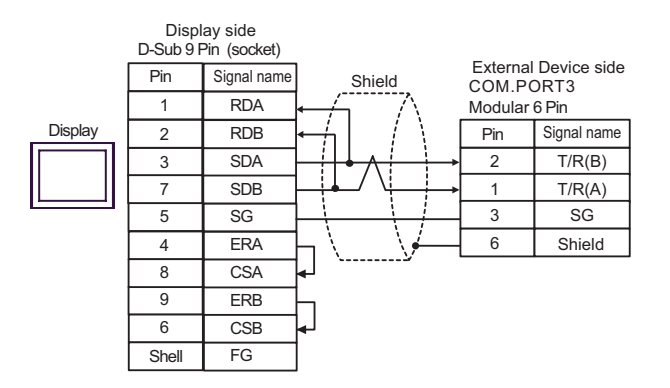

• 1:n Connection

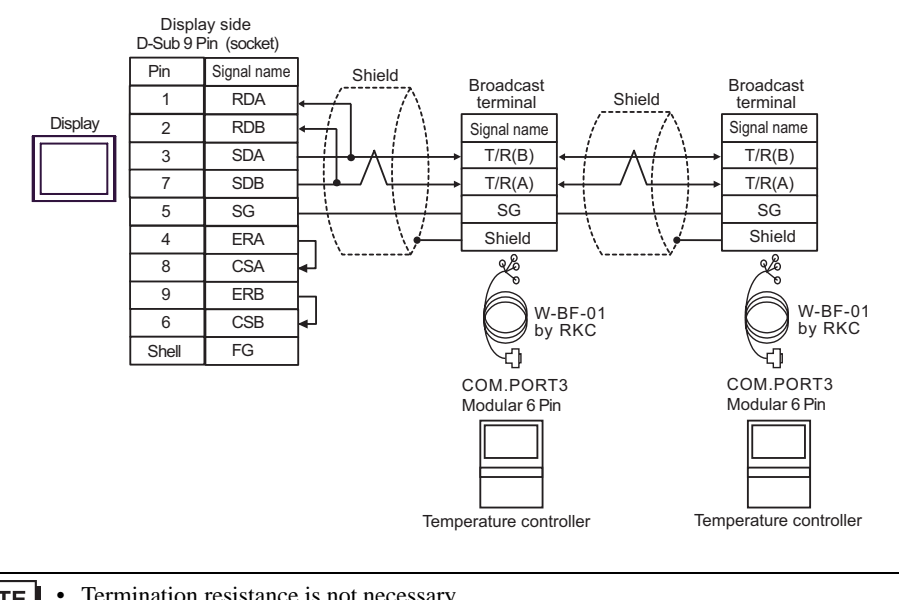

NOTE

C) When using the online adapter (CA4-ADPONL-01), the terminal block conversion adapter (CA3-ADPTRM-

- 01) by Pro-face, and a user-created cable
- 1:1 Connection

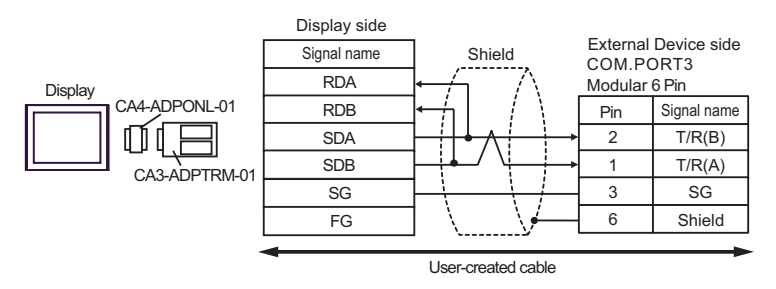

• 1:n Connection

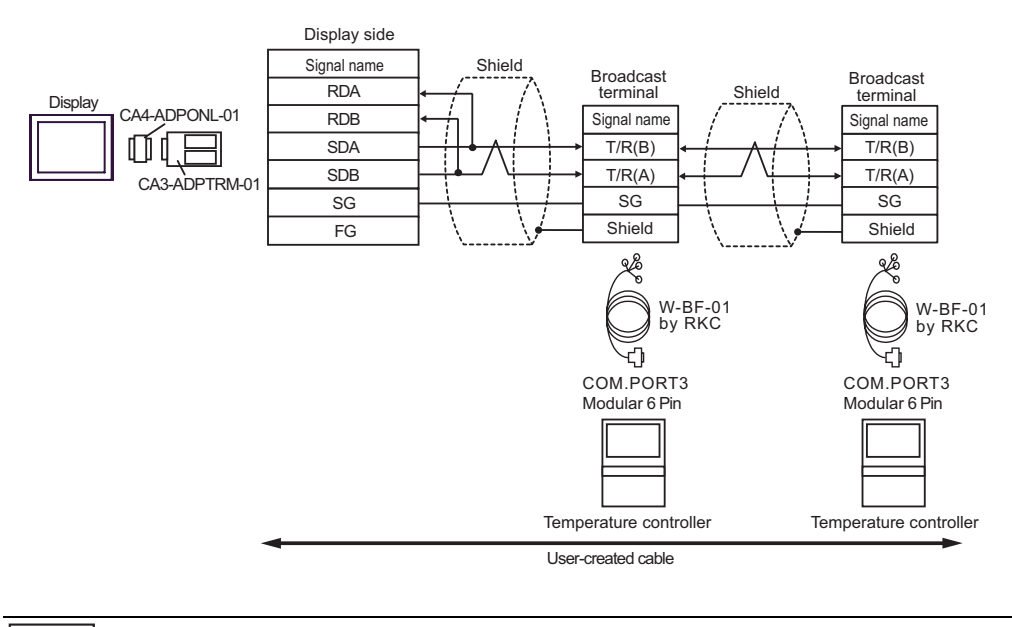

NOTE

٠

- D) When using the online adapter (CA4-ADPONL-01) by Pro-face and a user-created cable
- 1:1 Connection

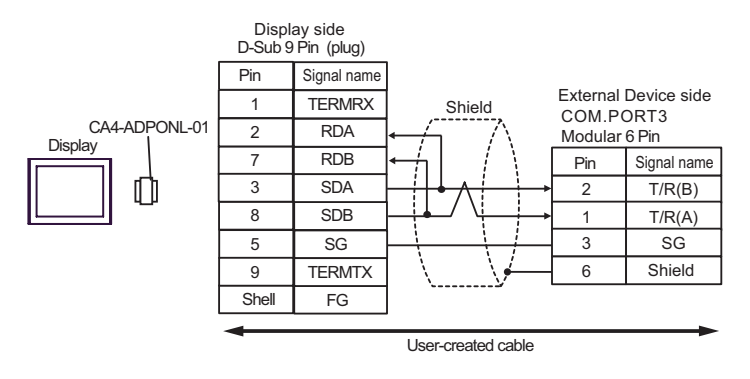

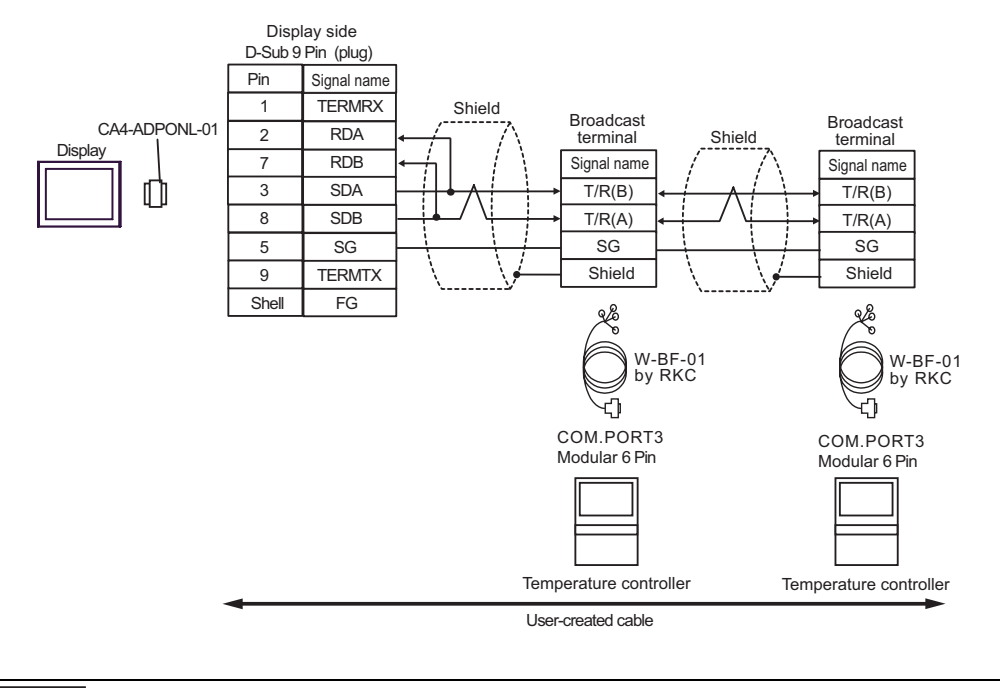

NOTE

٠

- E) When using the COM port conversion adapter (CA3-ADPCOM-01), the terminal block conversion adapter (CA3-ADPTRM-01) by Pro-face, and a user-created cable
- 1:1 Connection

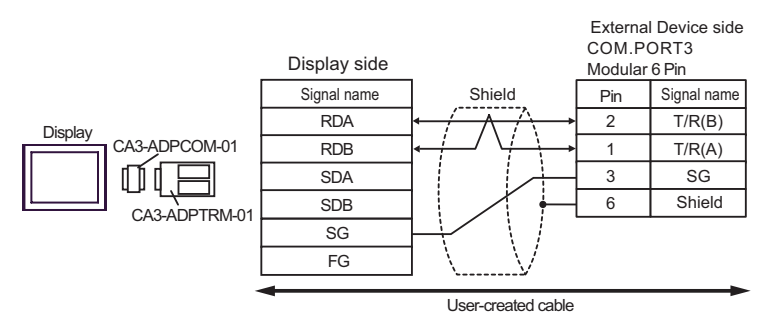

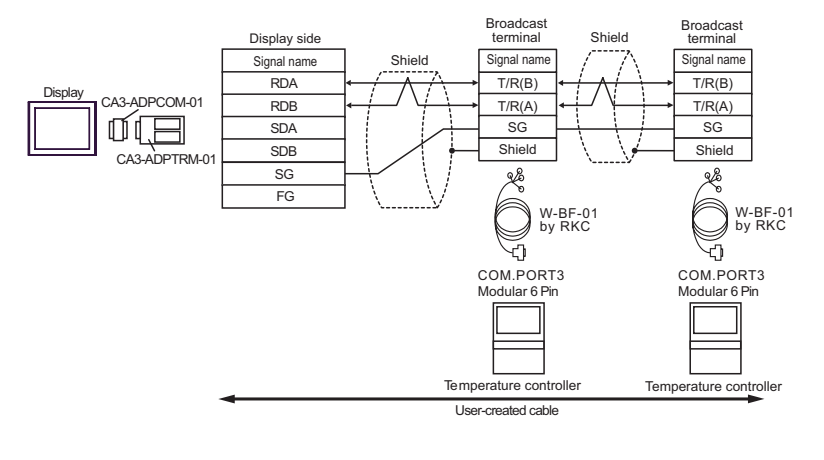

NOTE

•

#### F) When using a user-created cable

• 1:1 Connection

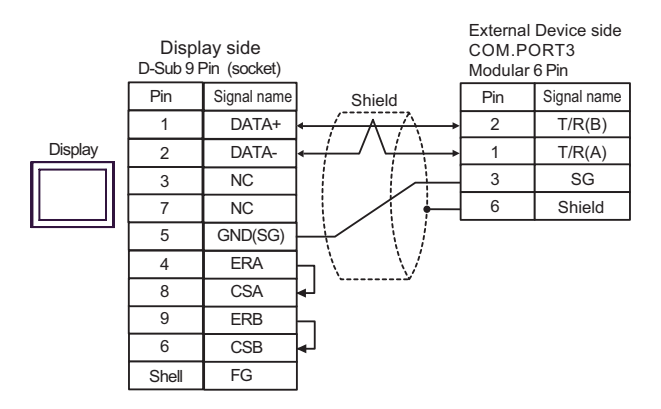

• 1:n Connection

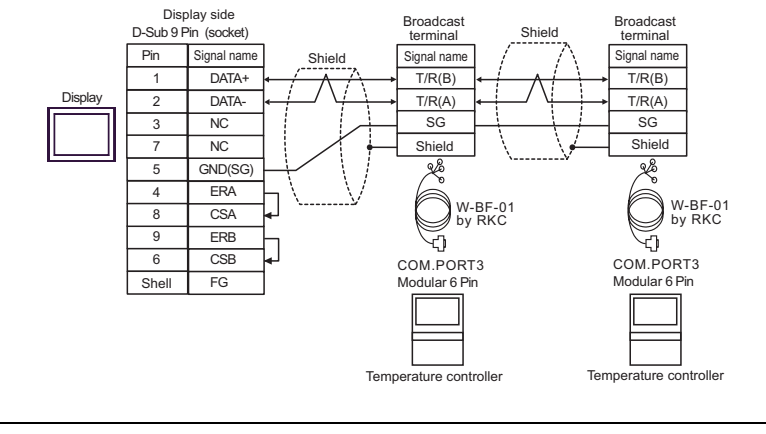

| Display<br>(Connection Port)                                                        | Cable                                                                                                    |                                                                       | Remarks                        |  |
|-------------------------------------------------------------------------------------|----------------------------------------------------------------------------------------------------|-----------------------------------------------------------------------|--------------------------------|--|
| GP <sup>*1</sup> (COM1)<br>AGP-3302B (COM2)<br>ST <sup>*2</sup> (COM2)<br>LT (COM1) | A Terminal block conversion adapter by Pro-face<br>CA3-ADPCOM-01<br>+<br>Terminal block conversion adapter by Pro-face<br>CA3-ADPTRM-01<br>+<br>User-created cable<br>B User-created cable |                                                                       |                                |  |
|                                                                                     |                                                                                                    |                                                                       |                                |  |
| GP <sup>*3</sup> (COM2)                                                             | Online adapter<br>CA4-ADP<br>+<br>Terminal block conversi<br>CA3-ADP<br>+<br>User-creat                                                                                                    | by Pro-face<br>ONL-01<br>on adapter by Pro-face<br>TRM-01<br>ed cable | Cable length:<br>1200m or less |  |
|                                                                                     | Online adapter by Pro-face<br>CA4-ADPONL-01<br>+<br>User-created cable                                                                                                    |                                                                       |                                |  |
| IPC*4                                                                               | E COM port conversion adapter by Pro-face<br>CA3-ADPCOM-01<br>+<br>Terminal block conversion adapter by Pro-face<br>CA3-ADPTRM-01<br>+<br>User-created cable                               |                                                                       |                                |  |
|                                                                                     | User-creat                                                                                                    | ed cable                                                              |                                |  |

\*1 All GP models except AGP-3302B

\*2 All ST models except AST-3211A and AST-3302B

\*3 All GP models except GP-3200 and AGP-3302B

\*4 Only the COM port which can communicate by RS-422/485 (2wire) can be used.
 IPC COM Port (page 7)

- A) When using the COM port conversion adapter (CA3-ADPCOM-01), the terminal block conversion adapter (CA3-ADPTRM-01) by Pro-face, and a user-created cable.
- 1:1 Connection

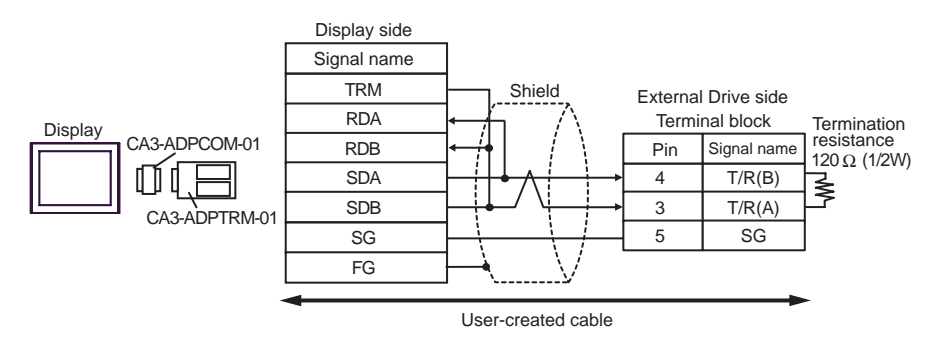

• 1:n Connection (When connecting with the internal communication line)

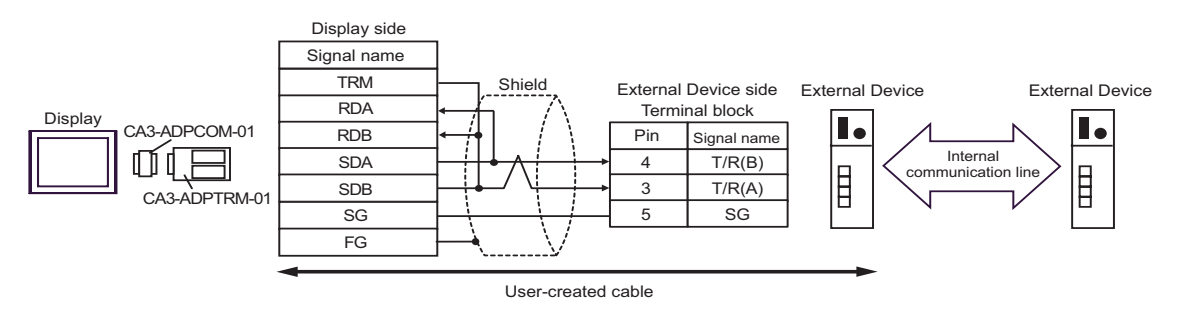

• 1:n Connection

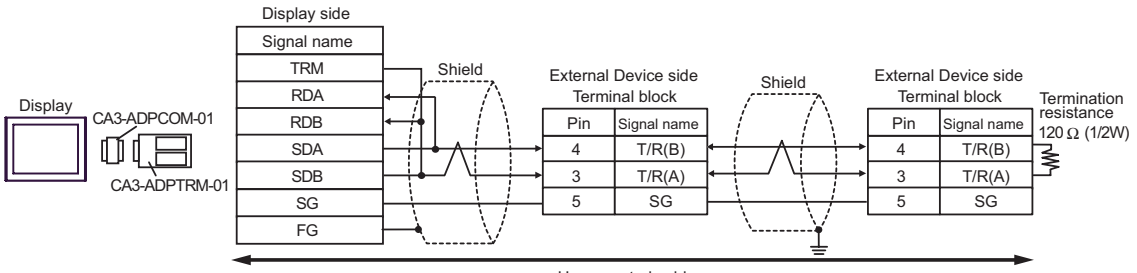

User-created cable

- B) When using a user-created cable.
- 1:1 Connection

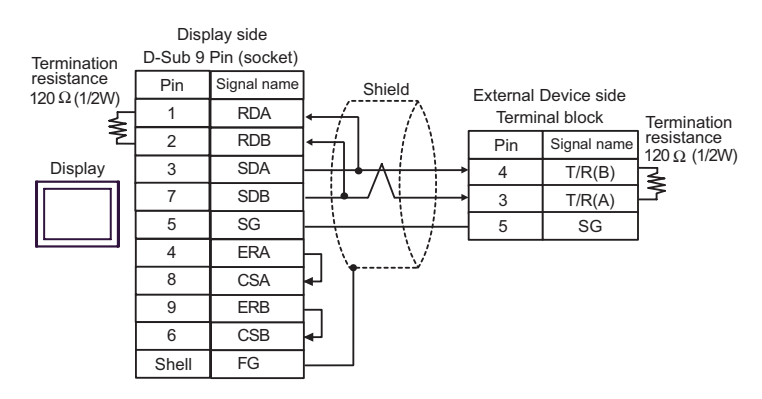

• 1:n Connection (When connecting with the internal communication line)

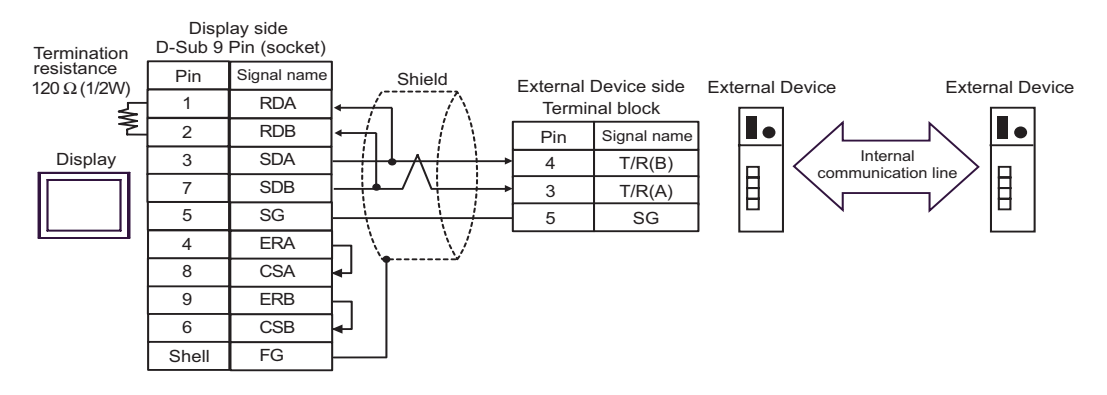

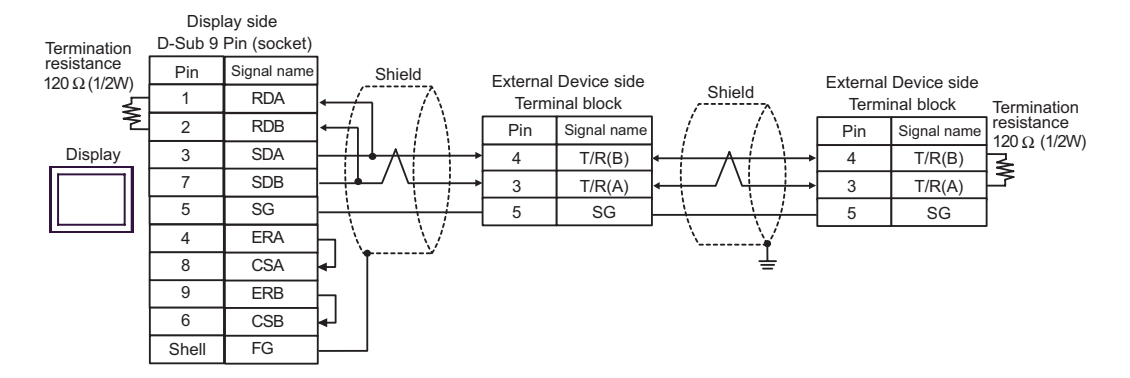
- C) When using the online adapter (CA4-ADPONL-01), the terminal block conversion adapter
  - (CA3-ADPTRM-01) by Pro-face, and a user-created cable.
- 1:1 Connection

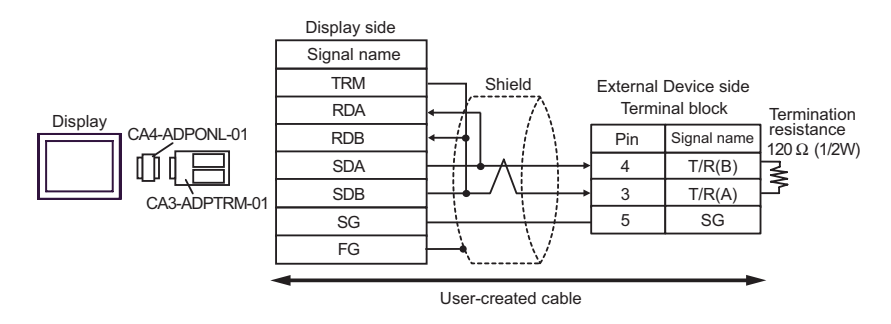

• 1:n Connection (When connecting with the internal communication line)

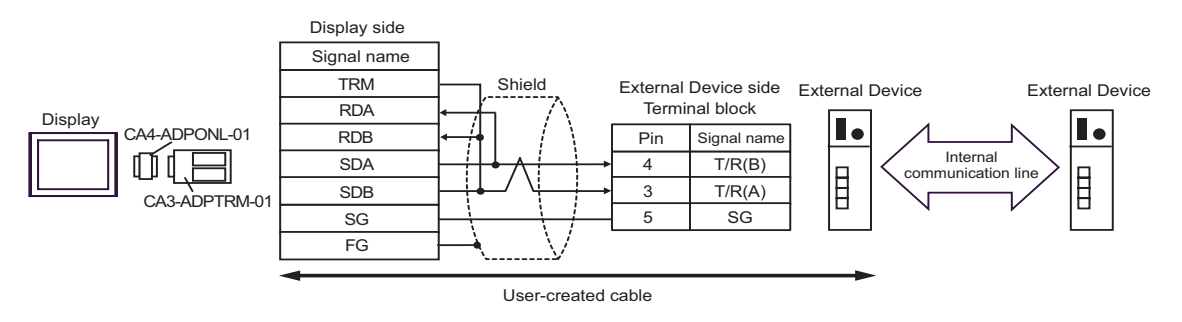

• 1:n Connection

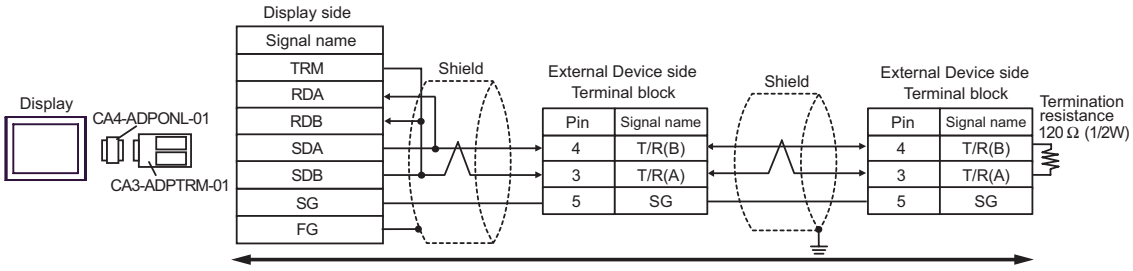

User-created cable

- D) When using the online adapter (CA4-ADPONL-01) by Pro-face, and a user-created cable.
- 1:1 Connection

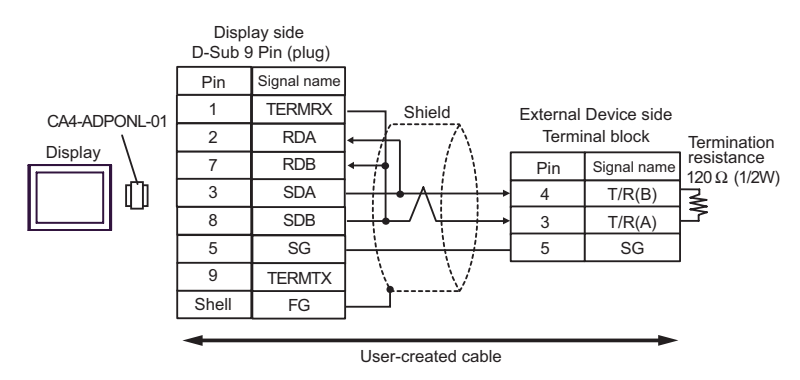

• 1:n Connection (When connecting with the internal communication line)

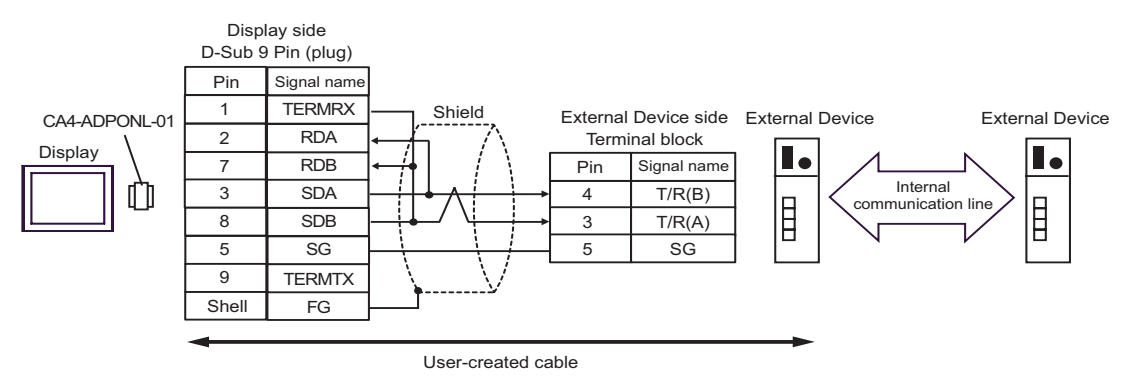

• 1:n Connection

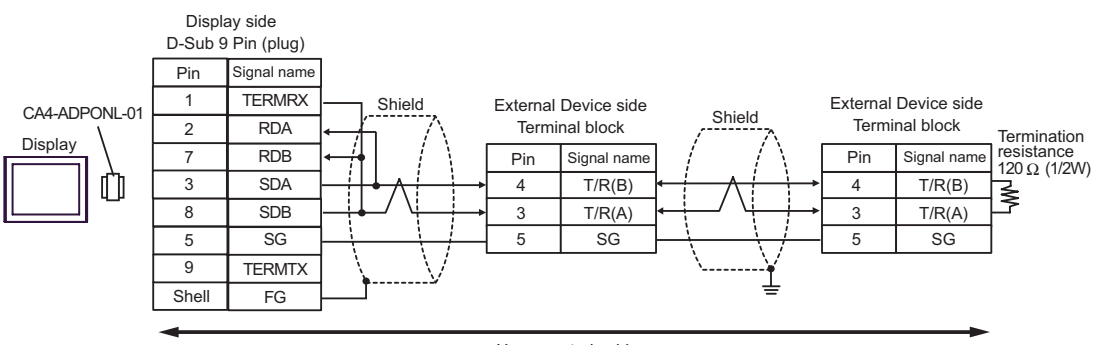

User-created cable

- E) When using the COM port conversion adapter (CA3-ADPCOM-01), the terminal block conversion adapter (CA3-ADPTRM-01) by Pro-face, and a user-created cable.
- 1:1 Connection

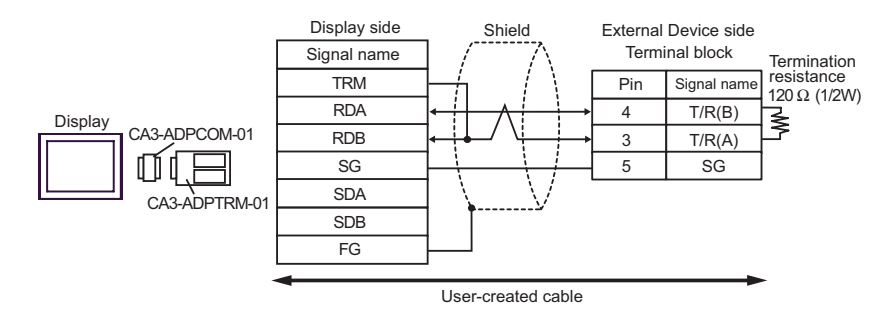

• 1:n Connection (When connecting with the internal communication line)

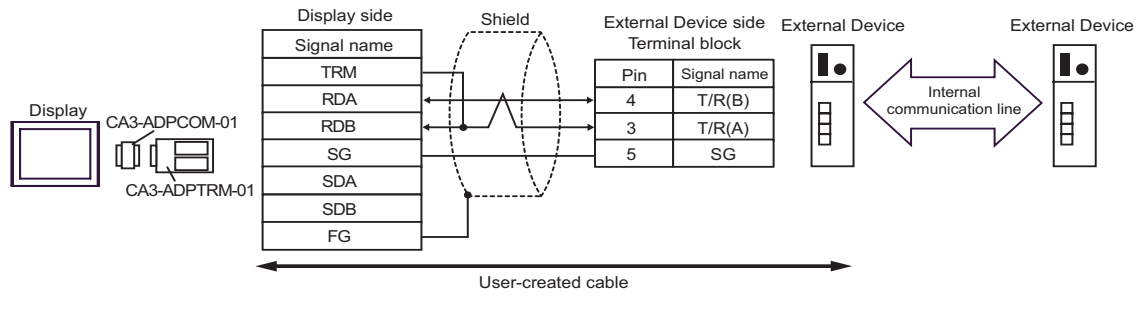

• 1:n Connection

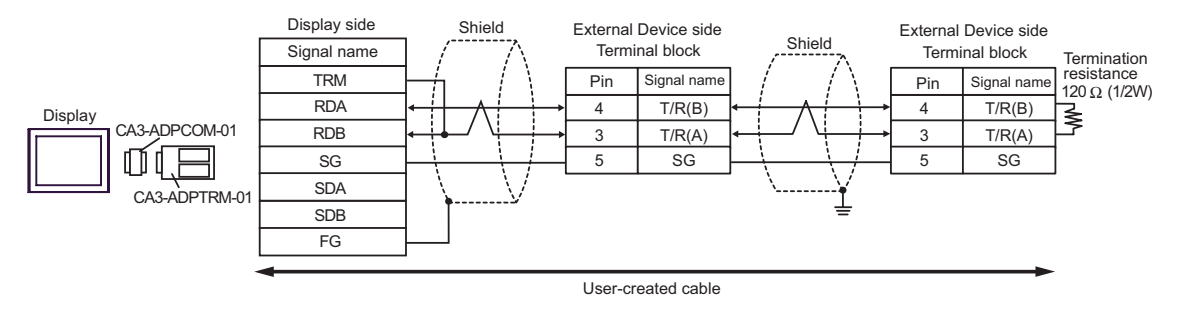

F) When using a user-created cable.

• 1:1 Connection

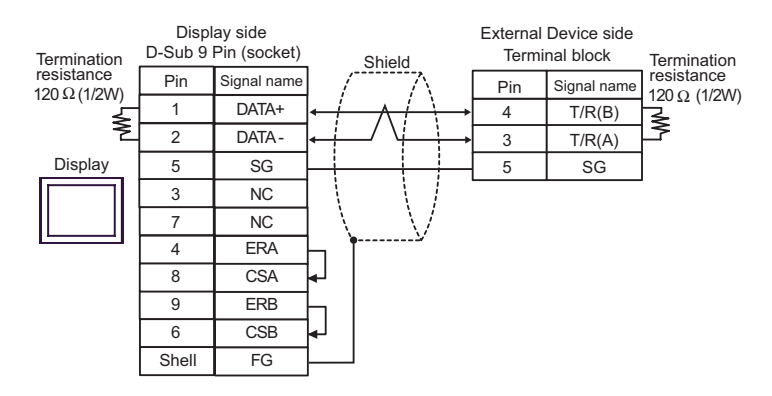

• 1:n Connection (When connecting with the internal communication line)

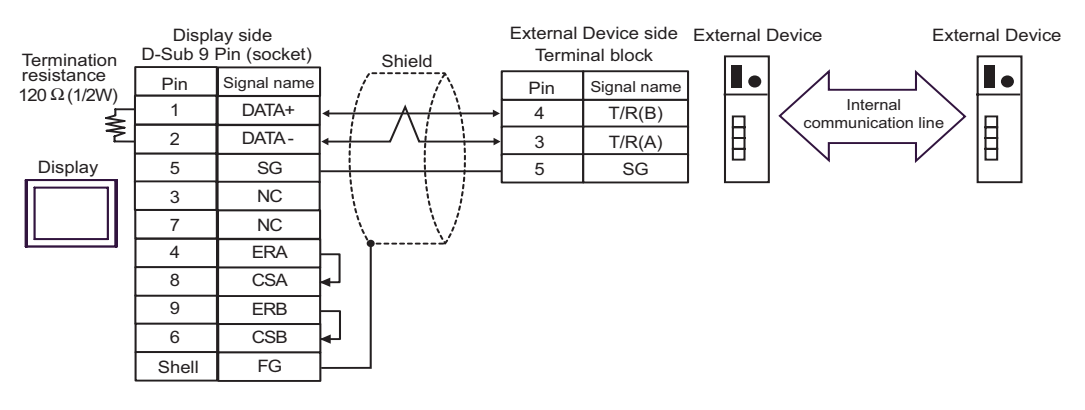

• 1:n Connection

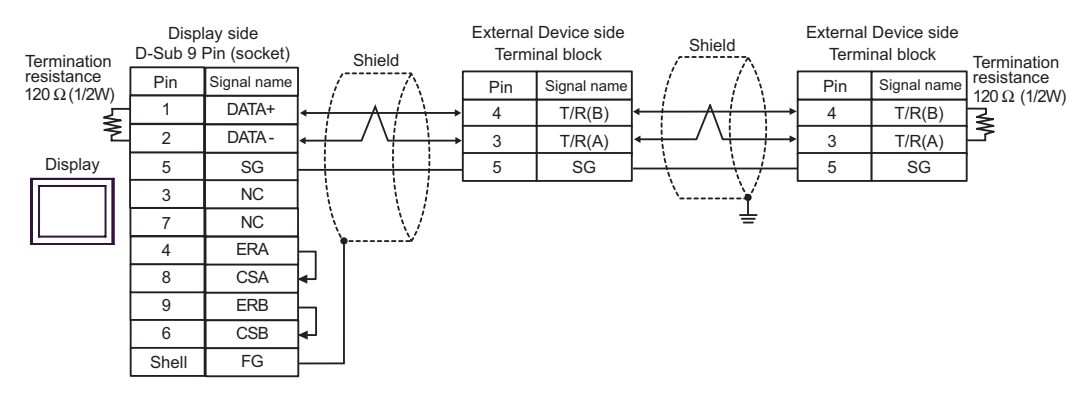

### Cable Diagram 11

| Display<br>(Connection Port)                                                                             |   | Cable                                                                                                    | Remarks                        |
|----------------------------------------------------------------------------------------------------|---|----------------------------------------------------------------------------------------------------|--------------------------------|
| GP <sup>*1</sup> (COM1)<br>AGP-3302B (COM2)<br>ST <sup>*2</sup> (COM2)<br>LT (COM1)<br>IPC <sup>*3</sup> | А | COM port conversion adapter by Pro-face<br>CA3-ADPCOM-01<br>+<br>Terminal block conversion adapter by Pro-face<br>CA3-ADPTRM-01<br>+<br>User-created cable<br>+<br>Connector cable from RKC Instrument Inc. <sup>*5</sup><br>W-BF-02 |                                |
|                                                                                                    | В | User-created cable<br>+<br>Connector cable from RKC Instrument Inc. <sup>*5</sup><br>W-BF-02                                                                                                    |                                |
| GP <sup>*4</sup> (COM2)                                                                                  | С | Online adapter by Pro-face<br>CA4-ADPONL-01<br>+<br>Terminal block conversion adapter by Pro-face<br>CA3-ADPTRM-01<br>+<br>User-created cable<br>+<br>Connector cable from RKC Instrument Inc. <sup>*5</sup><br>W-BF-02              | Cable length:<br>1200m or less |
|                                                                                                    | D | Online adapter by Pro-face<br>CA4-ADPONL-01<br>+<br>User-created cable<br>+<br>Connector cable from RKC Instrument Inc. <sup>*5</sup><br>W-BF-02                                                                                     |                                |

\*1 All GP models except AGP-3302B

\*2 All ST models except AST-3211A and AST-3302B

\*3 Only the COM port which can communicate by RS-422/485 (4wire) can be used. ☞ ■ IPC COM Port (page 7)

\*4 All GP models except GP-3200 and AGP-3302B

\*5 To use multiple External Devices, utilize the W-BF-02 connector cable from RKC Instrument Inc.

- A) When using the COM port conversion adapter (CA3-ADPCOM-01), the terminal block conversion adapter (CA3-ADPTRM-01) by Pro-face, a user-created cable, and the connector cable from RKC Instrument Inc.(W-BF-02).
- 1:1 Connection

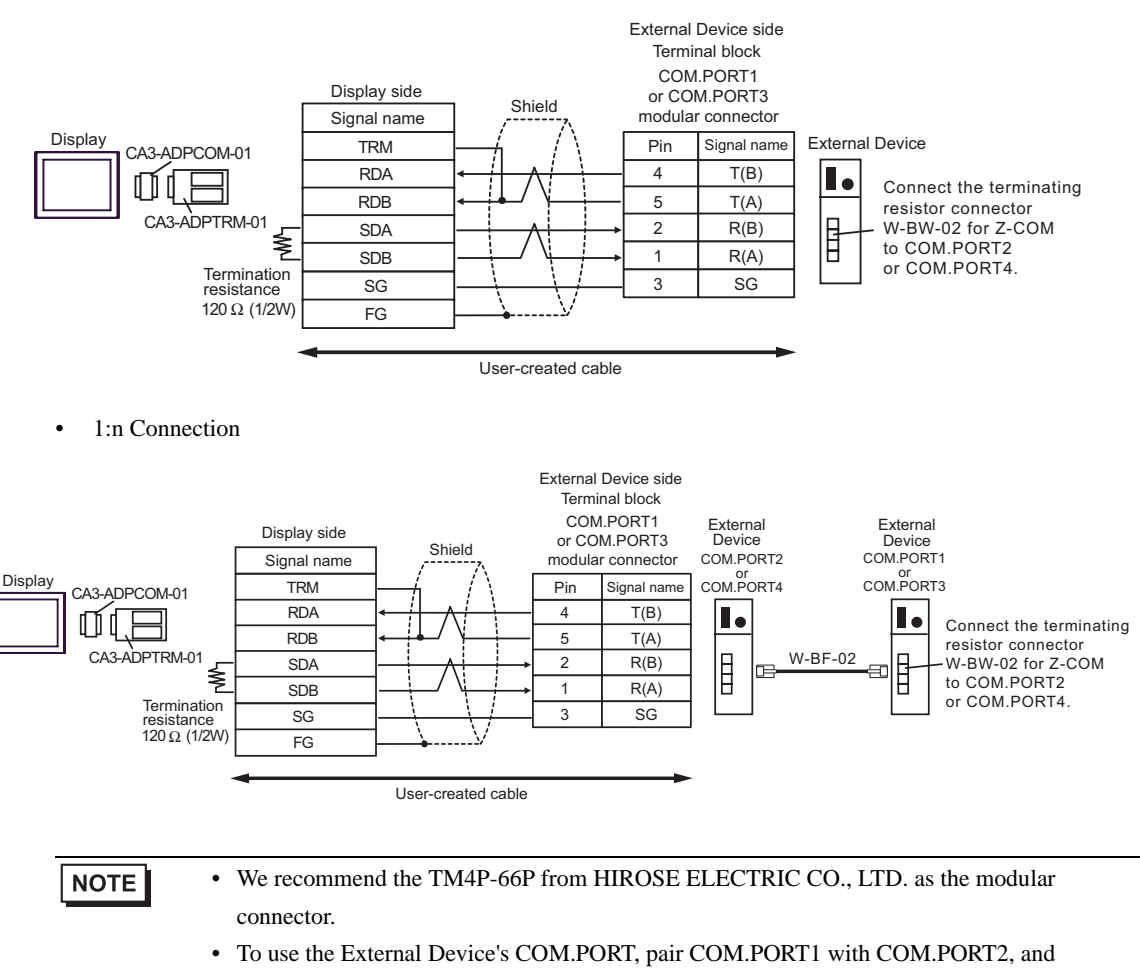

COM.PORT3 with COM.PORT4.

B) When using a user-created cable, and the connector cable from RKC Instrument Inc.(W-BF-02).

• 1:1 Connection

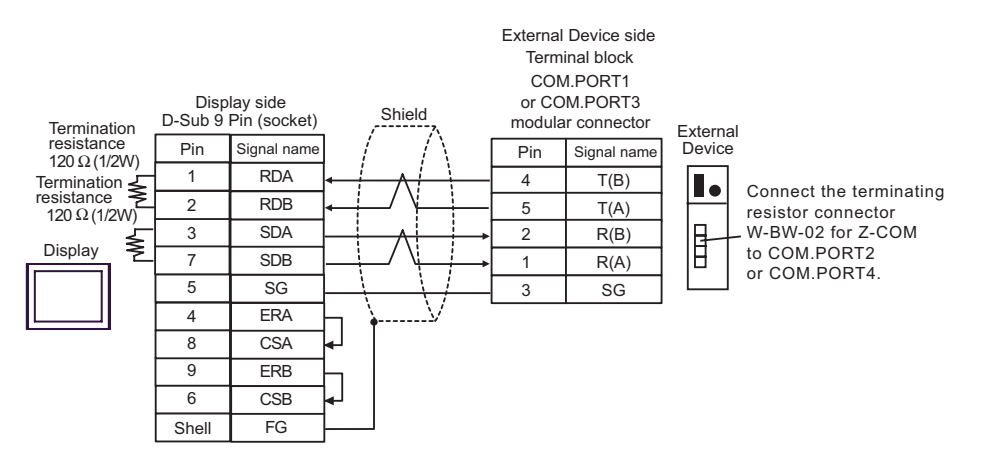

1:n Connection

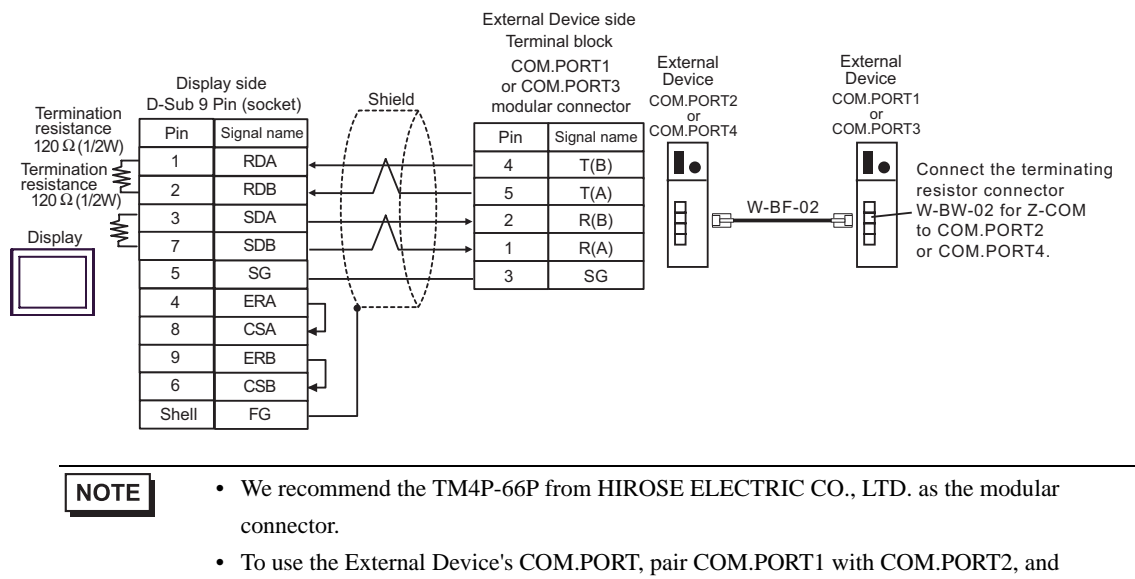

COM.PORT3 with COM.PORT4.

C) When using the online adapter (CA4-ADPONL-01), the terminal block conversion adapter (CA3-ADPTRM-01) by Pro-face, a user-created cable, and the connector cable from RKC Instrument Inc.(W-BF-02).

• 1:1 Connection

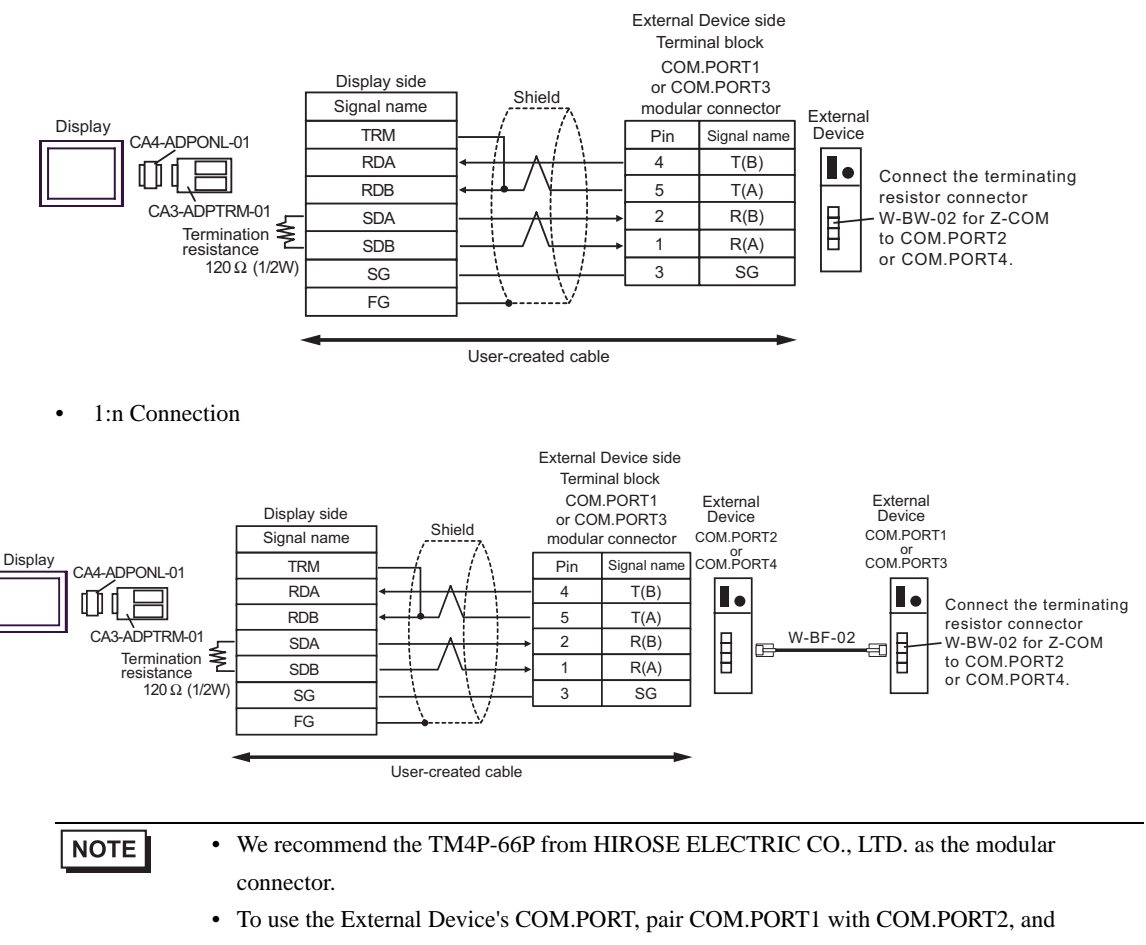

COM.PORT3 with COM.PORT4.

D) When using the online adapter (CA4-ADPONL-01) by Pro-face, a user-created cable, and the connector cable from RKC Instrument Inc.(W-BF-02).

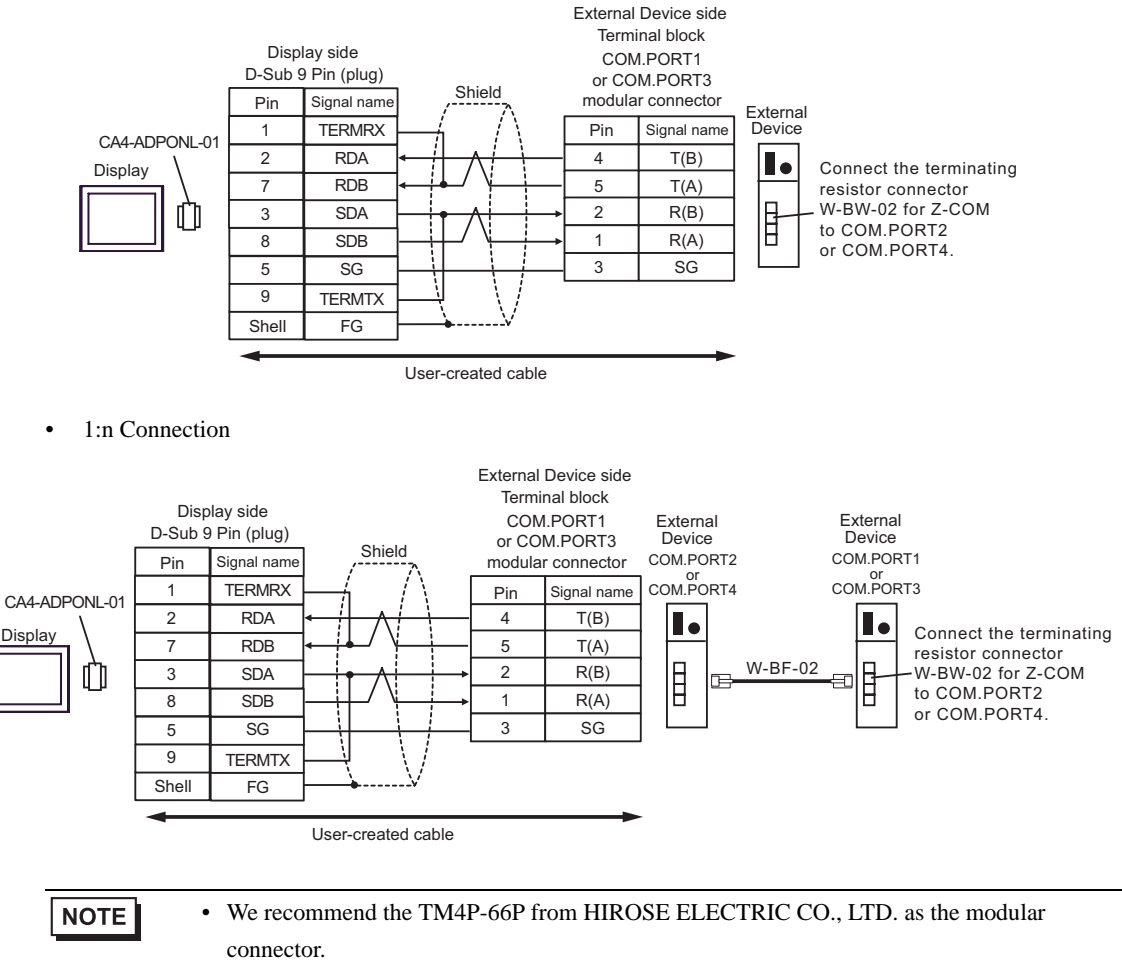

• 1:1 Connection

• To use the External Device's COM.PORT, pair COM.PORT1 with COM.PORT2, and COM.PORT3 with COM.PORT4.

### Cable Diagram 12

| Display<br>(Connection Port)                                                        |   | Cable                                                                                                    | Remarks                        |
|-------------------------------------------------------------------------------------|---|----------------------------------------------------------------------------------------------------|--------------------------------|
| GP <sup>*1</sup> (COM1)<br>AGP-3302B (COM2)<br>ST <sup>*2</sup> (COM2)<br>LT (COM1) |   | COM port conversion adapter by Pro-face<br>CA3-ADPCOM-01<br>+<br>Terminal block conversion adapter by Pro-face<br>CA3-ADPTRM-01<br>+<br>User-created cable<br>+<br>Connector cable from RKC Instrument Inc. <sup>*5</sup><br>W-BF-02 |                                |
|                                                                                     | в | User-created cable<br>+<br>Connector cable from RKC Instrument Inc. <sup>*5</sup><br>W-BF-02                                                                                                    |                                |
| GP <sup>*3</sup> (COM2)                                                             | С | Online adapter by Pro-face<br>CA4-ADPONL-01<br>+<br>Terminal block conversion adapter by Pro-face<br>CA3-ADPTRM-01<br>+<br>User-created cable<br>+<br>Connector cable from RKC Instrument Inc. <sup>*5</sup><br>W-BF-02              | Cable length:<br>1200m or less |
|                                                                                     | D | Online adapter by Pro-face<br>CA4-ADPONL-01<br>+<br>User-created cable<br>+<br>Connector cable from RKC Instrument Inc. <sup>*5</sup><br>W-BF-02                                                                                     |                                |
| IPC <sup>*4</sup>                                                                   | Е | COM port conversion adapter by Pro-face<br>CA3-ADPCOM-01<br>+<br>Terminal block conversion adapter by Pro-face<br>CA3-ADPTRM-01<br>+<br>User-created cable<br>+<br>Connector cable from RKC Instrument Inc. <sup>*5</sup><br>W-BF-02 |                                |
|                                                                                     | F | User-created cable<br>+<br>Connector cable from RKC Instrument Inc. <sup>*5</sup><br>W-BF-02                                                                                                    |                                |

\*1 All GP models except AGP-3302B

\*2 All ST models except AST-3211A and AST-3302B

\*3 All GP models except GP-3200 and AGP-3302B

- \*4 Only the COM port which can communicate by RS-422/485 (2wire) can be used.
   IPC COM Port (page 7)
- \*5 To use multiple External Devices, utilize the W-BF-02 connector cable from RKC Instrument Inc.
  - A) When using the COM port conversion adapter (CA3-ADPCOM-01), the terminal block conversion adapter (CA3-ADPTRM-01) by Pro-face, a user-created cable, and the connector cable from RKC Instrument Inc.(W-BF-02).
  - 1:1 Connection

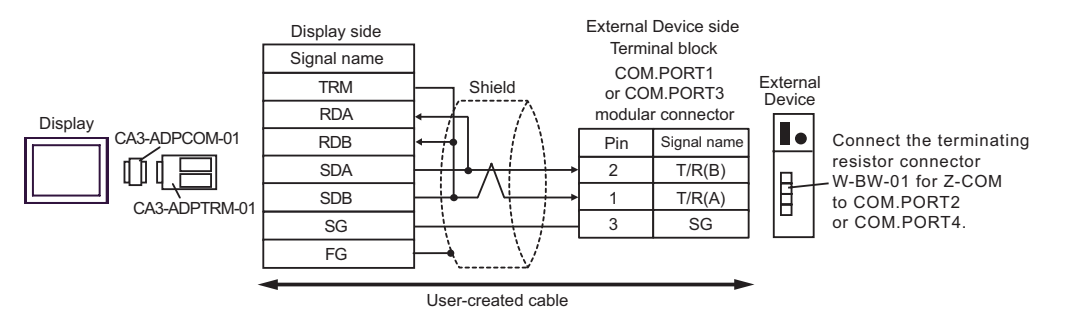

1:n Connection

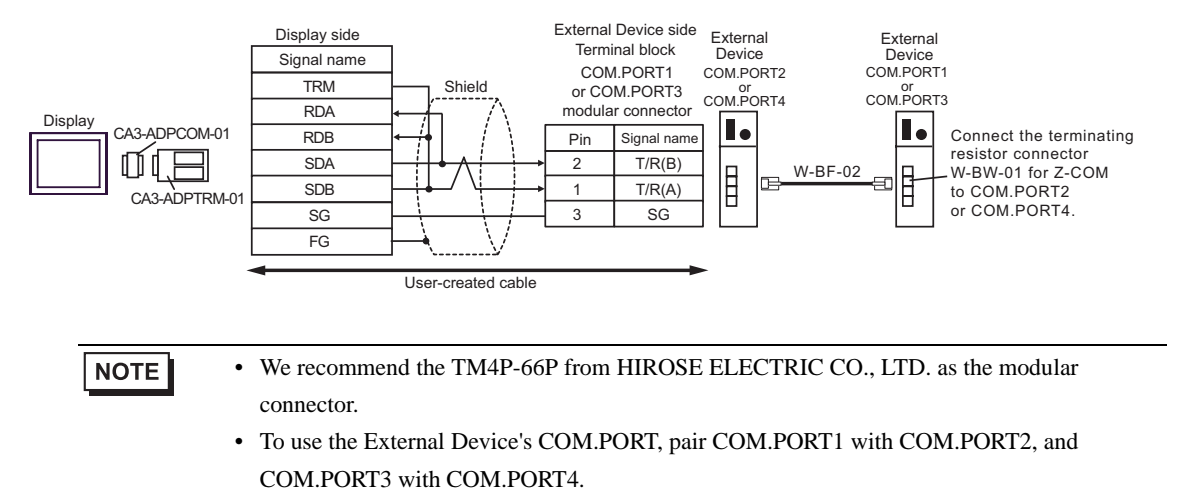

B) When using a user-created cable, and the connector cable from RKC Instrument Inc.(W-BF-02).

1:1 Connection

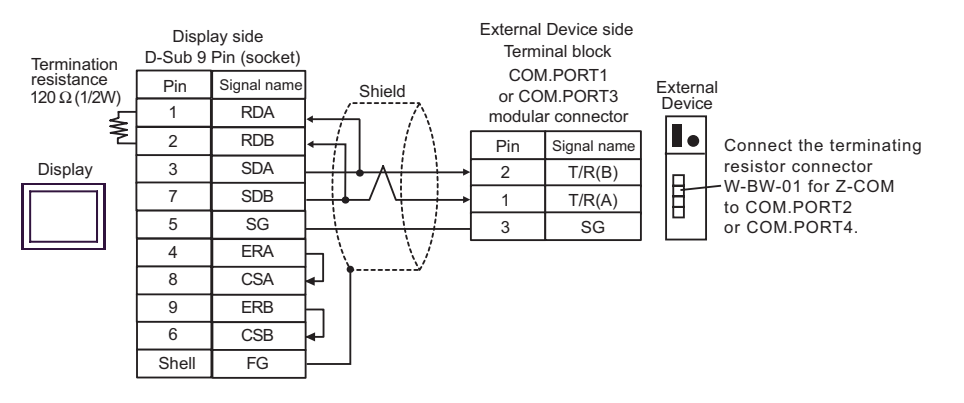

• 1:n Connection

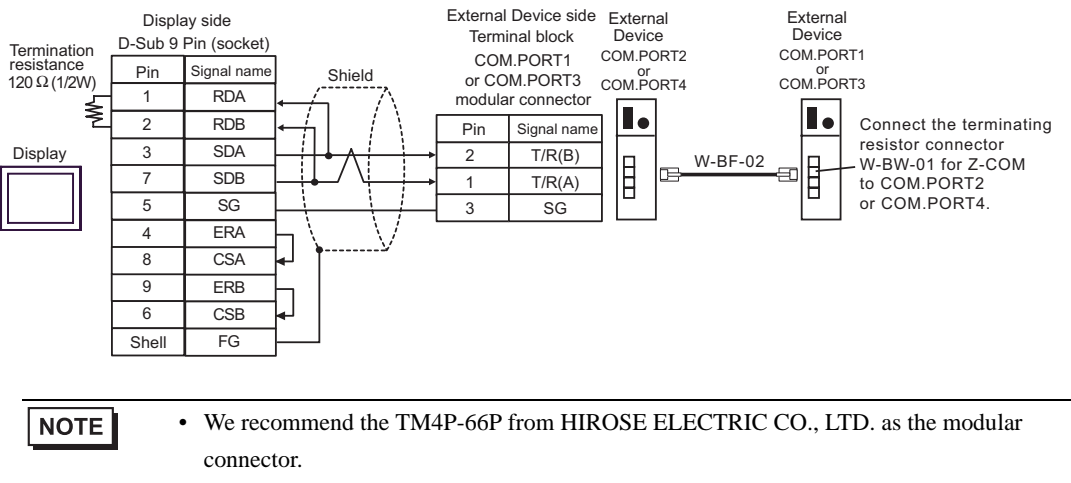

• To use the External Device's COM.PORT, pair COM.PORT1 with COM.PORT2, and COM.PORT3 with COM.PORT4.

- C) When using the online adapter (CA4-ADPONL-01), the terminal block conversion adapter (CA3-ADPTRM-01) by Pro-face, a user-created cable, and the connector cable from RKC Instrument Inc.(W-BF-02).
- 1:1 Connection

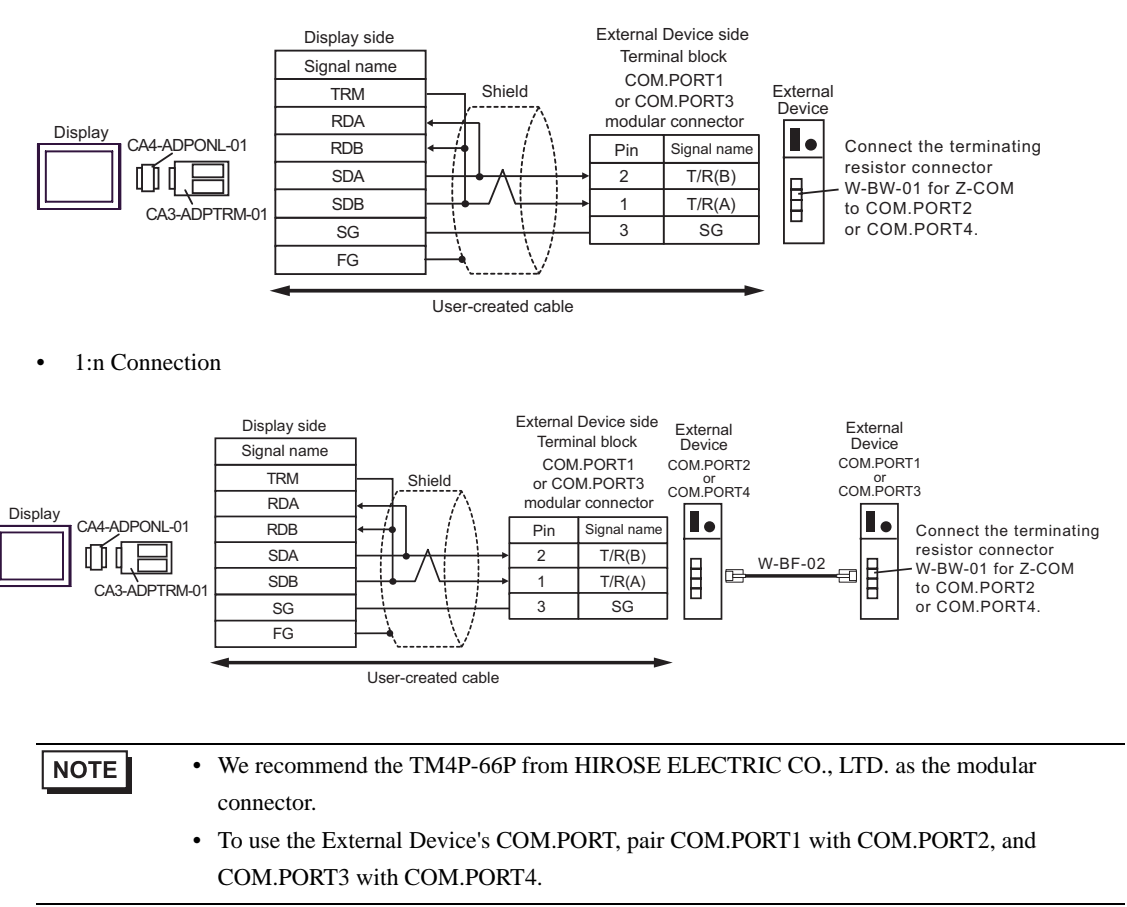

- D) When using the online adapter (CA4-ADPONL-01) by Pro-face, a user-created cable, and the connector cable from RKC Instrument Inc.(W-BF-02).
- 1:1 Connection

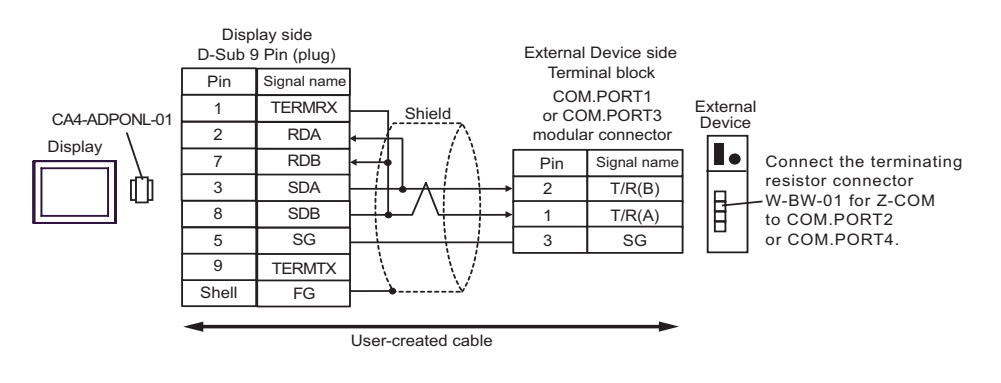

• 1:n Connection

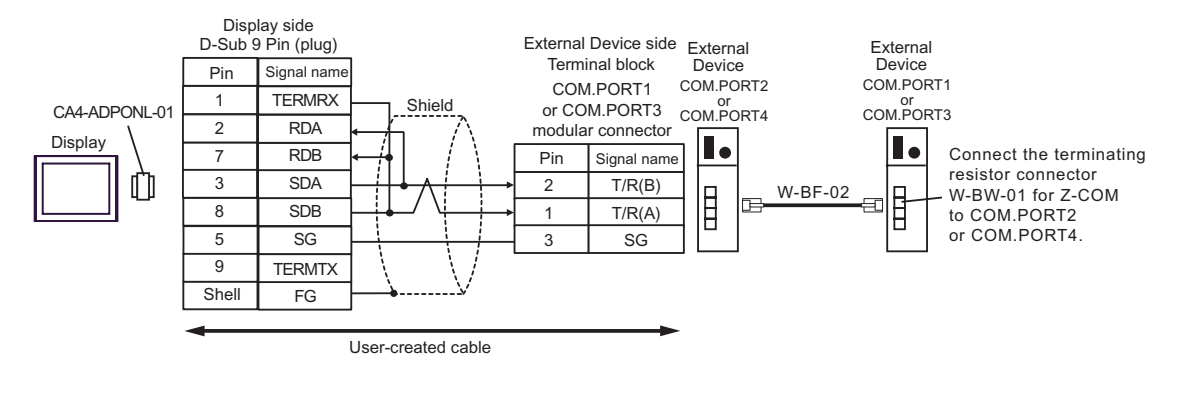

# NOTE

- We recommend the TM4P-66P from HIROSE ELECTRIC CO., LTD. as the modular connector.
- To use the External Device's COM.PORT, pair COM.PORT1 with COM.PORT2, and COM.PORT3 with COM.PORT4.

- E) When using the COM port conversion adapter (CA3-ADPCOM-01), the terminal block conversion adapter (CA3-ADPTRM-01) by Pro-face, a user-created cable, and the connector cable from RKC Instrument Inc.(W-BF-02).
- 1:1 Connection

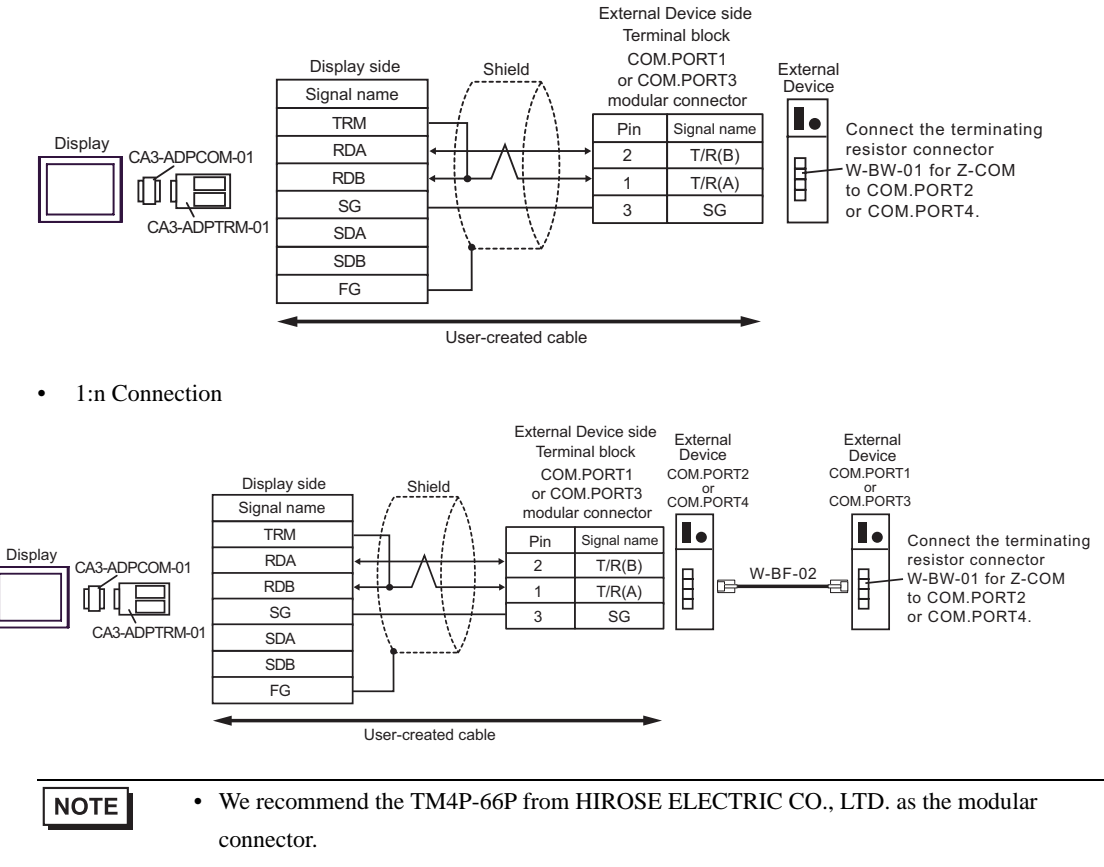

• To use the External Device's COM.PORT, pair COM.PORT1 with COM.PORT2, and COM.PORT3 with COM.PORT4.

F) When using a user-created cable, and the connector cable from RKC Instrument Inc.(W-BF-02).

1:1 Connection

•

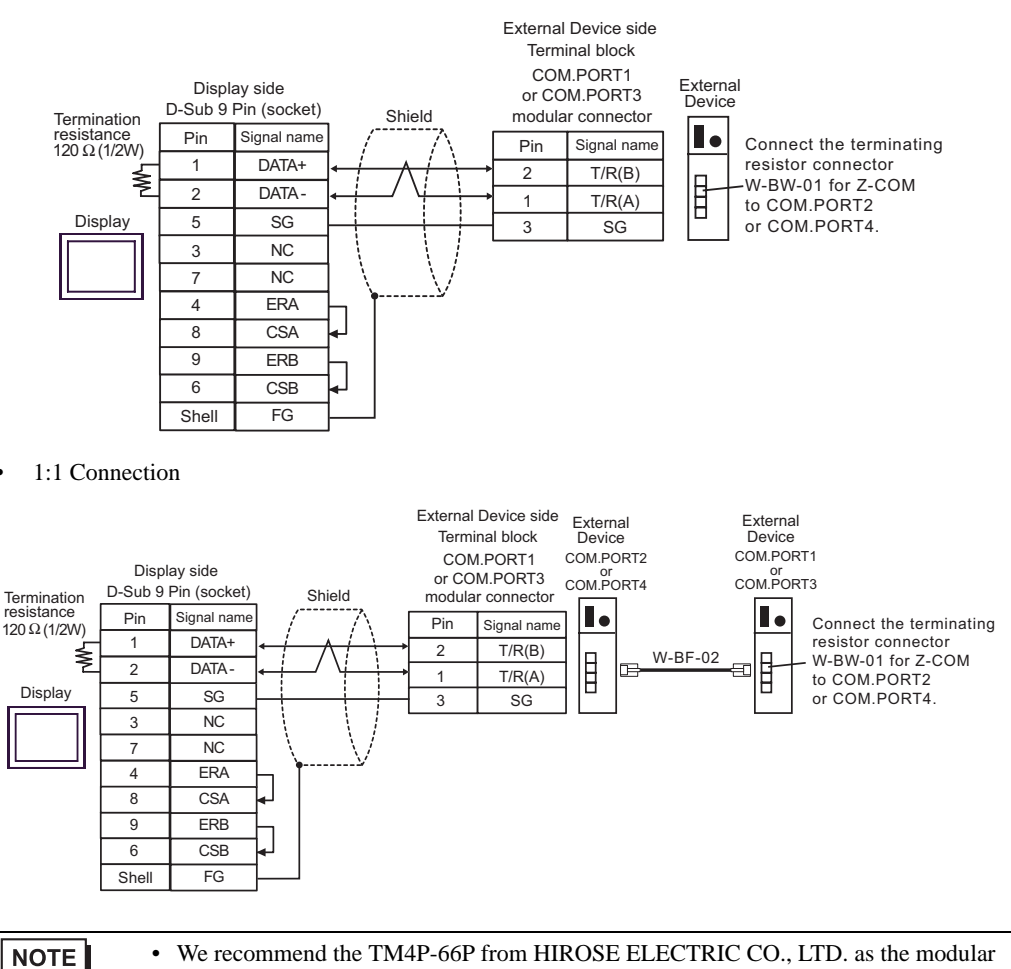

connector.
To use the External Device's COM.PORT, pair COM.PORT1 with COM.PORT2, and COM.PORT3 with COM.PORT4.

# 6 Supported Device

Range of supported device address is shown in the table below. Please note that the actually supported range of the devices varies depending on the External Device to be used. Please check the actual range in the manual of your External Device.

Enter the External Device address in the dialog below.

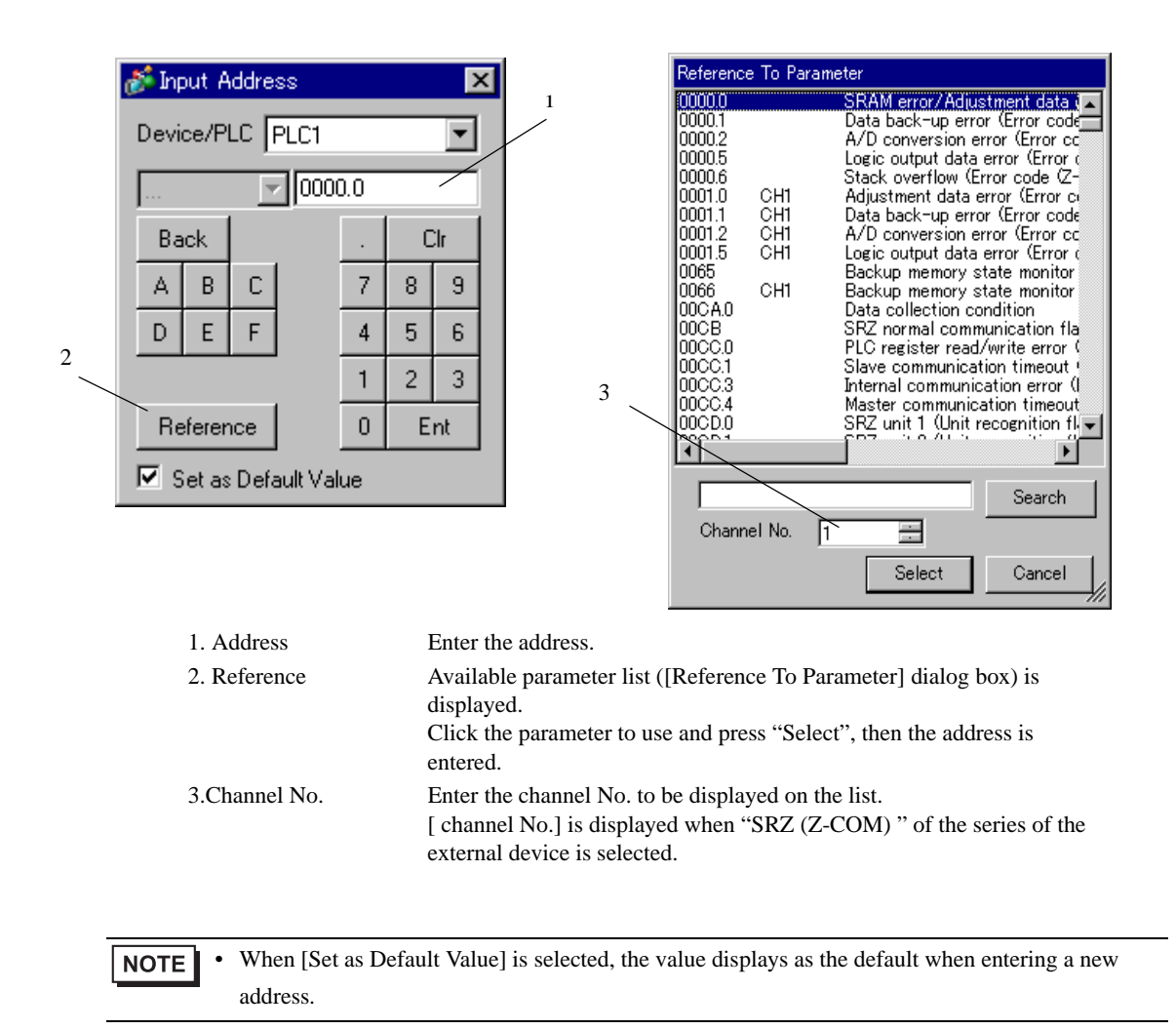

### 6.1 CB Series

This address can be specified as system data area.

| Device           | Bit Address   | Word Address | 32<br>bits | Remarks |
|------------------|---------------|--------------|------------|---------|
| Holding Register | 0000.0-001C.F | 0000-001C    | [L/H]      | *1      |

\*1 When you write the bit address, the Display reads the word address corresponding to that of the External Device first. Then, it changes the target bit address among the word data once read and returns the word data to the External Device. Note that the correct data may not be written if you change the word address value in the ladder program while the Display reads the data of the External Device and returns it to the External Device.

| IMPORTANT | <ul> <li>To set [Enable System Data Area] in the system area setting of GP-Pro EX may<br/>cause malfunction. Do not set [Enable System Data Area].</li> </ul> |
|-----------|----------------------------------------------------------------------------------------------------|
|           |                                                                                                    |

- You can set only Read Area Size for the system data area available to use in the Temperature Controller. Please refer to the GP-Pro EX Reference Manual for reading area size.
  - Cf. GP-Pro EX Reference Manual "Appendix 1.4 LS Area (Direct Access Method)"
  - Please refer to the precautions on manual notation for icons in the table.

"Manual Symbols and Terminology"

• Even if you use the nonexistent address, read error may not be displayed. In this case, "0" is retained for the read data. Note that the writing error is displayed.

#### 6.2 FB400/900Series

This address can be specified as system data area.

| Device           | Bit Address   | Word Address | 32<br>bits | Remarks |
|------------------|---------------|--------------|------------|---------|
| Holding Register | 0000.0-150F.F | 0000-150F    | [L/H]      | *1      |

\*1 When you write the bit address, the Display reads the word address corresponding to that of the External Device first. Then, it changes the target bit address among the word data once read and returns the word data to the External Device. Note that the correct data may not be written if you change the word address value in the ladder program while the Display reads the data of the External Device and returns it to the External Device.

#### **I**MPORTANT

To set [Enable System Data Area] in the system area setting of GP-Pro EX may cause malfunction. Do not set [Enable System Data Area].

# • You can set only Read Area Size for the system data area available to use in the Temperature Controller. Please refer to the GP-Pro EX Reference Manual for reading area size.

Cf. GP-Pro EX Reference Manual "Appendix 1.4 LS Area (Direct Access Method)"

- Please refer to the precautions on manual notation for icons in the table.
   "Manual Symbols and Terminology"
- Even if you use the nonexistent address, read error may not be displayed. In this case, "0" is retained for the read data. Note that the writing error is displayed.

#### 6.3 HA900/400 Series

This address can be specified as system data area.

| Device           | Bit Address   | Word Address | 32<br>bits | Remarks |
|------------------|---------------|--------------|------------|---------|
| Holding Register | 0000.0-0535.F | 0000-0535    | [L/H]      | *1      |

| <b>IMPORTANT</b> • To set [Enable System Data Area] in the system area setting of GP-Pro EX may cause malfunction. Do not set [Enable System Data Area].                         |
|----------------------------------------------------------------------------------------------------|
|                                                                                                    |
| • You can set only Read Area Size for the system data area available to use in the Temperature Controller. Please refer to the GP-Pro EX Reference Manual for reading area size. |
| Cf. GP-Pro EX Reference Manual "Appendix 1.4 LS Area (Direct Access Method)"                                                                                                    |
| <ul> <li>Please refer to the precautions on manual notation for icons in the table.</li> <li>"Manual Symbols and Terminology"</li> </ul>                                         |
| • Even if you use the nonexistent address, read error may not be displayed. In this case, "0" is retained for the read data. Note that the writing error is displayed.           |
|                                                                                                    |

### 6.4 MA900/901 Series

This address can be specified as system data area.

| Device           | Bit Address   | Word Address | 32<br>bits | Remarks |
|------------------|---------------|--------------|------------|---------|
| Holding Register | 0000.0-14A0.F | 0000-14A0    | [L/H]      | *1      |

\*1 When you write the bit address, the Display reads the word address corresponding to that of the External Device first. Then, it changes the target bit address among the word data once read and returns the word data to the External Device. Note that the correct data may not be written if you change the word address value in the ladder program while the Display reads the data of the External Device and returns it to the External Device.

| [IMPORTANT] | To set [Enable System Data Area] in the system area setting of GP-Pro EX may cause malfunction. Do not set [Enable System Data Area]. |
|-------------|----------------------------------------------------------------------------------------------------|
|             |                                                                                                    |

- You can set only Read Area Size for the system data area available to use in the Temperature Controller. Please refer to the GP-Pro EX Reference Manual for reading area size.
  - Cf. GP-Pro EX Reference Manual "Appendix 1.4 LS Area (Direct Access Method)"
  - Please refer to the precautions on manual notation for icons in the table.

"Manual Symbols and Terminology"

• Even if you use the nonexistent address, read error may not be displayed. In this case, "0" is retained for the read data. Note that the writing error is displayed.

#### 6.5 SRV Series

This address can be specified as system data area.

| Device           | Bit Address   | Word Address | 32<br>bits | Remarks |
|------------------|---------------|--------------|------------|---------|
| Holding Register | 0000.0-1880.F | 0000-1880    |            | *1      |

\*1 When you write the bit address, the Display reads the word address corresponding to that of the External Device first. Then, it changes the target bit address among the word data once read and returns the word data to the External Device. Note that the correct data may not be written if you change the word address value in the ladder program while the Display reads the data of the External Device and returns it to the External Device.

#### **I**MPORTANT

To set [Enable System Data Area] in the system area setting of GP-Pro EX may cause malfunction. Do not set [Enable System Data Area].

# • You can set only Read Area Size for the system data area available to use in the Temperature Controller. Please refer to the GP-Pro EX Reference Manual for reading area size.

- Cf. GP-Pro EX Reference Manual "Appendix 1.4 LS Area (Direct Access Method)"
- Please refer to the precautions on manual notation for icons in the table.
   "Manual Symbols and Terminology"
- Even if you use the nonexistent address, read error may not be displayed. In this case, "0" is retained for the read data. Note that the writing error is displayed.

#### 6.6 SRX Series

This address can be specified as system data area.

| Device           | Bit Address   | Word Address | 32<br>bits | Remarks |
|------------------|---------------|--------------|------------|---------|
| Holding Register | 0000.0-1883.F | 0000-1883    | [L/H]      | *1      |

| <ul> <li>IMPORTANT</li> <li>• To set [Enable System Data Area] in the system area setting of GP-Pro EX ma<br/>cause malfunction. Do not set [Enable System Data Area].</li> </ul>        | У  |
|----------------------------------------------------------------------------------------------------|----|
|                                                                                                    |    |
| • You can set only Read Area Size for the system data area available to use in the Temperature Controller. Please refer to the GP-Pro EX Reference Manual for reading area size.         | \$ |
| Cf. GP-Pro EX Reference Manual "Appendix 1.4 LS Area (Direct Access Method)"                                                                                                    |    |
| <ul> <li>Please refer to the precautions on manual notation for icons in the table.</li> <li>"Manual Symbols and Terminology"</li> </ul>                                                 |    |
| <ul> <li>Even if you use the nonexistent address, read error may not be displayed. In this case, "0" is retained for the read data. Note that the writing error is displayed.</li> </ul> |    |
|                                                                                                    |    |

## 6.7 SA100 Series

This address can be specified as system data area.

| Device           | Bit Address   | Word Address | 32<br>bits | Remarks |
|------------------|---------------|--------------|------------|---------|
| Holding Register | 0000.0-0021.F | 0000-0021    | [L/H]      | *1      |

\*1 When you write the bit address, the Display reads the word address corresponding to that of the External Device first. Then, it changes the target bit address among the word data once read and returns the word data to the External Device. Note that the correct data may not be written if you change the word address value in the ladder program while the Display reads the data of the External Device and returns it to the External Device.

| IMPORTANT | • | To set [Enable System Data Area] in the system area setting of GP-Pro EX may |
|-----------|---|------------------------------------------------------------------------------|
|           |   | cause malfunction. Do not set [Enable System Data Area].                     |

- You can set only Read Area Size for the system data area available to use in the Temperature Controller. Please refer to the GP-Pro EX Reference Manual for reading area size.
  - Cf. GP-Pro EX Reference Manual "Appendix 1.4 LS Area (Direct Access Method)"
  - Please refer to the precautions on manual notation for icons in the table.
    - "Manual Symbols and Terminology"
  - Even if you use the nonexistent address, read error may not be displayed. In this case, "0" is retained for the read data. Note that the writing error is displayed.

#### 6.8 SA200 Series

This address can be specified as system data area.

| Device           | Bit Address   | Word Address | 32<br>bits | Remarks |
|------------------|---------------|--------------|------------|---------|
| Holding Register | 0000.0-001E.F | 0000-001E    | [L/H]      | *1      |

\*1 When you write the bit address, the Display reads the word address corresponding to that of the External Device first. Then, it changes the target bit address among the word data once read and returns the word data to the External Device. Note that the correct data may not be written if you change the word address value in the ladder program while the Display reads the data of the External Device and returns it to the External Device.

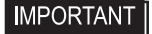

• To set [Enable System Data Area] in the system area setting of GP-Pro EX may cause malfunction. Do not set [Enable System Data Area].

# • You can set only Read Area Size for the system data area available to use in the Temperature Controller. Please refer to the GP-Pro EX Reference Manual for reading area size.

Cf. GP-Pro EX Reference Manual "Appendix 1.4 LS Area (Direct Access Method)"

- Please refer to the precautions on manual notation for icons in the table.
   "Manual Symbols and Terminology"
- Even if you use the nonexistent address, read error may not be displayed. In this case, "0" is retained for the read data. Note that the writing error is displayed.

### 6.9 SR Mini HG(H-PCP-A)Series

This address can be specified as system data area.

| Device           | Bit Address   | Word Address | 32<br>bits | Remarks |
|------------------|---------------|--------------|------------|---------|
| Holding Register | 0000.0-02EE.F | 0000-02EE    |            | *1      |

| <b>IMPORTANT</b> • To set [Enable System Data Area] in the system area setting of GP-Pro EX may cause malfunction. Do not set [Enable System Data Area].                                 |  |
|----------------------------------------------------------------------------------------------------|--|
|                                                                                                    |  |
| • You can set only Read Area Size for the system data area available to use in the Temperature Controller. Please refer to the GP-Pro EX Reference Manual for reading area size.         |  |
| Cf. GP-Pro EX Reference Manual "Appendix 1.4 LS Area (Direct Access Method)"                                                                                                    |  |
| <ul> <li>Please refer to the precautions on manual notation for icons in the table.</li> <li>         "Manual Symbols and Terminology"     </li> </ul>                                   |  |
| <ul> <li>Even if you use the nonexistent address, read error may not be displayed. In this case, "0" is retained for the read data. Note that the writing error is displayed.</li> </ul> |  |
|                                                                                                    |  |

## 6.10 SR Mini HG(H-PCP-J) Series

This address can be specified as system data area.

| Device           | Bit Address   | Word Address | 32<br>bits       | Remarks |
|------------------|---------------|--------------|------------------|---------|
| Holding Register | 0000.0-1DEE.F | 0000-1DEE    | <u>[[] [] []</u> | *1      |

| <b>IMPORTANT</b> • To set [Enable System Data Area] in the system area setting of GP-Pro EX may cause malfunction. Do not set [Enable System Data Area]. |
|----------------------------------------------------------------------------------------------------|
|                                                                                                    |
| <b>NOTE</b> • You can set only Read Area Size for the system data area available to use in the Temperature                                               |
| Controller. Please refer to the GP-Pro EX Reference Manual for reading area size.                                                                        |
| Cf. GP-Pro EX Reference Manual "Appendix 1.4 LS Area (Direct Access Method)"                                                                             |
| • Please refer to the precautions on manual notation for icons in the table.                                                                             |
| "Manual Symbols and Terminology"                                                                                                    |
| • Even if you use the nonexistent address, read error may not be displayed. In this case, "0" is                                                         |
| retained for the read data. Note that the writing error is displayed.                                                                                    |

# 6.11 SRZ (Z-TIO) / SRZ (Z-DIO) Series

This address can be specified as system data area.

| Device           | Bit Address   | Word Address | 32<br>bits | Remarks |
|------------------|---------------|--------------|------------|---------|
| Holding Register | 0000.0-150F.F | 0000-150F    | [L/H]      | *1      |

| IMPORTANT • To set [Enable System Data Area] in the system area setting of GP-Pro EX may cause malfunction. Do not set [Enable System Data Area].                                            |  |
|----------------------------------------------------------------------------------------------------|--|
|                                                                                                    |  |
| <b>NOTE</b> • You can set only Read Area Size for the system data area available to use in the Temperature Controller. Please refer to the GP-Pro EX Reference Manual for reading area size. |  |
| Controller, i touse telef to the Or 110 Err reference manual for reading weat size.                                                                                                    |  |
| Cf. GP-Pro EX Reference Manual "Appendix 1.4 LS Area (Direct Access Method)"                                                                                                    |  |
| • Please refer to the precautions on manual notation for icons in the table.                                                                                                    |  |
| "Manual Symbols and Terminology"                                                                                                    |  |
| • Even if you use the nonexistent address, read error may not be displayed. In this case, "0" is                                                                                             |  |
| retained for the read data. Note that the writing error is displayed.                                                                                                    |  |

# 6.12 SRZ (Z-CT) Series

This address can be specified as system data area.

| Device           | Bit Address   | Word Address | 32<br>bits | Remarks |
|------------------|---------------|--------------|------------|---------|
| Holding Register | 0000.0-01F1.F | 0000-01F1    | [L/H]      | *1      |

| IMPORTA | • To set [Enable System Data Area] in the system area setting of GP-Pro EX may cause malfunction. Do not set [Enable System Data Area].                                                                                                    |
|---------|----------------------------------------------------------------------------------------------------|
|         |                                                                                                    |
| NOTE    | • You can set only Read Area Size for the system data area available to use in the Temperature Controller. Please refer to the GP-Pro EX Reference Manual for reading area size.                                                                      |
|         | Cf. GP-Pro EX Reference Manual "Appendix 1.4 LS Area (Direct Access Method)"                                                                                                    |
|         | <ul> <li>Please refer to the precautions on manual notation for icons in the table.</li> <li>"Manual Symbols and Terminology"</li> <li>Even if even use the even visit of deven used even used to display a displayed by this area. "0" is</li> </ul> |
|         | • Even if you use the nonexistent address, read error may not be displayed. In this case, "0" is retained for the read data. Note that the writing error is displayed.                                                                                |

# 6.13 SRZ (Z-COM) Series

This address can be specified as system data area.

| Device           | Bit Address   | Word Address | 32<br>bits | Remarks |
|------------------|---------------|--------------|------------|---------|
| Holding Register | 0000.0-801B.F | 0000-801B    | [L/H]      | *1      |

| IMPORTANT • To set [Enable Sys<br>cause malfunction                                                           | tem Data Area] in the system area setting of GP-Pro EX may<br>Do not set [Enable System Data Area].                                         |
|----------------------------------------------------------------------------------------------------|----------------------------------------------------------------------------------------------------|
|                                                                                                    |                                                                                                    |
| • You can set only Read Ar<br>Controller. Please refer to                                                     | ea Size for the system data area available to use in the Temperature the GP-Pro EX Reference Manual for reading area size.                  |
| Cf. GP-Pro EX Refere                                                                                          | nce Manual "Appendix 1.4 LS Area (Direct Access Method)"                                                                                    |
| <ul> <li>Please refer to the precaut</li> <li>"Manual Symbols a</li> <li>Even if you use the nonex</li> </ul> | ions on manual notation for icons in the table.<br>nd Terminology"<br>istent address, read error may not be displayed. In this case, "0" is |
| retained for the read data.                                                                                   | Note that the writing error is displayed.                                                                                                   |

# 7 Device Code and Address Code

Use device code and address code when you select "Device Type & Address" for the address type in data displays.

# 7.1 CB Series

| Device           | Device Name | Device Code<br>(HEX) | Address Code         |
|------------------|-------------|----------------------|----------------------|
| Holding Register | -           | 0080                 | Same as Word Address |

## 7.2 FB900/400 Series

| Device           | Device Name | Device Code<br>(HEX) | Address Code         |
|------------------|-------------|----------------------|----------------------|
| Holding Register | -           | 0080                 | Same as Word Address |

#### 7.3 HA900/400 Series

| Device           | Device Name | Device Code<br>(HEX) | Address Code         |
|------------------|-------------|----------------------|----------------------|
| Holding Register | -           | 0080                 | Same as Word Address |

## 7.4 MA900/901 Series

| Device           | Device Name | Device Code<br>(HEX) | Address Code         |
|------------------|-------------|----------------------|----------------------|
| Holding Register | -           | 0080                 | Same as Word Address |

# 7.5 SRV Series

| Device           | Device Name | Device Code<br>(HEX) | Address Code         |
|------------------|-------------|----------------------|----------------------|
| Holding Register | -           | 0080                 | Same as Word Address |

#### 7.6 SRX Series

| Device           | Device Name | Device Code<br>(HEX) | Address Code         |
|------------------|-------------|----------------------|----------------------|
| Holding Register | -           | 0080                 | Same as Word Address |

# 7.7 SA100 Series

| Device           | Device Name | Device Code<br>(HEX) | Address Code         |
|------------------|-------------|----------------------|----------------------|
| Holding Register | -           | 0080                 | Same as Word Address |

# 7.8 SA200 Series

| Device           | Device Name | Device Code<br>(HEX) | Address Code         |
|------------------|-------------|----------------------|----------------------|
| Holding Register | -           | 0080                 | Same as Word Address |

# 7.9 SR Mini Series

| Device           | Device Name | Device Code<br>(HEX) | Address Code         |
|------------------|-------------|----------------------|----------------------|
| Holding Register | -           | 0080                 | Same as Word Address |

# 7.10 SR Mini HG Series

| Device           | Device Name | Device Code<br>(HEX) | Address Code         |
|------------------|-------------|----------------------|----------------------|
| Holding Register | -           | 0080                 | Same as Word Address |

# 7.11 SRZ (Z-TIO) / SRZ (Z-DIO) Series

| Device           | Device Name | Device Code<br>(HEX) | Address Code         |
|------------------|-------------|----------------------|----------------------|
| Holding Register | -           | 0080                 | Same as Word Address |

# 7.12 SRZ (Z-CT) Series

| Device           | Device Name | Device Code<br>(HEX) | Address Code         |
|------------------|-------------|----------------------|----------------------|
| Holding Register | -           | 0080                 | Same as Word Address |

# 7.13 SRZ (Z-COM) Series

| Device           | Device Name | Device Code<br>(HEX) | Address Code         |
|------------------|-------------|----------------------|----------------------|
| Holding Register | -           | 0080                 | Same as Word Address |

# 8 Error Messages

Error messages are displayed on the screen of the Display as follows: "No.:Device Name:Error Message(Error Occurrence Area)". Each description is shown below.

| Item                  | Description                                                                                                    |  |  |
|-----------------------|----------------------------------------------------------------------------------------------------|--|--|
| No.                   | Error No.                                                                                                    |  |  |
| Device Name           | Name of the External Device where error occurs. Device name is a title of the External Device set with GP-Pro EX.(Initial value[PLC1])                                                                                                    |  |  |
| Error Message         | Displays messages related to the error which occurs.                                                                                                    |  |  |
| Error Occurrence Area | Displays IP address or device address of the External Device where error occurs, or error codes received from the External Device.                                                                                                    |  |  |
|                       | <ul> <li>NOTE</li> <li>IP address is displayed such as "IP address(Decimal): MAC address( Hex)".</li> <li>Device address is displayed such as "Address: Device address".</li> <li>Received error codes are displayed such as "Decimal[Hex]".</li> </ul> |  |  |

Display Examples of Error Messages

"RHAA035: PLC1: Error has been responded for device write command (Error Code: 2[02H])"

NOTE

• Refer to your External Device manual for details on received error codes.

• Refer to "When an error is displayed (Error Code List)" in "Maintenance/Troubleshooting Manual" for details on the error messages common to the driver.